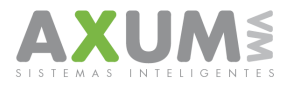

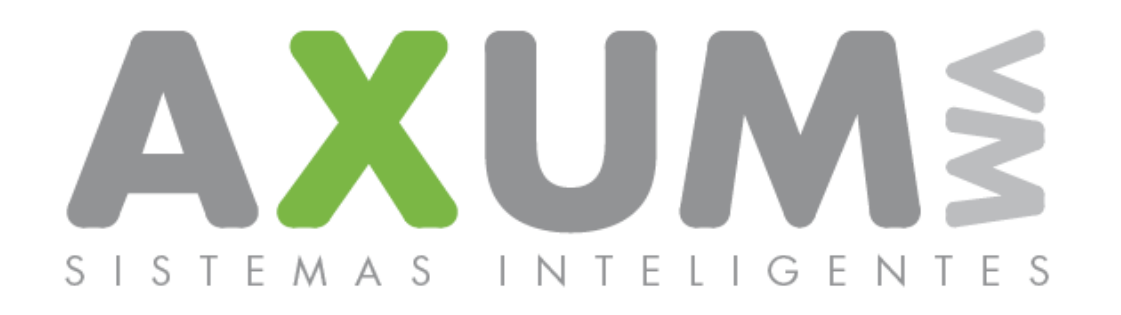

### Instructivo - Plataforma Censos PTC GVQ 2011

AXUM VM – Sistemas inteligentes. Tel. (011) 4635 6056 / 3337 – info@axum.com.ar

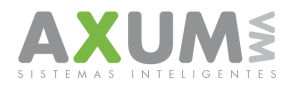

### Sumario

| A. Introducción                                                   | 3  |
|-------------------------------------------------------------------|----|
| 1. Activar censo nuevo                                            | 4  |
| 2. Instalación del Software                                       | 6  |
| 3. Actualización de software                                      | 17 |
| 4. Login                                                          | 20 |
| 5. Descargar datos del censo                                      | 21 |
| 6. Inicio de la aplicación. Carga de Datos                        | 22 |
| B. Funciones Básicas                                              |    |
| 1_ Bloqueo de columnas                                            | 23 |
| 2_Ocultar y/o Mostrar columnas                                    | 24 |
| 3_ Filtros de Datos                                               | 25 |
| a. Condiciones del filtro                                         | 27 |
| b. Otros filtros:                                                 | 28 |
| 4_ Exportación de datos a Planilla Excel                          | 29 |
| 5_ Importar desde Excel                                           | 31 |
| 6_ Ordenamiento de datos                                          | 32 |
| 7_ Verificación de existencia de PDV duplicado                    | 33 |
| 8_ Asignación de supervisores. (Exclusivamente en caso necesario) | 35 |
| 9 Verificación de Inconsistencias                                 | 36 |
| 10 Edición de Celdas                                              | 38 |
| 11 Agregar un PDV                                                 | 39 |
| 12 Eliminar un PDV                                                | 40 |
| 13 Unificar bases                                                 | 41 |
| 14 Cómo abrir nuevas respuestas                                   | 42 |
| C. Exportar archivo a GVQ.                                        | 43 |
| D. Contactos                                                      | 44 |
|                                                                   |    |

2011

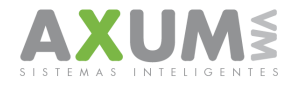

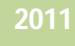

### A. Introducción

### Herramienta para distribuidores C.M.Q.

La herramienta censo de mercado les permite a todos los distribuidores recolectar toda la información necesaria para adquirir un minucioso análisis de aquellas variables que conforman el mercado actual. La misma permitirá incorporar todas aquellas tácticas de venta necesarias de acuerdo al resultado que el informe les revele.

Anteriormente, los datos eran tomados en forma manual y volcada a simples planillas de Excel. Las mismas eran vulnerables en cuanto a estructura y tenían un mayor margen de error en la consistencia de sus resultados.

Hoy Axum brinda una sofisticada herramienta. No se trata de una planilla más, sino de una nueva estructura de datos, de un adecuado tratamiento de la información

Nuestra **plataforma censos** contempla todos los procesos que hacen a transformaciones y cambios más notorios en cuanto a posibles errores, certificando de esta manera una sólida estructura que deja atrás la vulnerabilidad de las planillas.

Para ello le ofrecemos este resumen, que explica gráficamente los aspectos fundamentales de la aplicación para CENSOS.

Para acceder al aplicativo "Censo PTC", y solicitar la dirección URL desde la cual podrán descargar el archivo instalador de la misma, deberán comunicarse con la mesa de ayuda de AXUM en el horario de atención de Lunes a Viernes de 8.00 hs. a 20.00 hs.

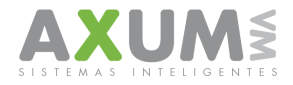

# 2011

### Primeros pasos

### 1. Activar censo nuevo

Los censos de mercado son únicos para cada distribuidor, cada uno de ellos es descargado desde el sitio designado por C.M.Q. Se trata de un archivo Zip, donde podremos descomprimir 3 archivos que usaremos para habilitar la herramienta y así activar el censo de manera independiente. A continuación veremos cómo habilitar la herramienta.

a. Descargar el archivo desde sitio C.M.Q.

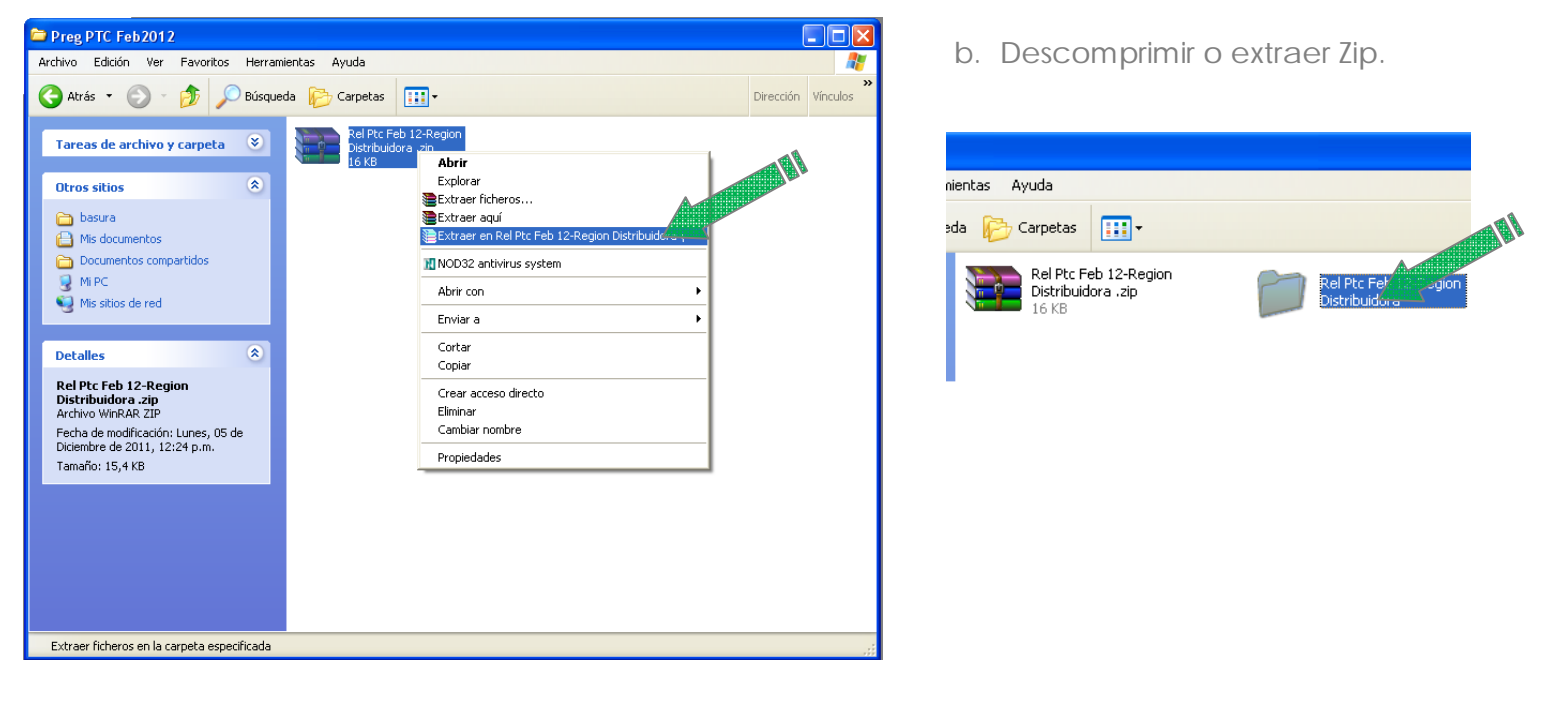

c. Ingresar en la página base Axum, sobre el menú superior realizar clic "Relevamientos", luego "Importar Censo GVQ"

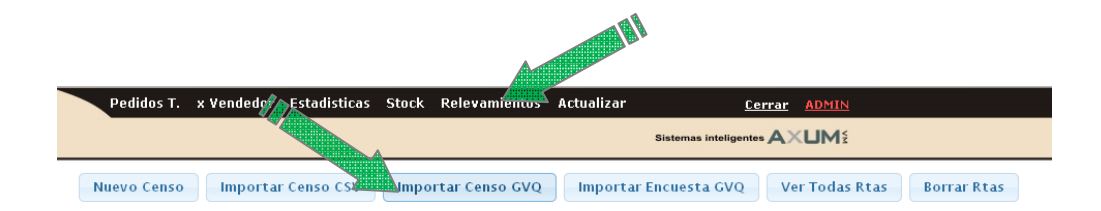

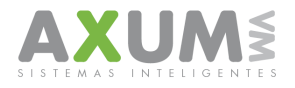

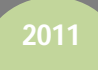

d. Examinar cada uno de los correspondientes archivos y presionar "crear"

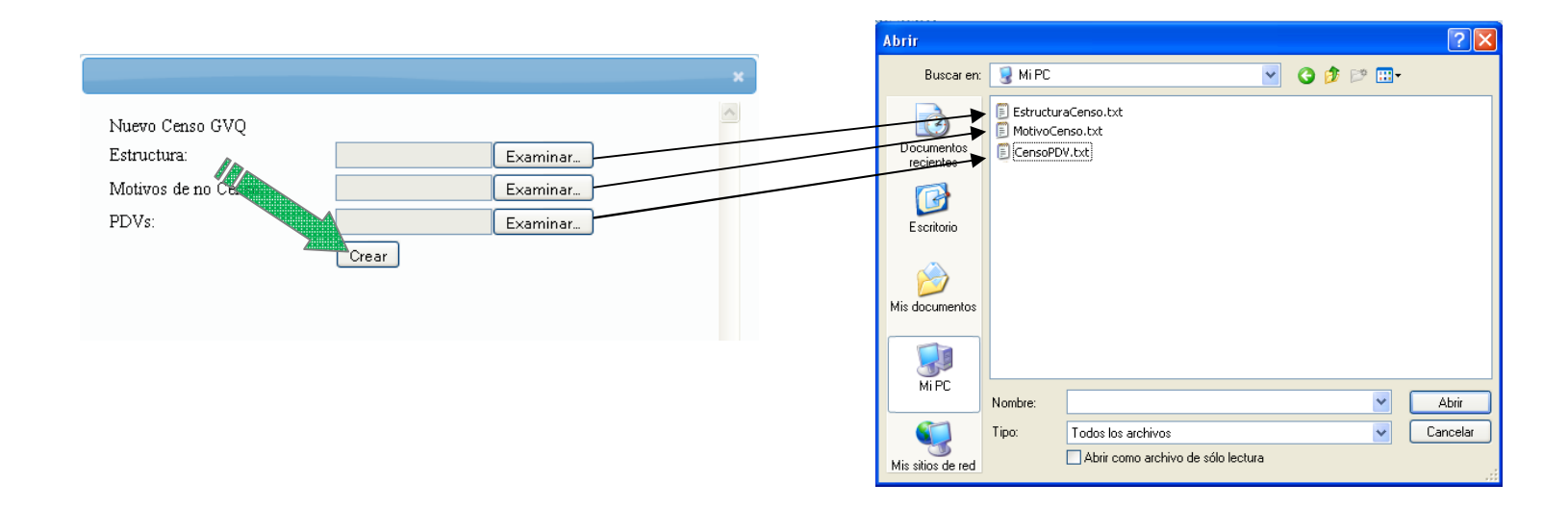

Una vez creado el archivo estará listo para que los vendedores al actualizar sus equipos, tengan la herramienta censo.

Nota: La fecha de vencimiento del censo está incluida en los archivos como así también clientes a censar, marcas, calibres y motivos de "no censo".

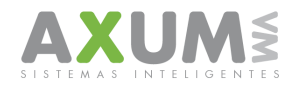

### 2.Instalación del Software

Una vez que le pasemos la dirección web para descargar el archivo 'Instalar\_PTC.exe' se abrirá una ventana como la siguiente:

|                                                  |                                                                                               | I                            | Módulos Censos                                                                                                    |          |
|--------------------------------------------------|-----------------------------------------------------------------------------------------------|------------------------------|----------------------------------------------------------------------------------------------------|----------|
| Platafo<br>Cer<br>Ga<br>PT<br>End                | ormas Axu<br>rvezas<br>seosas<br>'C<br>cuestas (p                                             | um<br>// carga de            | e EEV)                                                                                                    |          |
| Instru<br>Ca<br>Er<br>Cens<br>P1<br>Planil<br>P1 | 0% de Ins<br>Se está ob<br>Instalar_P<br>Tiempo est<br>Descargar<br>Velocidad o<br>♥ Cerrar e | talar_PT<br>Adverte<br>¿Dese | C.exe de www.axumvm.com.ar ↔ . ■<br>Encia de seguridad de Descarga de archivos<br>ea ejecutar o guardar este archivo?<br>Nombre: Instalar_PTC.exe<br>Tipo: Aplicación, 6,21 MB<br>De:<br>Ejecutar<br>Ejecutar<br>Guardar | Cancelar |
| L                                                |                                                                                               | Ì                            | Aunque los archivos procedentes de Internet pueden ser útiles, e<br>tipo de archivo puede llegar a dañar el equipo. Si no confía en el<br>origen, no ejecute ni guarde este software. <u>¿Cuál es el riesqo?</u>         | ste      |

Entonces...

- a- hacer clic en ejecutar, para que luego se instale el programa PTC.
- b- hacer clic en guardar "siempre en algún lugar visible o de fácil acceso en la PC , para ejecutar el instalador de la aplicación "Instalar\_PTC.exe."

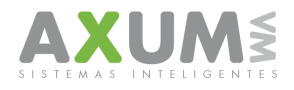

Antes de continuar, es importante se cierre cualquier aplicación que se encuentre abierta en su RC Siga las indicaciones de la flecha coloreada haciendo un clic en sus referencias...

|          | Módulos (                                                                                            | Censos                                                                                                    |
|----------|----------------------------------------------------------------------------------------------------|----------------------------------------------------------------------------------------------------|
| Platafor | rmas Axum                                                                                            |                                                                                                    |
| Cerv     | /ezas                                                                                                | Bajar                                                                                                    |
| Gase     | eosas                                                                                                | Bajar                                                                                                    |
| PTC      | •<br>/                                                                                               | Bajar                                                                                                    |
| Enci     | uestas (p/ carga de EEV)                                                                             | Bajar                                                                                                    |
| Instru   | omprobando Instalar_PTC.exe de                                                                       | e www.axumvm. 😝 . 💶 🗖 🗙                                                                                             |
| C.       | ¢                                                                                                    |                                                                                                    |
| Et       | <b>e</b>                                                                                             |                                                                                                    |
| Cens     |                                                                                                    |                                                                                                    |
| P1       | Instalar_PTC.exe de www.axumvm.com.a                                                                 | r                                                                                                    |
| Planil   | Internet Explorer - Advertencia                                                                      | de seguridad 🛛 🔀                                                                                                    |
| P1       | No se puede comprobar el fabrica<br>este software?                                                   | nte. ¿Está seguro de que desea ejecutar                                                                             |
|          | Nombre: Instalar_PTC.exe                                                                             |                                                                                                    |
|          | Fabricante: Editor desconocido                                                                       | 18                                                                                                    |
|          |                                                                                                    |                                                                                                    |
|          |                                                                                                    |                                                                                                    |
|          | Este archivo no tiene ningun.<br>Sólo ejecute software de los<br><u>decidir qué software debo ej</u> | a firma digital válida que compruebe su fabricante.<br>fabricantes en los que confía. <u>¿Cómo puedo</u><br>ecutar? |

AXUM VM – Sistemas inteligentes. Tel. (011) 4635 6056 / 3337 – info@axum.com.ar

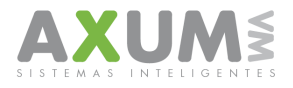

En este paso sólo debemos hacer clic en siguiente

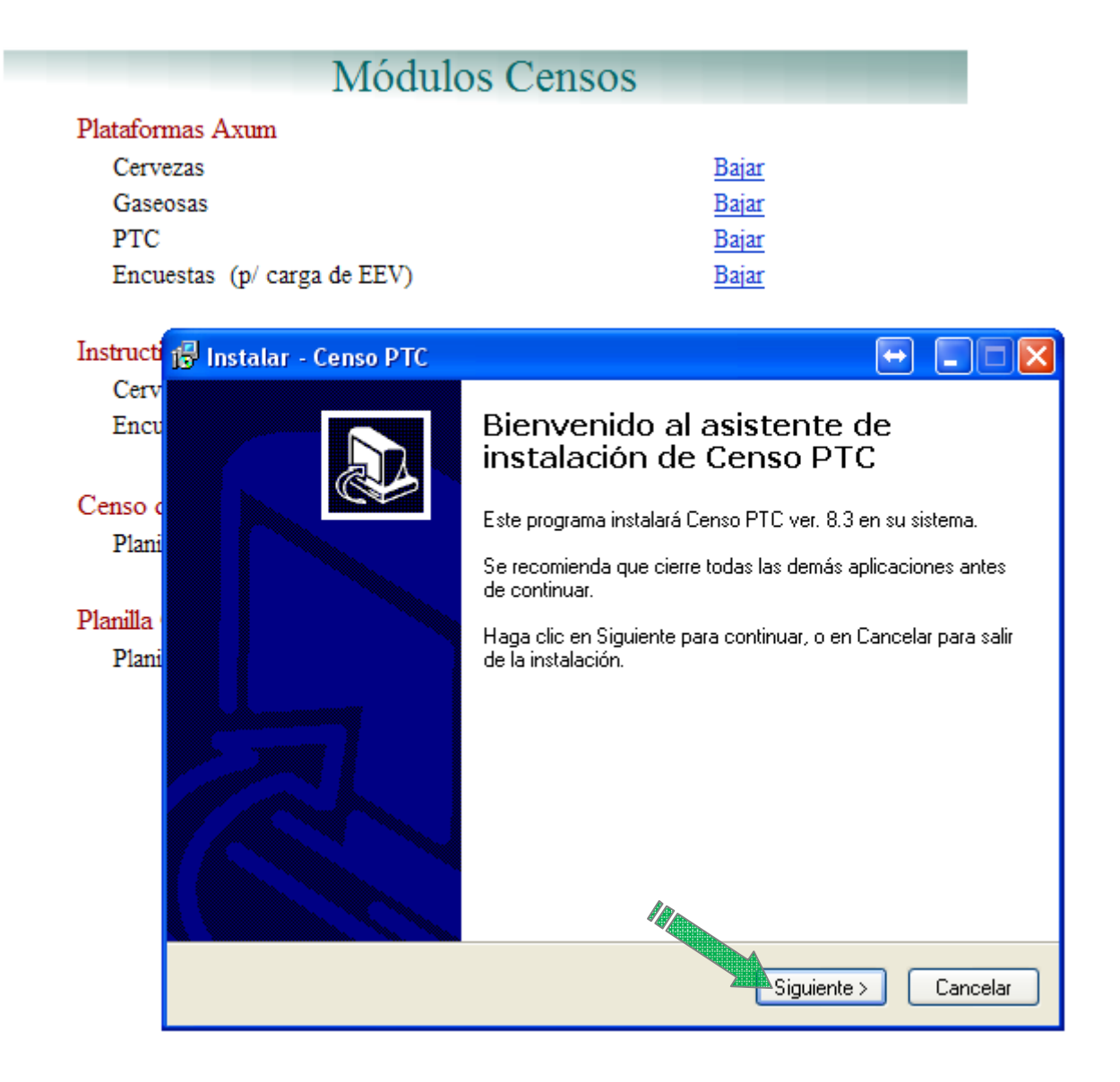

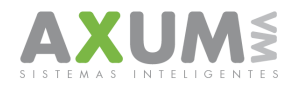

Para el siguiente paso de debe consultar con nuestra mesa de ayuda la contraseña de instalación solo por personal autorizado para gestión de claves de su Empresa.

|                  | Módulos C                                                                               | ensos                                                                         |
|------------------|-----------------------------------------------------------------------------------------|-------------------------------------------------------------------------------|
| Plataforma       | s Axum                                                                                  |                                                                               |
| Cerveza          | S                                                                                       | Bajar                                                                         |
| Gaseosa          | s                                                                                       | Bajar                                                                         |
| PTC              |                                                                                         | Bajar                                                                         |
| Encuest          | as (p/ carga de EEV)                                                                    | Bajar                                                                         |
| Instructi 👸      | Instalar - Censo PTC                                                                    |                                                                               |
| Cerv<br>Encu     | <b>Contraseña</b><br>Esta instalación está protegida por                                | contraseña.                                                                   |
| Censo c<br>Plani | Por favor, ingrese la contraseña, y<br>contraseñas se hace diferencia en<br>Contraseña: | haga clic en Siguiente para continuar. En las<br>tre mayúsculas y minúsculas. |
| Planilla         |                                                                                         |                                                                               |
| Plani            |                                                                                         |                                                                               |
|                  |                                                                                         |                                                                               |
|                  |                                                                                         |                                                                               |
|                  |                                                                                         |                                                                               |
|                  |                                                                                         |                                                                               |
|                  |                                                                                         |                                                                               |
|                  |                                                                                         | 12                                                                            |
|                  |                                                                                         | <pre>&lt; Atrás Siguiente &gt; Cancelar</pre>                                 |

Una vez obtenida la contraseña, hacer clic en siguiente

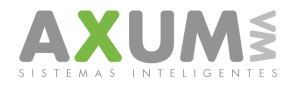

### Continuar en siguiente

|                                              | Módulos Cens                                                                                            | SOS                                                                      |
|----------------------------------------------|----------------------------------------------------------------------------------------------------|--------------------------------------------------------------------------|
| Plataform<br>Cerve:<br>Gaseo<br>PTC<br>Encue | nas Axum<br>zas<br>osas<br>estas (p/ carga de EEV)                                                      | <u>Bajar</u><br><u>Bajar</u><br><u>Bajar</u><br><u>Bajar</u>             |
| Instructi<br>Cerv<br>Encu                    | Instalar - Censo PTC<br>Seleccione la Carpeta de Destino<br>¿Dónde debe instalarse Censo PTC?           |                                                                          |
| Censo o<br>Plani<br>Planilla                 | El programa instalará Censo PTI<br>Para continuar, haga clic en Siguiente. Si<br>haga clic en Examinar. | C en la siguiente carpeta.<br>i desea seleccionar una carpeta diferente, |
| Plani                                        | C:\ModuloCensos\C.PTC\Data<br>Se requieren al menos 22,5 MB de espac                                    | cio libre en elecco.                                                     |
|                                              |                                                                                                    | < Atrás Siguiente > Cancelar                                             |

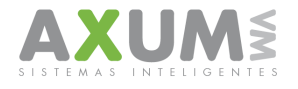

#### Continuar en siguiente

| Plataformas Axum            |       |  |
|-----------------------------|-------|--|
| Cervezas                    | Bajar |  |
| Gaseosas                    | Bajar |  |
| PTC                         | Bajar |  |
| Encuestas (p/ carga de EEV) | Bajar |  |

| Instructi        | 🔂 Instalar - Censo PTC 🛛 🔂 📃 🗆 🔀                                                                                |
|------------------|----------------------------------------------------------------------------------------------------|
| Cerv<br>Encu     | Seleccione la Carpeta del Menú Inicio<br>¿Dónde deben colocarse los accesos directos del programa?              |
| Censo o<br>Plani | El programa de instalación creará los accesos directos del programa en la<br>siguiente carpeta del Menú Inicio. |
| Planilla         | Para continuar, haga clic en Siguiente. Si desea seleccionar una carpeta distinta, haga<br>clic en Examinar.    |
| Plani            | Censo PTC Examinar                                                                                              |
|                  | No crear una carpeta en el Menú Inicio                                                                          |
|                  | < Atrás Siguiente > Cancelar                                                                                    |

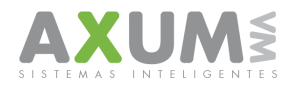

Continuar en siguiente

|                   | Módulos Cer                                                                  | isos                                            |      |
|-------------------|------------------------------------------------------------------------------|-------------------------------------------------|------|
| Plataform         | ias Axum                                                                     |                                                 |      |
| Cervez            | zas                                                                          | Bajar                                           |      |
| Gaseo             | sas                                                                          | Bajar                                           |      |
| PTC               |                                                                              | Bajar                                           |      |
| Encue             | stas (p/ carga de EEV)                                                       | Bajar                                           |      |
| Instructi p       | 🖥 Instalar - Censo PTC                                                       |                                                 |      |
| Cerv<br>Encu      | Seleccione las Tareas Adicionales<br>¿Qué tareas adicionales deben realizar  | rse?                                            |      |
| Censo o<br>Plani  | Seleccione las tareas adicionales que<br>Censo PTC y haga clic en Siguiente. | desea que se realicen durante la instalación de |      |
|                   | Iconos adicionales:                                                          |                                                 |      |
| Planilla<br>Plani | 🔽 Crear un icono en el escritorio                                            |                                                 |      |
|                   |                                                                              |                                                 |      |
|                   |                                                                              |                                                 |      |
|                   |                                                                              |                                                 |      |
|                   |                                                                              | 18                                              |      |
|                   |                                                                              | < Atrás Siguiente > Canc                        | elar |

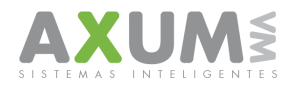

#### Hacer Clic en Instalar

| Plataformas Axum            |              |  |
|-----------------------------|--------------|--|
| Cervezas                    | <u>Bajar</u> |  |
| Gaseosas                    | Bajar        |  |
| PTC                         | Bajar        |  |
| Encuestas (p/ carga de EEV) | Bajar        |  |

| msuucu            | 15° Instalar - Censo PTC 🔤 🖃 🔼                                                                                                    |
|-------------------|----------------------------------------------------------------------------------------------------|
| Cerv<br>Encu      | Listo para Instalar<br>Ahora el programa está listo para iniciar la instalación de Censo PTC en su<br>sistema.                                                              |
| Censo o<br>Plani  | Haga clic en Instalar para continuar con el proceso, o haga clic en Atrás si desea revisar<br>o cambiar alguna configuración.                                               |
| Planilla<br>Plani | Carpeta de Destino:<br>C:\ModuloCensos\C.PTC\Data<br>Carpeta del Menú Inicio:<br>Censo PTC<br>Tareas Adicionales:<br>Iconos adicionales:<br>Crear un icono en el escritorio |
|                   | Atrás Instalar Cancelar                                                                                                    |

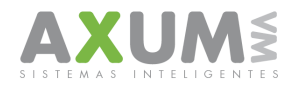

Durante el proceso de instalación pueden aparecer algunos errores, de los cuales se presionará "Omitir", los mismos se solucionaran automáticamente durante el proceso de actualización.

| Modulos Censos                                                                      |              |  |
|-------------------------------------------------------------------------------------|--------------|--|
| Plataformas Axum                                                                    |              |  |
| Cervezas                                                                            | <u>Bajar</u> |  |
| Gaseosas                                                                            | <u>Bajar</u> |  |
| PTC                                                                                 | Bajar        |  |
| 🔂 Instalar - Censo PTC                                                              |              |  |
| <b>Instalando</b><br>Por favor, espere mientras se instala Censo PTC en su sistema. |              |  |
| Extrayendo archivos<br>C:\ModuloCensos\C.PTC\Data\PTC.exe                           |              |  |
|                                                                                     |              |  |
|                                                                                     |              |  |
|                                                                                     |              |  |
|                                                                                     |              |  |
|                                                                                     |              |  |
|                                                                                     |              |  |
|                                                                                     |              |  |
|                                                                                     |              |  |
|                                                                                     |              |  |
|                                                                                     |              |  |

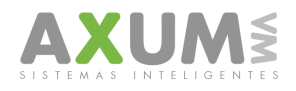

Siempre hay que asegurarse de tener respuestas enviadas a la web para ejecutar el Censo PTC

Módulos Censos Plataformas Axum Cervezas Bajar Gaseosas Bajar PTC Bajar Encuestas (p/ carga de EEV) Bajar Instructi 🔂 Instalar - Censo PTC Cerv Completando la instalación de Encu Censo PTC Censo o El programa completó la instalación de Censo PTC en su Plani sistema. Puede ejecutar la aplicación haciendo clic sobre el icono instalado. Haga clic en Finalizar para salir del programa de instalación. Planilla Plani V Ejecutar Censo PTC Finalizar

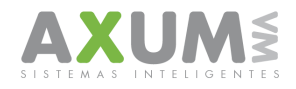

Luego de actualizar el censo PTC ir al acceso directo del programa que se coloco anteriormente en su escritorio, hacer clic y ejecutar la aplicación.

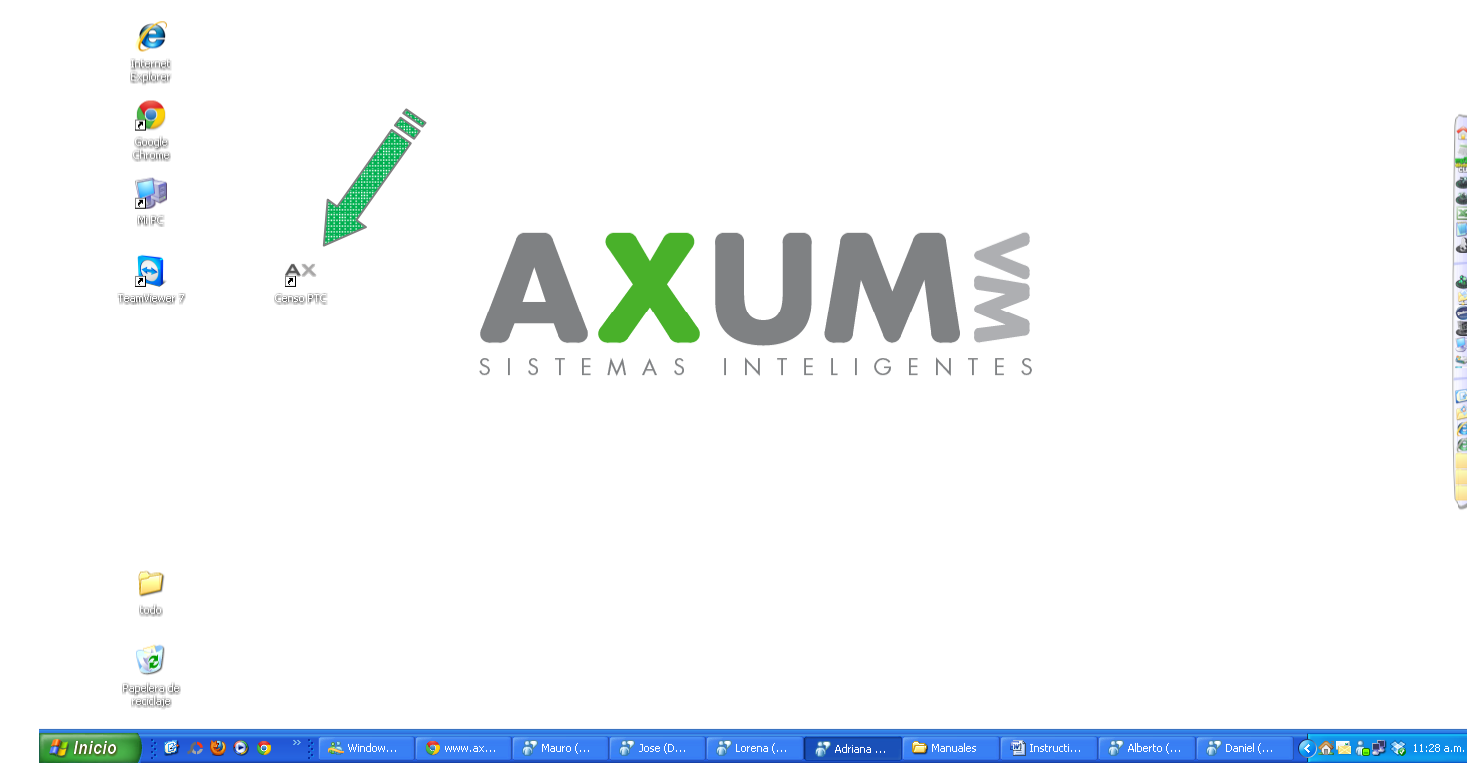

Si surgiesen errores en la ejecución, entonces...,

Error 53: la aplicación está siendo bloqueada por algún antivirus o firewall. Desbloquee la aplicación desde el mismo o desactive su función para abrir PTC.

En Win7 la aplicación debe ejecutarse como administrador (Clic botón derecho - ejecutar como administrador).

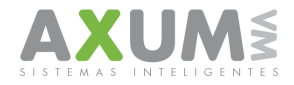

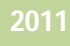

### 3. Actualización de software

La misma aplicación se actualiza automáticamente para mantenerse a salvo de posibles errores y acercarle las últimas innovaciones en la herramienta.

| Módu                                         | los Censos                                                  |
|----------------------------------------------|-------------------------------------------------------------|
| Plataformas Axum                             |                                                             |
| Cervezas                                     | Bajar                                                       |
| Gaseosas                                     | Bajar                                                       |
| PTC                                          | Bajar                                                       |
| Encuestas (p/ carga de EEV)                  | Bajar                                                       |
| Instructivos                                 |                                                             |
| Cervezas                                     | <u>Bajar</u>                                                |
| Encuestas                                    | Bajar                                                       |
| Censo de Frio Mayo 2011                      |                                                             |
| Planilla XLS (con Ma Actualiza               | ar Versión 🛛 🔀                                              |
| Planilla Coaching V8<br>Planilla XLS (con Ma | Hay una nueva versión disponible para descargar.<br>Aceptar |

AXUM VM – Sistemas inteligentes. Tel. (011) 4635 6056 / 3337 – info@axum.com.ar

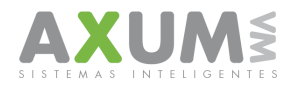

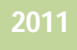

#### Hacemos un clic en actualizar

| Módulos (                             | Censos       |
|---------------------------------------|--------------|
| Plataformas Axum                      |              |
| Cervezas                              | Bajar        |
| Gaseosas                              | Bajar        |
| PTC                                   | Bajar        |
| Encuestas (p/ carga de EEV)           | <u>Bajar</u> |
| Instructivos                          |              |
| Cervezas                              | Bajar        |
| Encuestas                             | <u>Bajar</u> |
| Censo de Frio Mayo 2011               |              |
| Planilla XLS 🔺 Actualizar PTC         |              |
| Planilla Coachi                       |              |
| Planilla XLS                          |              |
| 1                                     |              |
| · · · · · · · · · · · · · · · · · · · |              |
| Act                                   | ualizar      |

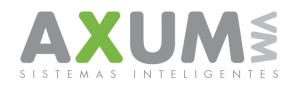

#### Una vez hecho Clic en actualizar

| Módulos Cens                | os           |
|-----------------------------|--------------|
| Plataformas Axum            |              |
| Cervezas                    | Bajar        |
| Gaseosas                    | Bajar        |
| PTC                         | Bajar        |
| Encuestas (p/ carga de EEV) | <u>Bajar</u> |
| Instructivos                |              |
| Cervezas                    | Bajar        |
| Encuestas                   | Bajar        |
| Censo de Frio Mayo 2011     |              |
| Dia 31 M O                  |              |

| Planilla XLS                    | AX Actualizar PTC | > |
|---------------------------------|-------------------|---|
| Planilla Coachi<br>Planilla XLS |                   | - |
|                                 |                   |   |
|                                 | Aguarde           |   |

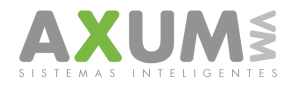

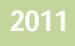

### 4.Login

En este caso se coloca el mismo nombre de usuario que se utiliza en la página administradora de pedidos "tanto en distribuidora, como en usuario", como también el password es el mismo que se coloca en la página.

| Μ                                                | ódulos Cer    | nsos         |
|--------------------------------------------------|---------------|--------------|
| Plataformas Axum                                 |               |              |
| Cervezas                                         |               | Bajar        |
| Gaseosas                                         |               | Bajar        |
| PTC                                              |               | <u>Bajar</u> |
| Encuestas (p/ carga de E                         | EV)           | Bajar        |
| Instructivos                                     |               |              |
| Cervezas                                         |               | Bajar        |
| Encuestas                                        | 🖻 Datos Login | X            |
| Censo de Frio Mayo 2011                          | Distribuidora | l            |
| Planilla XLS (con Macro)                         | Usuario       |              |
| Planilla Coaching V8<br>Planilla XLS (con Macro) | Password      |              |
|                                                  |               | Aceptar      |

|           |               | 🛱 Datos Login |         |
|-----------|---------------|---------------|---------|
|           | Login:        | Distribuidora |         |
| Usuario:  | distribuidora |               |         |
| Password: |               |               |         |
|           |               | Password      |         |
| 75        |               |               | Aceptar |
|           | Login         |               |         |

AXUM vm [sistemas inteligentes]

Términos y condiciones

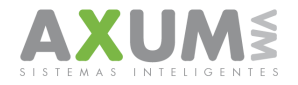

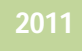

### 5. Descargar datos del censo

Seleccione el censo con el que desea trabajar. Compruebe su Conexión a internet.

| Importador Censos - G¥Q                |          | × |
|----------------------------------------|----------|---|
| Seleccione un censo:                   |          |   |
| 1                                      |          | • |
| CENSO-000411 / / Rel. PTC Nov 11 - NEA | / Activo |   |
|                                        |          |   |
| a Bl                                   |          |   |
| - Additional at                        |          |   |
| Bajar                                  |          |   |

#### Clickée en bajar y comenzara la descarga

| Importador Censos - GVQ                       | × |
|-----------------------------------------------|---|
| Seleccione un censo:                          |   |
| CENSO-000411 // Rel. PTC Nov 11 - NEA/ Activo | • |
| Bajar                                         |   |

Cuando la barra llegue al 100% la aplicación se ejecutará automáticamente mostrando los datos relevados.

| Impo  | rtador Censos - GVQ                                  | × |
|-------|------------------------------------------------------|---|
| Selec | cione un censo:                                      |   |
| CEN   | S0-000413 / / Rel. PTC Nov 11 - NEA / / Activo       | • |
|       | Descargando información de la Web, aguarde por favor |   |
|       | 50 %                                                 |   |
|       |                                                      |   |
| E     | lajar                                                |   |

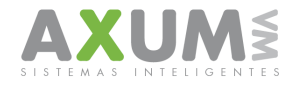

### 6. Inicio de la aplicación. Carga de Datos

Los datos que figuran en la plataforma son los relevados hasta el momento de la descarga. Se considera la información que eligiéramos al momento de la descarga o de bajar nuevas respuestas.

|                        | Columnas         | TOTAL PDV'S          |             |               |                          |                          |                      |      |         |     |
|------------------------|------------------|----------------------|-------------|---------------|--------------------------|--------------------------|----------------------|------|---------|-----|
| ant, de registros: 11, | 2   💻 🗖          |                      |             |               |                          |                          |                      |      |         |     |
|                        |                  |                      |             |               |                          |                          |                      |      |         |     |
|                        |                  |                      |             |               |                          |                          |                      |      |         |     |
| Sup. 🔿 Ver             | nd. 🔿 Canal 🔿 Ni | im. 🔿 Cuenta 🔿 Nombi | re 🔿 Dom. 🔿 | Loc. C Ruta 💌 | linguno                  |                          |                      |      |         |     |
|                        |                  |                      |             |               |                          |                          |                      |      |         |     |
| JPERVISOR              | VENDEDOR         | CANALDEVENTAS        | NRO         | CUENTA        | NOMBRE                   | DOMICILIO                | LOCALIDAD            | RUTA | PRESION | SI  |
| 1                      | 5                | AS                   | 20          | 5520          | RICKY MARTIN             | SEDIO VUELTA 4556        | RESASTENCE           | 611  |         | 9   |
|                        | 5                | AS                   | 23          | 3070          | GABI                     | JULIO E, ROCE 840        | RESASTENCE           | 611  |         | 9,: |
|                        | 5                | AS                   | 26          | 7722          | FOFO                     | EV, 25 DE MEYO 1890      | BQRAS-P,VALELAS      | 611  |         | 9   |
|                        | 5                | AS                   | 28          | 7237          | MILIKI                   | JULIO E, ROCE 850        | BQRAS-P,VALELAS      | 671  |         | 9   |
|                        | 5                | AS                   | 30          | 7027          | IRCI MIRCIDIS            | EVELVEER 2510            | BQRAS-P,VALELAS      | 671  |         | 9   |
|                        | 19               | AS                   | 56          | 2722          | AQUILES PICO             | ELMOSQUITO 2402          | BQRAS-P,VALELAS      | 660  |         | 9   |
|                        | 19               | AS                   | 61          | 2352          | SUSANA A, DICCION        | MERCADER 1450            | RESASTENCE           | 660  |         | 9   |
|                        | 19               | AS                   | 62          | 7227          | ESTEBAN QUITO            | LA PLAZA 1310            | RESASTENCE           | 660  |         | 9   |
|                        | 19               | AS                   | 69          | 7227          | SUSANA HORIA             | LA HUERTA 680            | BQRAS-P,VALELAS      | 661  |         | 9   |
|                        | 19               | AS                   | 73          | 7770          | IMIDO OSVILDO            | SELTE 1147               | BQRAS-P,VALELAS      | 661  |         | 9   |
|                        | 19               | AS                   | 75          | 7722          | GUTIIRRIZ MIRIIL ILIJIND | SGO, DEL ESTERO 1464     | BQRAS-P,VALELAS      | 661  |         | 9   |
|                        | 19               | AS                   | 76          | 5327          | PIZZERIA Hijos De Paco   | CALABRE 500              | BQRAS-P,VALELAS      |      |         |     |
|                        | 19               | AS                   | 81          | 7277          | ELSA PALLO               | LA HUERTA 55             | RESASTENCE           | 666  |         | 9   |
|                        | 19               | AS                   | 82          | 222           | SANTIAGO DE              | LINIERS 360              | RESASTENCE           | 666  |         | 9   |
|                        | 19               | AS                   | 83          | 2077          | ROLDINIL                 | LOS HECHEROS 2365        | RESASTENCE           | 666  |         | 9   |
|                        | 19               | AS                   | 84          | 2072          | DORNILL I INTONIO (2)    | 150VIV, MZ, 79-PC, 3     | RESASTENCE           | 666  |         | 9   |
|                        | 19               | AS                   | 86          | 3022          | LESBI ANA                | EV,EVELUS 843            | RESASTENCE           | 666  |         | 9,9 |
|                        | 19               | AS                   | 90          | 7270          | LUO WIIYING              | EV, MEC LEEN Y EV, MEL : | RESASTENCE           | 666  |         | 9   |
|                        | 22               | REFRIG               | 102         | 2727          | ZOILA ZORDA              | ALÓSGRITO 90             | RESASTENCE           | 614  |         |     |
|                        | 22               | REFRIG               | 171         | 7202          | MOHINDO ILIJINDRO FIBI   | EV,LES HERES 323         | RESASTENCE           | 614  |         |     |
|                        | 22               | REFRIG               | 188         | 5270          | TESACA TUMOCO            | CARILINA 620             | RESASTENCE           | 614  |         |     |
|                        | 31               | REFRIG               | 220         | 225           | ROMIRO SITURNINO Y R     | JUEN D, PERON 300        | RESASTENCE           | 611  |         |     |
|                        | 31               | REFRIG               | 241         | 7372          | VILLIBROIL NITILII       | JUEN B, JUSTO 243        | RESASTENCE           | 611  |         | 15  |
|                        | 2                | TRADICIONAL          | 323         | 2372          | BIRRIINTOS WILTIR DIRI   | EV, MERCONI 1498         | RESASTENCE           | 610  |         | 10  |
|                        | 2                | TRADICIONAL          | 340         | 2037          | DOCTIUR RIUL JOSI        | GERERDO VERELE 1892      | RESASTENCE           | 670  |         | 10  |
|                        | 2                | MAYORISTA            | 341         | 7722          | TOMAS ORIN               | DELA FUENTE 4572         | RESASTENCE           | 670  |         | 10  |
|                        | 2                | MAYORISTA            | 343         | 7227          | CHIN CHU MOTO            | ELROBO 155               | RESASTENCE           | 670  |         | 10  |
|                        | 2                | TRADICIONAL          | 376         | 7222          | OLMOS RIMON ISIDRO       | EV, MEC LEEN 1527        | RESASTENCE           | 670  |         | 10  |
|                        | 2                | REFRIG               | 380         | 5572          | ELENA NITO               | SOPLAMOCO 35             | RESASTENCE           | 665  |         |     |
|                        | 2                | MAYORISTA            | 396         | 7222          | MIIDINI ZUNILDI BIITRIZ  | ETCHEVERRYGEREY 87       | RESASTENCE           | 610  |         | 10  |
|                        | 2                | MAYORISTA            | 397         | 2223          | PIRIZ DUILIO JIVIIR      | PJE, ECHEVERRIGEREY      | BQRAS-P,VALELAS      | 610  |         | 10  |
|                        | 3                | TRADICIONAL          | 426         | 20327         | MIZI NISTOR JOSI         | JULIO E ROCE 2199        | BQRAS-P,VALELAS      | 616  |         |     |
|                        | 3                | KIOSCOS              | 451         | 7273          | LIZCINO MIRCILO ORLINI   | PCIE, UNIDES MZ,24 PC 4  | LA VERDE-FONTANA-MAI | 616  |         |     |
|                        | 3                | KIOSCOS              | 486         | 3733          | TRONCOZO NITILII         | MZ:92 C:849 B:SENTE INE  | BQRAS-P,VALELAS      | 676  |         |     |
|                        | 3                | KIOSCOS              | 496         | 2753          | KOSOBUKI GUILLIRMO       | CHECEBUCO -DON ENRIC     | BQRAS-P,VALELAS      | 676  |         |     |
|                        | 3                | KIOSCOS              | 504         | 2772          | CUINCI IDITH ILIZIBITH   | EDISON 580               | BQRAS-P,VALELAS      | 676  |         |     |
|                        | 3                | KIOSCOS              | 528         | 7223          | LOPIZ LIDII NOIMI        | B,300 VIV, C,16 MZ,27    | BQRAS-P,VALELAS      | 616  |         |     |
|                        | 3                | TRADICIONAL          | 529         | 7577          | MIYINS JORGI IDUIRDO     | B,SEN CEYET, MK,13-M,3   | BQRAS-P,VALELAS      | 616  |         |     |
|                        |                  | · · ·                | •           |               |                          | •                        |                      |      |         | -   |

Posible error de apertura:

"Falta archivo siid": Se deben eliminar ciertos archivos.

Dirijase a "Mi pc", "Disco Local C", "Modulo Censos". Busque el archivo "PBR.ax" y asegurese que no este, en caso de estar eliminelo. Luego ingrese en la carpeta "C.PTC", entre en la carpeta "Temp" y elimine todos los archivos dentro de esa carpeta.

Ejecutar la aplicación. El programa le pedirá loguearse y descargar las respuestas nuevamente.

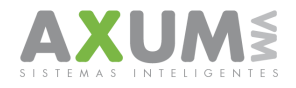

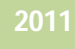

### **B. Funciones Básicas**

### 1\_ Bloqueo de columnas

Inmovilizando una o varias columnas podrán obtener una visualización más cómoda de la página. Esta opción está disponible en la solapa "Datos" de la planilla y permite seleccionar la fijación de la columna por: Supervisor; Vendedor; Canal; Número; Cuenta; Nombre; Domicilio; Localidad y Ruta. Para quitar el estado de inmovilización, se deberá seleccionar "Ninguno" y de esta forma se volverá a su estado original.

| CENSO DE PTC       | C Ver. 9.07                           |               |        |                |                               |                              |                                    |             |          |                   |                   | -             |
|--------------------|---------------------------------------|---------------|--------|----------------|-------------------------------|------------------------------|------------------------------------|-------------|----------|-------------------|-------------------|---------------|
| hivo Datos He      | rramientas Siste                      | ma Salir      |        |                |                               |                              |                                    |             |          |                   |                   |               |
| tos Tablero Gr     | ráficos                               |               |        |                |                               |                              |                                    |             |          |                   |                   |               |
|                    | · · · · · · · · · · · · · · · · · · · | Columnas      | тоти   |                |                               |                              |                                    |             |          |                   |                   |               |
| Cant. de registro: | s: 112                                |               | TUTAL  | PUVS           |                               |                              |                                    |             |          |                   |                   |               |
|                    |                                       |               | - A    |                |                               |                              |                                    |             |          |                   |                   |               |
|                    |                                       |               |        |                |                               |                              |                                    |             |          |                   |                   |               |
| C Sup. C           | Vend. 🔿 Ca                            | nal 🔿 Núm. 🤇  | Cuenta | n 🔿 Nombre     | C Dom. C Loc.                 | 🔿 Ruta 🔷 🔿 Ninguno           |                                    |             |          |                   |                   |               |
|                    |                                       |               |        | Lourne         | Luguage                       | 2.011101110                  |                                    |             | Innealan |                   |                   |               |
| 50PERVISUR         | F                                     | LANALDEVENTAS | 20 NHU | LUENTA<br>6620 |                               | SEDIO VILEI TA AFEC          | DESASTENCE                         | RUIA<br>C11 | PRESION  | SEVEN_UP_LIMA_LIM | BALTILA_BLANCA_TU | 1 81          |
| 01                 | 5                                     | AG            | 20     | 3070           | GARI                          |                              | RESASTENCE                         | 611         |          | 9.25              |                   | 7             |
| 101                | 5                                     | AS            | 26     | 7722           | EDED                          | EV 25 DE MEYO 1890           | BOBAS-P VALELAS                    | 611         |          | 9                 | 7                 | 7             |
| 01                 | 5                                     | AS            | 28     | 7237           | MILIKI                        | JULIO E BOCE 850             | BOBAS-P VALELAS                    | 671         |          | 9                 | -                 | 7             |
| 01                 | 5                                     | AS            | 30     | 7027           | IRCI MIRCIDIS                 | EVELVEER 2510                | BORAS-P.VALELAS                    | 671         |          | 9                 | 1                 | 7             |
| 01                 | 19                                    | AS            | 56     | 2722           | AQUILES PICO                  | ELMOSQUITO 2402              | BQRAS P.VALELAS                    | 660         | 1        | 9                 | 1                 | 7             |
| 01                 | 19                                    | AS            | 61     | 2352           | SUSANA A, DICCION             | MERCADER 1450                | RESASTENCE                         | 660         |          | 9                 |                   | 7.            |
| 01                 | 19                                    | AS            | 62     | 7227           | ESTEBAN QUITO                 | LA PLAZA 1310                | RESASTENCE                         | 660         |          | 9                 |                   | 7.            |
| 01                 | 19                                    | AS            | 69     | 7227           | SUSANA HORIA                  | LA HUERTA 680                | BQRAS-P,VALELAS                    | 661         |          | 9                 |                   | 7,            |
| 01                 | 19                                    | AS            | 73     | 7770           | IMIDO OSVILDO                 | SELTE 1147                   | BQRAS-P,VALELAS                    | 661         |          | 9                 |                   | 7,            |
| 101                | 19                                    | AS            | 75     | 7722           | GUTIIRRIZ MIRIIL ILIJIND      | SGO, DEL ESTERO 1464         | BQRAS-P,VALELAS                    | 661         |          | 9                 |                   | 7,            |
| 01                 | 19                                    | AS            | 76     | 5327           | PIZZERIA Hijos De Paco        | CALABRE 500                  | BQRAS-P,VALELAS                    |             |          |                   |                   |               |
| 01                 | 19                                    | AS            | 81     | 7277           | ELSA PALLO                    | LA HUERTA 55                 | RESASTENCE                         | 666         |          | 9                 |                   | 7.2           |
| 01                 | 19                                    | AS            | 82     | 222            | SANTIAGO DE                   | LINIERS 360                  | RESASTENCE                         | 666         |          | 9                 |                   | 7.2           |
| 01                 | 19                                    | AS            | 83     | 2077           | ROIDINIL                      | LOS HECHEROS 2365            | RESASTENCE                         | 666         |          | 9                 |                   | 72            |
| 01                 | 19                                    | A5            | 84     | 2072           | DURNILLTINTUNIU (2)           | 150VIV, MZ, 79 PC, 3         | RESASTENCE                         | 666         |          | 9                 |                   | 46            |
| 01                 | 19                                    | A5            | 86     | 3022           | LESBI ANA                     | EV,EVELUS 843                | RESASTENCE                         | 666         |          | 3,5               |                   | $\frac{1}{2}$ |
| 101                | 22                                    | AD            | 102    | 2727           |                               | AL ÁCODITA AN                | DECACTENCE                         | 000<br>C14  |          | 3                 | +                 | +-            |
| 01                 | 22                                    | BEFRIG        | 171    | 7202           | MOHINDO IL UINDRO FIBI        | EVIES HEBES 323              | RESASTENCE                         | 614         |          |                   |                   | 15            |
| 01                 | 22                                    | BEFBIG        | 188    | 5270           | TESACA TUMOCO                 | CABILINA 620                 | BESASTENCE                         | 614         |          |                   |                   | 11            |
| 101                | 31                                    | BEFBIG        | 220    | 225            | BOMIBO SITUBNINO Y B          | JUEN D PEBON 300             | BESASTENCE                         | 611         |          |                   |                   | 18            |
| 01                 | 31                                    | BEFBIG        | 241    | 7372           | VILLIBROIL NITILII            | JUEN B. JUSTO 243            | RESASTENCE                         | 611         |          | 15                |                   | 20            |
| 02                 | 2                                     | TRADICIONAL   | 323    | 2372           | <b>BIRRIINTOS WILTIR DIRI</b> | EV, MERCONI 1498             | RESASTENCE                         | 610         |          | 10                |                   | 7             |
| 02                 | 2                                     | TRADICIONAL   | 340    | 2037           | DOCTIUR RIUL JOSI             | GERERDO VERELE 1892          | RESASTENCE                         | 670         |          | 10                |                   | 7.            |
| 02                 | 2                                     | MAYORISTA     | 341    | 7722           | TOMAS ORIN                    | DELA FUENTE 4572             | RESASTENCE                         | 670         |          | 10                |                   | 7.1           |
| 02                 | 2                                     | MAYORISTA     | 343    | 7227           | CHIN CHU MOTO                 | ELROBO 155                   | RESASTENCE                         | 670         |          | 10                |                   | 7.            |
| 102                | 2                                     | TRADICIONAL   | 376    | 7222           | OLMOS RIMON ISIDRO            | EV,MEC LEEN 1527             | RESASTENCE                         | 670         |          | 10                |                   |               |
| 102                | 2                                     | REFRIG        | 380    | 5572           | ELENA NITO                    | SOPLAMOCO 35                 | RESASTENCE                         | 665         |          |                   | L                 |               |
| 02                 | 2                                     | MAYORISTA     | 396    | 7222           | MIDINI ZUNILDI BITRIZ         | ETCHEVERRYGEREY 87           | RESASTENCE                         | 610         |          | 10                | <u> </u>          | 7.            |
| 02                 | 2                                     | MAYORISTA     | 397    | 2223           | PIRIZ DUILIO JIVIIR           | PJE, ECHEVERRIGEREY          | BQRAS-P,VALELAS                    | 610         |          | 10                |                   | 17!           |
| 02                 | 3                                     | THADICIONAL   | 426    | 20327          | MIZI NISTOR JOSI              | JULIU E ROCE 2199            | BUHAS-P,VALELAS                    | 616         |          |                   |                   | 17            |
| 02                 | 3                                     | KIUSCUS       | 451    | 7273           | TRONCOZO NITUR                | PUE, UNIDES MZ,24 PC 4       | LA VERDE-FUNTANA-MA                | 616         |          |                   | +                 | 8             |
| 02                 | 3                                     | KIUSLUS       | 486    | 3733           |                               | MZ:32 U:843 B:SENTE INT      | BURAS-P,VALELAS                    | 0/0         | +        |                   | +                 | 12            |
| 02                 | 3                                     | KINSCUS       | 496    | 2733           |                               | EDISON 590                   | DUNAS-F,VALELAS<br>DODAC.D.VALELAS | 676         |          |                   | +                 | +             |
| 102                | 3                                     | KINSCOS       | 528    | 7223           |                               | B 300 VIV C 16 MZ 27         | BORAS-P, VALEUAS                   | 616         |          |                   | +                 | +             |
| 102                | 3                                     | TBADICIONAL   | 520    | 7577           | MIYINS JOBGLIDUIRDO           | B SEN CEYET -MK 13-M 3       | BOBAS-PIVALELAS                    | 616         | +        |                   | +                 | 70            |
| 102                | 3                                     | THADICIONAL   | 323    | 1.311          | parting conditioning of       | Lotoers on in the way to who | Deninon MALLINO                    | Loro        | 1        | I                 | 1                 | 10            |

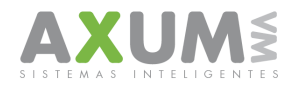

# 2\_ Ocultar y/o Mostrar columnas

Oculta el contenido de una o varias columnas, para visualizar una determinada información, según preferencias., la misma se activa desde el menú: Datos – Ocultar/Mostrar.

| Herramientas Sistema (<br>car / Noorta :<br>rtra filtro actual (Excel)<br>nar<br>tes Duplicados<br>ar Precios al Trade<br>tes Duplicados al Trade<br>tes Duplicados<br>ar Precios al Trade<br>5 AS<br>5 AS<br>5 AS<br>5 AS<br>5 AS<br>19 AS<br>19 AS                                                                                                    | Innas         ToT           Núm.         Cuee           LDEVENTAS         NR           20         23           26         20           28         30           56         61           62         69           73         75           76         83           82         83           84         84                                                                                                    | AL PDV'S      C Nombre      CUENTA      5520      3070      7722      7227      7227      7227      7227      7227      7227      7227      7227      7227      7227      7227      7227      7227      7227      7227      7227      7227      7227      7227      7227      7227      7227      7227      7227      7227      7227      7227      7227      7227      7227      7227      7227      7227      7227      7227      7227      7227      7227      7227      7227      7227      7227      7227      7227      7227      7227      7227      7227      7227      7227      7227      7227      7227      7227      7227      7227      722      727      722      727      722      727      722      727      727      727      727      727      727      727      727      727      727      727      727      727      727      72      727      72      72      72      72      72      7      7      7      7      7      7      7      7      7      7      7      7      7      7      7      7      7      7      7      7      7      7      7      7      7      7      7      7      7      7      7      7      7      7      7      7      7      7      7      7      7      7      7      7      7      7      7      7      7      7      7      7      7      7      7      7      7      7      7      7      7      7      7      7      7      7      7      7      7      7      7      7      7      7      7      7      7      7      7      7      7      7      7      7      7      7      7      7      7      7      7      7      7      7      7      7      7      7      7      7      7      7      7      7      7      7      7      7      7      7      7      7      7      7      7      7      7      7      7      7      7      7      7      7      7      7      7      7      7      7      7      7      7      7      7      7      7      7      7      7      7      7      7      7      7      7      7      7      7      7      7      7      7      7      7      7      7      7      7      7      7      7      7      7      7      7      7      7                                                                                                    | C Dom.         C Loc.           NDGRE         RICKY MARTIN           GABI         FOFO           MILIKI         IRC MIRCIDIS           URCH MIRCIDIS         SUSANA ALOICION           ESTERAN QUITO         SUSANA ANDIA           MIDO OSVILLO         GUTIRRIZ MIRILI, LUJIND           PIZZERIA HIGO DE PAGO         ESA PALIO                                                                                                    | C Ruta C Ninguno<br>SEDIO VUELTA 4556<br>JULIO E, ROCE 840<br>EV, 250 E MEYO 1890<br>JULIO E, ROCE 850<br>EVELVEER 2510<br>ELMOSQUITO 2402<br>MERCADER 1450<br>LA PLEATA 530<br>SELTE 1147<br>SGO, DEL ESTERO 1464<br>CALABRE 500<br>LA HUERTA 55<br>LA HUERTA 55                                                                                                    | LOCALIDAD<br>RESASTENCE<br>BORAS-PVALELAS<br>BORAS-PVALELAS<br>BORAS-PVALELAS<br>BORAS-PVALELAS<br>BORAS-PVALELAS<br>RESASTENCE<br>BORAS-PVALELAS<br>BORAS-PVALELAS<br>BORAS-PVALELAS<br>BORAS-PVALELAS<br>BORAS-PVALELAS<br>BORAS-PVALELAS                                                                                                    | <b>RUTA</b><br>611<br>611<br>671<br>670<br>680<br>680<br>660<br>661<br>661<br>661                                                                                                    | PRESION                                                                                                    | SEVEN UP_LIMA_LI           9           9.25           9           9           9           9           9           9           9           9           9           9           9           9           9           9           9           9           9           9           9           9           9           9           9           9           9           9           9           9           9           9           9           9           9                                                                                                    | M BALTICA_BLANCA_10                                                                                                    |
|----------------------------------------------------------------------------------------------------|----------------------------------------------------------------------------------------------------|----------------------------------------------------------------------------------------------------|----------------------------------------------------------------------------------------------------|----------------------------------------------------------------------------------------------------|----------------------------------------------------------------------------------------------------|----------------------------------------------------------------------------------------------------|----------------------------------------------------------------------------------------------------|----------------------------------------------------------------------------------------------------|----------------------------------------------------------------------------------------------------|
| ar / Mostrar<br>r<br>tr<br>tes Jupicados<br>ar Supervisores<br>ar Precios al Trade<br>Car Errores<br>5 AS<br>5 AS<br>5 AS<br>5 AS<br>5 AS<br>19 AS<br>19 A   | Innas Tol<br>Núm Cue<br>LDEVENTAS NR<br>20<br>23<br>26<br>28<br>300<br>56<br>61<br>62<br>29<br>29<br>300<br>56<br>61<br>62<br>83<br>30<br>56<br>61<br>62<br>83<br>75<br>76<br>81<br>82<br>83<br>84                                                                                                    | AL PDV'S  The Content of the second second s                                                                                                    | C Dom. C Loc.     NOMBRE     ICICY MARTIN     GABI     FOFD     MULKI     IRCI MIRCIDIS     AQUILES PICO     SUSANA A, DICCION     SUSANA HORIA     IMDO GSVILDO     GUTIRRIZ MIRIIL LUMND     PIZZERIA HIJOS DO Paco     ELSA PALLO     SANTIAGO DE                                                                                                    | C Ruta C Ninguno<br>SEDIO VUELTA 4556<br>SEDIO VUELTA 4556<br>UUILO E, ROCE 840<br>EV. 25 DE MEYO 1830<br>JULIO E, ROCE 840<br>EV. 25 DE MEYO 1830<br>JULIO E, ROCE 840<br>EV. 25 DE MEYO 1830<br>MERCADER 1450<br>LA PLEAZA 1370<br>LA HUERTA 55<br>SELTE 1147<br>SGD, DEL ESTERO 1464<br>CALABRE 50<br>LA HUERTA 55                                                                                                    | LOCALIDAD<br>RESASTENCE<br>RESASTENCE<br>ORAS-P,VALELAS<br>BORAS-P,VALELAS<br>BORAS-P,VALELAS<br>BORAS-P,VALELAS<br>BORAS-P,VALELAS<br>BORAS-P,VALELAS<br>BORAS-P,VALELAS<br>BORAS-P,VALELAS<br>BORAS-P,VALELAS<br>BORAS-P,VALELAS                                                                                                    | <b>RUTA</b><br>611<br>611<br>671<br>650<br>650<br>660<br>661<br>661<br>661                                                                                                    | PRESION                                                                                                    | SEVEN_UP_LIMA_LI           9           9.25           9           9           9           9           9           9           9           9           9           9           9           9           9           9           9           9           9           9           9           9           9           9           9           9           9           9                                                                                                    | M BALTICA_BLANCA_10<br>                                                                                                    |
| r rta filtro actual (Excel)<br>nar "<br>tes Duplicados"<br>ar Supervisores<br>ar Precioa I Trade<br>Car Errores<br>5 AS<br>5 AS<br>5 AS<br>5 AS<br>19 AS<br>19 AS                                                                                                    | nnas ToT<br>Núm. Cue<br>LDEVENTAS INI<br>LDEVENTAS INI<br>20<br>23<br>26<br>28<br>30<br>56<br>61<br>61<br>62<br>28<br>30<br>56<br>61<br>61<br>62<br>28<br>30<br>56<br>61<br>61<br>62<br>28<br>30<br>56<br>61<br>61<br>62<br>28<br>30<br>56<br>61<br>61<br>62<br>83<br>76<br>89<br>73<br>75<br>76<br>89<br>76<br>89<br>76<br>89<br>78<br>78<br>78<br>89<br>78<br>78<br>78<br>78<br>78<br>78<br>78<br>78<br>78<br>78<br>78<br>78<br>78                                                                                                 | AL PDV'S  Total Nombre  DUENTA  5520  3070  722  722  722  2352  722  722  722  72                                                                                                    | Opm.         C Loc.           NOMBRE         RICKY MARTIN           GABI         RICKY MARTIN           GABI         AULICS SIL           FOFD         MULKI           IRCI MIRCIDIS         AQUILES PICO           SUSANA A, DICCION         ESTEBAN QUITO           SUSANA HORIA         IMDIO GSVILDO           QUITIRRIZ MIRIIL LUJIND         PIZZERIA HIJOS DE Paco           ELSA PALLO         SANTIAGO DE                                                                                                    | C Ruta C Ninguno<br>DOMICLUO<br>SEDIO VUELTA 4556<br>JULIO E, ROCE 840<br>EV. 250 E MEYO 1890<br>JULIO E, ROCE 850<br>EVELVEER 2510<br>JULIO E, ROCE 850<br>EVELVEER 2510<br>LA PLEAZA 1310<br>LA HUERTA 450<br>SELTE 1147<br>SG0, DEL ESTERO 1464<br>CALABRE 500<br>LA HUERTA 55<br>LA HUERTA 55                                                                                                    | LOCALIDAD<br>RESASTENCE<br>RESASTENCE<br>BORAS-P:VALELAS<br>BORAS-P:VALELAS<br>BORAS-P:VALELAS<br>BORAS-P:VALELAS<br>BORAS-P:VALELAS<br>BORAS-P:VALELAS<br>BORAS-P:VALELAS<br>BORAS-P:VALELAS<br>BORAS-P:VALELAS<br>BORAS-P:VALELAS                                                                                                    | RUTA<br>611<br>611<br>671<br>671<br>660<br>660<br>660<br>660<br>661<br>661<br>661                                                                                                    | PRESION                                                                                                    | SEVEN_UP_LIMA_LI           9           9.25           9           9           9           9           9           9           9           9           9           9           9           9           9           9           9           9           9           9           9           9           9           9           9           9                                                                                                    | M BALTICA_BLANCA_10                                                                                                    |
| rtar filtro actual (Excel)<br>nar<br>Expervisores<br>far Supervisores<br>far Precios al Trade<br>fs AS<br>5 AS<br>5 AS<br>5 AS<br>5 AS<br>5 AS<br>19 AS<br>19 AS                                                                                                    | LDEVENTAS NR<br>200<br>23<br>26<br>28<br>30<br>56<br>61<br>62<br>69<br>73<br>75<br>76<br>81<br>62<br>83<br>75<br>76<br>81<br>81<br>82<br>83<br>83<br>84                                                                                                    | AL PDV'S<br>The C Nombre<br>D CUENTA<br>5520<br>3070<br>7722<br>7227<br>7227<br>7277<br>2207<br>2077<br>207<br>207<br>207 | C Dom.         C Loc.           NORBE         RICKY MARTIN           GABI         FOPO           MILIKI         IRC MIRCIDIS           IRC MIRCIDIS         SUSANA AL DICCION           ESTERAN QUITO         SUSANA HORIA           IMDO OSVILLO         GUTIRRIZ MIRILI LUJIND           PIZZERIA HIGIO DE Paco         ESA PALIO           SANTIAGO DE         SANTIAGO DE                                                                                                    | C Ruta C Ninguno<br>SEDIO VUELTA 4556<br>JULIO E, ROCE 840<br>EV/250 E MEYO 1890<br>JULIO E, ROCE 850<br>EVELVEER 2510<br>EVELVEER 2510<br>EVELVEER 2510<br>A PLAZA 1310<br>A PLAZA 1310<br>A PLEAZA 1310<br>A PLEATA 680<br>SELTE 1147<br>SGO, DEL ESTERO 1464<br>CALABRE 500<br>LA HUERTA 55<br>UNIERTA 55                                                                                                    | LOCALIDAD<br>RESASTENCE<br>BESASTENCE<br>BORAS-PVALELAS<br>BORAS-PVALELAS<br>BORAS-PVALELAS<br>BORAS-PVALELAS<br>RESASTENCE<br>RESASTENCE<br>BORAS-PVALELAS<br>BORAS-PVALELAS<br>BORAS-PVALELAS<br>BORAS-PVALELAS<br>RESASTENCE                                                                                                    | RUTA<br>611<br>611<br>671<br>670<br>660<br>660<br>660<br>661<br>661<br>661                                                                                                    | PRESION                                                                                                    | SEVEN_UP_LIMA_LI<br>9<br>925<br>925<br>9<br>9<br>9<br>9<br>9<br>9<br>9<br>9<br>9<br>9<br>9<br>9<br>9<br>9<br>9                                                                                                    | M BALTICA_BLANCA_10                                                                                                    |
| nar<br>Les Duplicados<br>ar Precios al Trade<br>Les Terores<br>Les Terores<br>5 AS<br>5 AS<br>5 AS<br>5 AS<br>19 AS<br>19 AS<br>1 | Núm. Cue<br>LDEVENTAS NR<br>20<br>23<br>26<br>28<br>30<br>56<br>61<br>61<br>62<br>69<br>73<br>75<br>76<br>83<br>75<br>76<br>83<br>83<br>83<br>83<br>84                                                                                                    | Ombine         Souther           0         CUENTA           5520         3070           7722         7237           7027         7227           7227         7227           7770         7770           7722         5227           7227         7227           7770         7770           7227         5227           7227         7227           7770         7277           7227         5227           7277         2227           2077         2017                                                                                                    | C Dom. C Loc.<br>NOMBRE<br>RICKY MARTIN<br>GABI<br>FOPD<br>MILKI<br>IRCI MIRCIDIS<br>AQUILES PICO<br>SUSANA A, DICCION<br>SUSANA HORIA<br>IMDO GSVILDO<br>GUTIRRIZ MIRIIL LUMND<br>PIZZERIA HIGO DE Paco<br>ELSA PALLO<br>SANTIAGO DE                                                                                                    | C Ruta C Ninguno<br>DOMICLUO<br>SEDIO VUELTA 4556<br>JULIO E, ROCE 840<br>EV, 25 DE MEYO 1880<br>JULIO E, ROCE 850<br>EVELVEER 2510<br>ELMOSQUITO 2402<br>MERCADER 1450<br>LA RUEATA 680<br>SELTE 1147<br>SGO, DEL ESTERO 1464<br>CALABRE 500<br>LA HUERTA 55<br>LA HUERTA 55                                                                                                    | LOCALIDAD<br>RESASTENCE<br>RESASTENCE<br>ORAS-P,VALELAS<br>BORAS-P,VALELAS<br>BORAS-P,VALELAS<br>BORAS-P,VALELAS<br>RESASTENCE<br>BORAS-P,VALELAS<br>BORAS-P,VALELAS<br>BORAS-P,VALELAS<br>BORAS-P,VALELAS<br>BORAS-P,VALELAS                                                                                                    | <b>RUTA</b><br>611<br>611<br>671<br>670<br>680<br>680<br>660<br>661<br>661<br>661<br>661                                                                                                    | PRESION                                                                                                    | SEVEN_UP_LIMA_LI           9           9.25           9           9           9           9           9           9           9           9           9           9           9           9           9           9           9           9           9           9           9           9           9           9           9           9           9                                                                                                    | M BALTICA_BLANCA_10                                                                                                    |
| tes Duplicados<br>ar Supervisores<br>ar Precios al Trade<br>Car Errores<br>5 AS<br>5 AS<br>5 AS<br>19 AS<br>19 AS<br>19 AS<br>19 AS<br>19 AS<br>19 AS<br>19 AS<br>19 AS<br>19 AS<br>19 AS<br>19 AS<br>19 AS<br>19 AS<br>19 AS<br>19 AS<br>19 AS<br>19 AS<br>19 AS<br>19 AS<br>19 AS<br>19 AS<br>19 AS<br>19 AS<br>19 AS<br>19 AS<br>19 AS                                                                                                    | Núm. Cue<br>LDEVENTAS IRM<br>20<br>23<br>26<br>28<br>30<br>56<br>61<br>62<br>28<br>30<br>56<br>61<br>62<br>83<br>75<br>76<br>81<br>82<br>83<br>84<br>84                                                                                                    | O         Nombre           5520         5520           3070         7722           7027         2722           2722         2352           7227         2352           7227         5327           7270         7770           7727         5327           5327         2272           2352         227           7770         222           5327         2277           2077         222           2077         227                                                                                                    | O Dom.         C Loc.           NOMBRE         RICKY MARTIN           GABI         FOFO           MILKI         IRCI MIRCIDIS           AQUILES PICO         SUSANA A, DICCION           SUSANA A, DICCION         SUSANA HORIA           IMDO GSVILDO         GUTIRRIZ MIRILI LUJIND           PIZZERIA HIJOS DE Paco         ELSA PALLO           SANTIAGO DE         SANTIAGO DE                                                                                                    | C Ruta C Ninguno<br>DOMICLIO<br>SEDIO VUELTA 4556<br>JULIO E, ROCE 840<br>EV. 250 E MEYO 1890<br>JULIO E, ROCE 850<br>EVELVEER 2510<br>LANDRA 1450<br>LA PLAZA 1310<br>LA HUERTA 450<br>SGU, DEL ESTERO 1464<br>CALABRE 500<br>LA HUERTA 55<br>LA HUERTA 55                                                                                                    | LOCALIDAD<br>RESASTENCE<br>RESASTENCE<br>BORAS-PVALELAS<br>BORAS-PVALELAS<br>BORAS-PVALELAS<br>BORAS-PVALELAS<br>RESASTENCE<br>BORAS-PVALELAS<br>BORAS-PVALELAS<br>BORAS-PVALELAS<br>BORAS-PVALELAS<br>BORAS-PVALELAS                                                                                                    | RUTA<br>611<br>611<br>671<br>671<br>671<br>660<br>660<br>660<br>660<br>660<br>661<br>661<br>661                                                                                                    | PRESION                                                                                                    | SEVEN_UP_LIMA_LI           9           9.25           9           9           9           9           9           9           9           9           9           9           9           9           9           9           9           9           9           9           9           9           9           9           9           9                                                                                                    | M BALTICA_BLANCA_10                                                                                                    |
| kar Errors<br>tar Supervisors al Trade<br>tar Errors<br>5 AS<br>5 AS<br>5 AS<br>5 AS<br>19 AS<br>19 AS                                                                                                    | C Núm. C Cue<br>LDEVENTAS NR<br>20<br>23<br>26<br>28<br>28<br>28<br>28<br>28<br>56<br>56<br>56<br>51<br>75<br>76<br>73<br>75<br>76<br>83<br>73<br>75<br>76<br>83<br>83<br>84                                                                                                    | CEENTA           5520           3070           7722           7237           7237           7222           2352           7227           7237           7227           5327           7722           5327           5327           2272           2352           7227           7770           7227           2277           2277           2277           2277           2277           227           2077                                                                                                    | C Dom. C Loc.<br>NOMBRE<br>RICKY MARTIN<br>GABI<br>FOF0<br>MILIKI<br>IECI MIRICIS<br>AQUILES PICO<br>SUSANA A, DICCION<br>ESTEBAN QUITO<br>SUSANA HORIA<br>IMDO GSVILDO<br>GUTIRRIZ MIRILI LUMND<br>PIZZERIA HIGE DE Paco<br>ELSA PALLO<br>SANTIAGO DE                                                                                                    | Ruta     C Ninguno     DOMICILIO     SEDIO VUELTA 4556     JULIO E, ROCE 840     EV, 250 E MEYO 1890     JULIO E, ROCE 840     EVELVEER 2510     ELMOSQUITO 2402     MERCADER 1450     LA PLEATA 680     SELTE 1147     SGO, DEL ESTERO 1464     CALABRE 500     LA HUERTA 55     LA HUERTA 55     LA HUERTA 55     LA HUERTA 55                                                                                                    | LOCALIDAD<br>RESASTENCE<br>RESASTENCE<br>BORAS-PVALELAS<br>BORAS-PVALELAS<br>BORAS-PVALELAS<br>BORAS-PVALELAS<br>BORAS-PVALELAS<br>BORAS-PVALELAS<br>BORAS-PVALELAS<br>BORAS-PVALELAS<br>BORAS-PVALELAS<br>RESASTENCE                                                                                                    | RUTA<br>611<br>611<br>671<br>670<br>660<br>660<br>660<br>661<br>661<br>661                                                                                                    | PRESION                                                                                                    | SEVEN_UP_LIMA_LI<br>9<br>925<br>925<br>9<br>9<br>9<br>9<br>9<br>9<br>9<br>9<br>9<br>9<br>9<br>9<br>9<br>9<br>9                                                                                                    | M BALTICA_BLANCA_10                                                                                                    |
| ar Precios al Trade<br>tar Errores<br>5 AS<br>5 AS<br>5 AS<br>5 AS<br>19 AS<br>19 AS                                                                                                    | LDEVENTAS NRI<br>20<br>23<br>28<br>30<br>56<br>61<br>61<br>62<br>69<br>73<br>37<br>75<br>76<br>81<br>82<br>83<br>83<br>84                                                                                                    | CUENTA           5520           3070           7722           7237           7027           2352           7227           7227           7227           7227           5227           5227           5227           5227           5227           2272           2077                                                                                                    | NOMBRE           RICKY MARTIN           GAB           FOFD           MILKI           IRC IMICIDIS           AQUILES PICO           SUSANA A, DICCION           SUSANA A, DICCION           SUSANA A, DICCION           SUSANA HORIA           IMDO GSVILDO           GUTIRRIZ IMIRII LLUMD           PIZZERIA HIGO DE Paco           ELSA PALLO           SANTIAGO DE                                                                                                    | DOMICILIO           DOMICINO           SEDIO VUELTA 4556           JULIO E, ROCE 840           EV, 250 E MEVO 1830           JULIO E, ROCE 850           EVLEVEER 2510           LA PLAZA 1310           LA PLAZA 1310           LA HUERTA 680           SELTE 1147           SGO, DEL ESTERO 1464           CALABRE 500           LA HUERTA 550           UNIERTA 550                                                                                                    | LOCALIDAD<br>RESASTENCE<br>RESASTENCE<br>ORAS-P,VALELAS<br>BORAS-P,VALELAS<br>BORAS-P,VALELAS<br>BORAS-P,VALELAS<br>RESASTENCE<br>BORAS-P,VALELAS<br>BORAS-P,VALELAS<br>BORAS-P,VALELAS<br>BORAS-P,VALELAS<br>BORAS-P,VALELAS                                                                                                    | RUTA<br>611<br>611<br>671<br>671<br>660<br>660<br>660<br>660<br>661<br>661<br>661                                                                                                    | PRESION                                                                                                    | SEVEN_UP_LIMA_LI           9         9.25           9         9           9         9           9         9           9         9           9         9           9         9           9         9           9         9           9         9           9         9           9         9           9         9           9         9           9         9           9         9           9         9           9         9                                                                                                    | Bal TICa_BLANCA_1(           7           -           -           -           -           -           -           -           -           -                                                                                                    |
| S         AS           5         AS           5         AS           5         AS           19         AS           19         AS                                                                                                    | LDEVENTAS         Rm           20         20           23         26           28         30           56         61           62         69           73         75           76         81           82         83           83         84                                                                                                    | D         CUENTA           5520         5520           3070         7722           7237         7237           7027         2352           2352         7227           7227         7237           7227         7227           75227         7227           7722         5327           5327         222           232         2077                                                                                                    | NOMBRE           RICKY MARTIN           GABI           FOPO           MILIKI           IRCI MIRCIDIS           Aquilles Picco           SUSANA A, DICCION           ESTEBAN QUITO           SUSANA HORIA           IMDO GSVILDO           QUITIRRIZ MIRILI LUJIND           PIZZERIA HIJOS DE Paco           ELSA PALLO           SANTIAGO DE                                                                                                    | DOMICLIO           SEDIO VUELTA 4556           JULIO E, ROCE 840           EV., Z50 E MEYO 1890           JULIO E, ROCE 850           EVELVEER 2510           MERCADER 1450           LA PLEAZA 1310           LA HUERTA 680           SEL 1147           SGO, DEL ESTERO 1464           CALABRE 500           LA HUERTA 550           LA HUERTA 500           LA HUERTA 500           LA HUERTA 500                                                                                                    | LOCALIDAD           RESASTENCE           RESASTENCE           BORAS-PVALELAS           BORAS-PVALELAS                                                                                                    | BUTA           611           611           611           621           671           680           680           661           661           661                                                                                                    | PRESION                                                                                                    | SEVEN_UP_LIMA_LI           9           9.25           9           9           9           9           9           9           9           9           9           9           9           9           9           9           9           9           9           9           9           9           9           9           9           9                                                                                                    | IM BALTICA_BLANCA_1(                                                                                                    |
| Sources           5         AS           5         AS           5         AS           5         AS           19         AS           19         AS                                                                                                    | 200<br>23<br>26<br>28<br>30<br>56<br>6<br>6<br>1<br>6<br>2<br>8<br>9<br>73<br>75<br>76<br>8<br>2<br>83<br>82<br>83<br>83<br>84                                                                                                    | 5520           3070           7723           7237           7027           2722           2352           7227           7227           7770           7772           5327           7227           2272           2352           222           2077                                                                                                    | RICKY MARTIN<br>GABI<br>FOFO<br>MILIKI<br>IRCI MIRCIDIS<br>AQUILES PICO<br>SUSANA A, DICCION<br>ESTEBAN QUITO<br>SUSANA HORIA<br>MIDO QSYLLDO<br>GUTIIRRIZ MIRIL ILUIND<br>MIDO QSYLLDO<br>GUTIIRRIZ MIRIL ILUIND<br>PIZZERIA HIGO DE PACO<br>ELSA PALLO<br>SANTIAGO DE                                                                                                    | SEDIO VUELTA 4556<br>JULIO E, PACE 840<br>EV, 250 E MEYO 1890<br>VULIO E, ROCE 850<br>EVELVEER 2510<br>ELMOSQUITO 2402<br>MERCADER 1450<br>LA PLEAZA 1310<br>LA PLEAZA 1310<br>SELTE 1147<br>SGD, DEL ESTERO 1464<br>CALABRE 500<br>LA HUERTA 55<br>LA HUERTA 55                                                                                                    | RESASTENCE<br>RESASTENCE<br>BORAS-P,VALELAS<br>BORAS-P,VALELAS<br>BORAS-P,VALELAS<br>BORAS-P,VALELAS<br>RESASTENCE<br>RESASTENCE<br>BORAS-P,VALELAS<br>BORAS-P,VALELAS<br>BORAS-P,VALELAS<br>BORAS-P,VALELAS<br>RESASTENCE                                                                                                    | 611<br>611<br>671<br>671<br>680<br>660<br>660<br>661<br>661                                                                                                    |                                                                                                    | 9<br>925<br>9<br>9<br>9<br>9<br>9<br>9<br>9<br>9<br>9<br>9<br>9<br>9<br>9<br>9<br>9<br>9<br>9                                                                                                    | 7                                                                                                    |
| 5         AS           5         AS           5         AS           19         AS           19         AS                                                                                                    | 233<br>26<br>28<br>30<br>56<br>61<br>62<br>69<br>73<br>73<br>75<br>76<br>81<br>81<br>82<br>83<br>84                                                                                                    | 3070<br>7722<br>7237<br>7027<br>2722<br>2352<br>7227<br>7227<br>7227<br>7227<br>7770<br>7770<br>7772<br>5327<br>7277<br>222<br>222<br>2077                                                                                                    | GABI<br>FOFD<br>MILIKI<br>IRCI MIRCIDIS<br>AQUILES PICO<br>SUSANA A, DICCION<br>ESTEBAN QUITO<br>SUSANA HORIA<br>IMDO GSVILDO<br>GUTIRRIZ MIRIIL LLUIND<br>PIZZERIA HIJO DE Paco<br>ELSA PALLO<br>SANTIAGO DE                                                                                                    | JULIO E, ROCE 840<br>EV, 25 DE MEYO 1890<br>JULIO E, ROCE 850<br>EVELVEER 2510<br>ELMOSQUITO 2402<br>MERCADER 1450<br>LA PLAZA 1310<br>LA HUERTA 680<br>SELTE 1147<br>SGO, DEL ESTERD 1464<br>CALABRE 500<br>LA HUERTA 55<br>UNIERTA 55                                                                                                    | RESASTENCE<br>BORAS-P.VALELAS<br>BORAS-P.VALELAS<br>BORAS-P.VALELAS<br>BORAS-P.VALELAS<br>RESASTENCE<br>BORAS-P.VALELAS<br>BORAS-P.VALELAS<br>BORAS-P.VALELAS<br>BORAS-P.VALELAS<br>BORAS-P.VALELAS<br>RESASTENCE                                                                                                    | 611<br>671<br>671<br>660<br>660<br>660<br>661<br>661<br>661<br>661                                                                                                    |                                                                                                    | 9,25<br>9<br>9<br>9<br>9<br>9<br>9<br>9<br>9<br>9<br>9<br>9<br>9<br>9<br>9<br>9<br>9                                                                                                    | 7                                                                                                    |
| 5         A5           5         A5           19         A5           19         A5                                                                                                    | 26<br>28<br>30<br>56<br>61<br>62<br>69<br>73<br>73<br>75<br>76<br>81<br>81<br>82<br>83<br>83<br>84                                                                                                    | 7722<br>7237<br>7027<br>2722<br>2352<br>7227<br>7227<br>7227<br>7770<br>7770<br>7772<br>5327<br>7277<br>222<br>222<br>2077                                                                                                    | FOFO<br>MILIKI<br>IRCI MIRCIDIS<br>AQUILES PICO<br>SUSANA A, DICCION<br>ESTEBAN QUITO<br>SUSANA HORIA<br>IMIDO GSVILDO<br>GUTIIRRIZ MIRIIL ILUIND<br>PIZZERIA Hijos De Paco<br>ELSA PALLO<br>SANTIAGO DE                                                                                                    | EV, 25 DE MEYO 1890<br>JULIO E, ROCE 850<br>EVELVEER 2510<br>ELMOSQUITO 2402<br>MERCADER 1450<br>LA PLAZA 1310<br>LA HUERTA 680<br>SELTE 1147<br>SGO, DEL ESTERO 1464<br>CALABRE 500<br>LA HUERTA 55<br>LINIERS 360                                                                                                    | BORAS-P.VALELAS<br>BORAS-P.VALELAS<br>BORAS-P.VALELAS<br>BORAS-P.VALELAS<br>RESASTENCE<br>RESASTENCE<br>BORAS-P.VALELAS<br>BORAS-P.VALELAS<br>BORAS-P.VALELAS<br>BORAS-P.VALELAS<br>BORAS-P.VALELAS<br>BORAS-P.VALELAS<br>BORAS-P.VALELAS<br>RESASTENCE                                                                                                    | 611<br>671<br>660<br>660<br>660<br>661<br>661<br>661<br>661                                                                                                    |                                                                                                    | 9<br>9<br>9<br>9<br>9<br>9<br>9<br>9<br>9<br>9<br>9                                                                                                    | 7<br>                                                                                                    |
| 5         A5           5         A5           19         A5           19         A5                                                                                                    | 28<br>30<br>56<br>61<br>62<br>69<br>73<br>75<br>76<br>81<br>81<br>82<br>83<br>83<br>84                                                                                                    | 7237<br>7027<br>2722<br>2352<br>7227<br>7227<br>7227<br>7277<br>7770<br>7772<br>5327<br>7277<br>222<br>2077                                                                                                    | MILIKI<br>IRCI MIRCIDIS<br>AQUILES PICO<br>SUSANA A, DICCION<br>ESTEBAN QUITO<br>SUSANA HORIA<br>IMIDO GSYLDO<br>GUTIIRRIZ MIRIIL ILUIND<br>PIZZERIA Hijos De Paco<br>ELSA PALLO<br>SANTIAGO DE                                                                                                    | JULIO E, FIOCE 850<br>EVELVEER 2510<br>ELMOSQUITO 2402<br>MERCADER 1450<br>LA FUAZA 1310<br>LA HUERTA 680<br>SELTE 1147<br>SGO, DEL ESTERO 1464<br>CALABRE 500<br>LA HUERTA 55<br>LINIERS 360                                                                                                    | BORAS-P,VALELAS<br>BORAS-P,VALELAS<br>BORAS-P,VALELAS<br>RESASTENCE<br>BORAS-P,VALELAS<br>BORAS-P,VALELAS<br>BORAS-P,VALELAS<br>BORAS-P,VALELAS<br>BORAS-P,VALELAS<br>BORAS-P,VALELAS<br>BORAS-P,VALELAS<br>BORAS-P,VALELAS<br>BORAS-P,VALELAS                                                                                                    | 671<br>671<br>660<br>660<br>661<br>661<br>661<br>661                                                                                                    |                                                                                                    | 9<br>9<br>9<br>9<br>9<br>9<br>9<br>9<br>9<br>9<br>9                                                                                                    |                                                                                                    |
| b         AS           19         AS           19         AS                                                                                                    | 300<br>56<br>61<br>62<br>69<br>73<br>75<br>76<br>81<br>81<br>82<br>83<br>83<br>84                                                                                                    | 7027<br>2722<br>2352<br>7227<br>7227<br>7720<br>7770<br>7772<br>5327<br>7277<br>222<br>2077                                                                                                    | IRU MIRUDIS<br>AQUIES PICO<br>SUSANA A, DICCION<br>ESTEBAN QUITO<br>SUSANA HORIA<br>IMIDO OSVILDO<br>GUTIRRIZ MIRIIL LUIND<br>PIZZERIA Hijos De Paco<br>ELSA PALLO<br>SANTIAGO DE<br>ENCANWE                                                                                                    | EVELVEER 2510<br>ELMOSQUITO 2402<br>MERCADER 1450<br>LA PLAZA 1310<br>LA HUERTA 680<br>SELTE 1147<br>SGO, DEL ESTERO 1464<br>CALABRE 500<br>LA HUERTA 55<br>LINIERS 360                                                                                                    | BURAS-P,VALELAS<br>BQRAS-P,VALELAS<br>RESASTENCE<br>BQRAS-P,VALELAS<br>BQRAS-P,VALELAS<br>BQRAS-P,VALELAS<br>BQRAS-P,VALELAS<br>BQRAS-P,VALELAS<br>RESASTENCE                                                                                                    | 671<br>660<br>660<br>661<br>661<br>661<br>661                                                                                                    |                                                                                                    | 9<br>9<br>9<br>9<br>9<br>9<br>9                                                                                                    |                                                                                                    |
| 19         AS           19         AS                                                                                                    | 56<br>61<br>62<br>69<br>73<br>75<br>75<br>76<br>81<br>82<br>83<br>83<br>83<br>83                                                                                                    | 2722<br>2352<br>7227<br>7227<br>7770<br>7770<br>7772<br>5327<br>5327<br>7277<br>222<br>2077                                                                                                    | ANUILES MUU<br>SUSANA A, DICCION<br>ESTEBAN QUITO<br>SUSANA HORIA<br>IMIDO OSVILDO<br>GUTIIRRIZ MIRIIL ILUIND<br>PIZZERIA Higo De Paco<br>ELSA PALLO<br>SANTIAGO DE<br>SANTIAGO DE                                                                                                    | LEMOSQUI ID 2402<br>MERCADER 1450<br>LA PLAZA 1310<br>LA HUERTA 680<br>SELTE 1147<br>SGO, DEL ESTERO 1464<br>CALABRE 500<br>LA HUERTA 55<br>LINIERS 360                                                                                                    | RESASTENCE<br>RESASTENCE<br>BQRAS-P.VALELAS<br>BQRAS-P.VALELAS<br>BQRAS-P.VALELAS<br>BQRAS-P.VALELAS<br>BQRAS-P.VALELAS<br>RESASTENCE                                                                                                    | 660<br>660<br>661<br>661<br>661<br>661                                                                                                    |                                                                                                    | 9<br>9<br>9<br>9<br>9<br>9<br>9                                                                                                    |                                                                                                    |
| 13         A5           19         AS           19         AS                                                                                                    | 62<br>62<br>73<br>73<br>75<br>76<br>81<br>82<br>82<br>83<br>83<br>84                                                                                                    | 2352<br>7227<br>7227<br>7770<br>7770<br>7772<br>5327<br>5327<br>7277<br>222<br>2077                                                                                                    | SUSAINA A, DILCIUN<br>ESTEBAN QUITO<br>SUSANA HORIA<br>IMIDO OSVILOO<br>GUTIIRRIZ MIRIIL ILIJIND<br>PIZZERIA Hijos De Paco<br>ELSA PALLO<br>SANTIAGO DE<br>CALO MUN                                                                                                    | MILENCAUER 1490<br>LA PLAZA 1310<br>LA HUERTA 680<br>SELTE 1147<br>SGO, DEL ESTERO 1464<br>CALABRE 500<br>LA HUERTA 55<br>LINIERS 360                                                                                                    | RESASTENCE<br>BQRAS-P,VALELAS<br>BQRAS-P,VALELAS<br>BQRAS-P,VALELAS<br>BQRAS-P,VALELAS<br>RESASTENCE                                                                                                    | 660<br>661<br>661<br>661                                                                                                    |                                                                                                    | 9<br>9<br>9<br>9<br>9<br>9                                                                                                    |                                                                                                    |
| 13         A3           19         AS           19         AS                                                                                                    | 62<br>69<br>73<br>75<br>75<br>81<br>82<br>83<br>83<br>83<br>84                                                                                                    | 7227<br>7727<br>7770<br>77722<br>5327<br>7277<br>222<br>2077                                                                                                    | SUSANA HORIA<br>IMIDO OSVILDO<br>GUTIIRRIZ MIRIIL ILIJIND<br>PIZZERIA Hijos De Paco<br>ELSA PALLO<br>SANTIAGO DE<br>DALOMU                                                                                                    | LA HUERTA 680<br>SELTE 1147<br>SGO, DEL ESTERO 1464<br>CALABRE 500<br>LA HUERTA 55<br>LINIERS 360                                                                                                    | BQRAS-P,VALELAS<br>BQRAS-P,VALELAS<br>BQRAS-P,VALELAS<br>BQRAS-P,VALELAS<br>BQRAS-P,VALELAS<br>RESASTENCE                                                                                                    | 661<br>661<br>661                                                                                                    |                                                                                                    | 9<br>9<br>9<br>9                                                                                                    |                                                                                                    |
| 19         AS           19         AS                                                                                                    | 73<br>75<br>76<br>81<br>82<br>83<br>83<br>84                                                                                                    | 7770<br>7722<br>5327<br>7277<br>222<br>2077                                                                                                    | IMIDO OSVILDO<br>GUTIIRRIZ MIRIIL ILIJIND<br>PIZZERIA Hijos De Paco<br>ELSA PALLO<br>SANTIAGO DE<br>POLISIMU                                                                                                    | SELTE 1147<br>SGO, DEL ESTERO 1464<br>CALABRE 500<br>LA HUERTA 55<br>LINIERS 360                                                                                                    | BQRAS-P,VALELAS<br>BQRAS-P,VALELAS<br>BQRAS-P,VALELAS<br>BQRAS-P,VALELAS<br>RESASTENCE                                                                                                    | 661<br>661                                                                                                    |                                                                                                    | 9                                                                                                    |                                                                                                    |
| 13         AS           19         AS           19         AS                                                                                                    | 75<br>75<br>81<br>82<br>83<br>83<br>84                                                                                                    | 7722<br>5327<br>7277<br>222<br>2077                                                                                                    | GUTIIRRIZ MIRIIL ILIJIND<br>PIZZERIA Hijos De Paco<br>ELSA PALLO<br>SANTIAGO DE                                                                                                    | SGO, DEL ESTERO 1464<br>CALABRE 500<br>LA HUERTA 55<br>LINIERS 360                                                                                                    | BQRAS-P,VALELAS<br>BQRAS-P,VALELAS<br>RESASTENCE                                                                                                    | 661                                                                                                    |                                                                                                    | 9                                                                                                    |                                                                                                    |
| 19         AS           19         AS           19         AS           19         AS           19         AS           19         AS           19         AS           19         AS           19         AS           19         AS           19         AS           19         AS                                                                                                    | 76<br>81<br>82<br>83<br>83<br>84                                                                                                    | 5327<br>7277<br>222<br>2077                                                                                                    | PIZZERIA Hijos De Paco<br>ELSA PALLO<br>SANTIAGO DE                                                                                                    | CALABRE 500<br>LA HUERTA 55<br>LINIERS 360                                                                                                    | BQRAS-P,VALELAS<br>RESASTENCE                                                                                                    |                                                                                                    |                                                                                                    | -                                                                                                    | 1                                                                                                    |
| 19         AS           19         AS           19         AS           19         AS           19         AS           19         AS           19         AS           19         AS           19         AS                                                                                                    | 81<br>82<br>83<br>84                                                                                                    | 7277<br>222<br>2077                                                                                                    | ELSA PALLO<br>SANTIAGO DE                                                                                                    | LA HUERTA 55<br>LINIERS 360                                                                                                    | RESASTENCE                                                                                                    |                                                                                                    |                                                                                                    |                                                                                                    |                                                                                                    |
| 19 AS<br>19 AS<br>19 AS<br>19 AS<br>19 AS<br>19 AS                                                                                                    | 82<br>83<br>84                                                                                                    | 222<br>2077                                                                                                    | SANTIAGO DE                                                                                                    | LINIERS 360                                                                                                    |                                                                                                    | 666                                                                                                    |                                                                                                    | 9                                                                                                    |                                                                                                    |
| 19 AS<br>19 AS<br>19 AS                                                                                                    | 83<br>84                                                                                                    | 2077                                                                                                    | DOLDHUU                                                                                                    |                                                                                                    | RESASTENCE                                                                                                    | 666                                                                                                    |                                                                                                    | 9                                                                                                    | -                                                                                                    |
| 19 AS<br>19 AS                                                                                                    | 84                                                                                                    |                                                                                                    | HUI DINIIL                                                                                                    | LOS HECHEROS 2365                                                                                                    | RESASTENCE                                                                                                    | 666                                                                                                    |                                                                                                    | 9                                                                                                    |                                                                                                    |
| 19 AS                                                                                                    |                                                                                                    | 2072                                                                                                    | DORNILL I INTONIO (2)                                                                                                    | 150VIV, MZ, 79-PC, 3                                                                                                    | RESASTENCE                                                                                                    | 666                                                                                                    |                                                                                                    | 9                                                                                                    | -                                                                                                    |
|                                                                                                    | 86                                                                                                    | 3022                                                                                                    | LESBI ANA                                                                                                    | EV,EVELUS 843                                                                                                    | RESASTENCE                                                                                                    | 666                                                                                                    |                                                                                                    | 9,5                                                                                                    |                                                                                                    |
| 19 AS                                                                                                    | 90                                                                                                    | 7270                                                                                                    | LUO WIIYING                                                                                                    | EV, MEC LEEN Y EV, MEL :                                                                                                    | RESASTENCE                                                                                                    | 666                                                                                                    |                                                                                                    | 9                                                                                                    |                                                                                                    |
| 22 REFR                                                                                                    | IG 102                                                                                                    | 2727                                                                                                    | ZOILA ZORDA                                                                                                    | ALÓSGRITO 90                                                                                                    | RESASTENCE                                                                                                    | 614                                                                                                    |                                                                                                    |                                                                                                    |                                                                                                    |
| 22 REFR                                                                                                    | IG 171                                                                                                    | 7202                                                                                                    | MOHINDO ILIJINDRO FIBI                                                                                                    | EV,LES HERES 323                                                                                                    | RESASTENCE                                                                                                    | 614                                                                                                    |                                                                                                    |                                                                                                    |                                                                                                    |
| 22 REFR                                                                                                    | IG 188                                                                                                    | 5270                                                                                                    | TESACA TUMOCO                                                                                                    | CARILINA 620                                                                                                    | RESASTENCE                                                                                                    | 614                                                                                                    |                                                                                                    |                                                                                                    |                                                                                                    |
| 31 REFR                                                                                                    | IG 220                                                                                                    | 225                                                                                                    | ROMIRO SITURNINO Y R                                                                                                    | JUEN D, PERON 300                                                                                                    | RESASTENCE                                                                                                    | 611                                                                                                    |                                                                                                    |                                                                                                    |                                                                                                    |
| 31 REFR                                                                                                    | IG 241                                                                                                    | 7372                                                                                                    | VILLIRROIL NITILI                                                                                                    | JUEN B, JUSTO 243                                                                                                    | RESASTENCE                                                                                                    | 611                                                                                                    |                                                                                                    | 15                                                                                                    |                                                                                                    |
| 2 TRAL                                                                                                    | ICIUNAL 323                                                                                                    | 2372                                                                                                    | BIRRIINTUS WILTIR DIRI                                                                                                    | EV, MERCUNI 1498                                                                                                    | RESASTENCE                                                                                                    | 610                                                                                                    |                                                                                                    | 10                                                                                                    |                                                                                                    |
| 2 TRAL                                                                                                    | NCIONAL 340<br>DEICTA 241                                                                                                    | 2037                                                                                                    | TOWAS ODIN                                                                                                    | DELA FUENTE 4570                                                                                                    | DECACTENCE                                                                                                    | 07U<br>070                                                                                                    |                                                                                                    | 10                                                                                                    |                                                                                                    |
| 2 MATU                                                                                                    |                                                                                                    | 7227                                                                                                    |                                                                                                    | DELA FUENTE 4572                                                                                                    | DEGAGTENCE                                                                                                    | 670                                                                                                    |                                                                                                    | 10                                                                                                    |                                                                                                    |
| 2 MATU<br>2 TEAP                                                                                                    | JICIONAL 343                                                                                                    | 7222                                                                                                    |                                                                                                    | EUNOBU 100<br>EV MEC LEEN 1527                                                                                                    | REGASTENCE                                                                                                    | 670                                                                                                    |                                                                                                    | 10                                                                                                    | +                                                                                                    |
| 2 0000                                                                                                    | 16 390                                                                                                    | 5572                                                                                                    | FLENA NITO                                                                                                    | SOPLAMOCO 35                                                                                                    | RESASTENCE                                                                                                    | 665                                                                                                    |                                                                                                    | 10                                                                                                    | +                                                                                                    |
| 2 MAYO                                                                                                    | IBISTA 396                                                                                                    | 7222                                                                                                    | MIDINI ZUNI DI BUTBIZ                                                                                                    | ETCHEVEBBYGEBEY 87                                                                                                    | BESASTENCE                                                                                                    | 610                                                                                                    |                                                                                                    | 10                                                                                                    | +                                                                                                    |
| 2 ΜΔΥΓ                                                                                                    | DBISTA 397                                                                                                    | 2223                                                                                                    | PIBIZ DUILIO JIVIIB                                                                                                    | PJE. ECHEVERBIGEBEY                                                                                                    | BORAS-P.VALELAS                                                                                                    | 610                                                                                                    |                                                                                                    | 10                                                                                                    |                                                                                                    |
| 3 TRAD                                                                                                    | ICIONAL 426                                                                                                    | 20327                                                                                                    | MIZI NISTOR JOSI                                                                                                    | JULIO E ROCE 2199                                                                                                    | BORAS-P,VALELAS                                                                                                    | 616                                                                                                    |                                                                                                    |                                                                                                    | -                                                                                                    |
| 3 KIOS                                                                                                    | COS 451                                                                                                    | 7273                                                                                                    | LIZCINO MIRCILO ORLINI                                                                                                    | PCIE, UNIDES MZ,24 PC                                                                                                    | LA VERDE-FONTANA-MAI                                                                                                    | 616                                                                                                    |                                                                                                    |                                                                                                    | -                                                                                                    |
| 3 KIOS                                                                                                    | COS 486                                                                                                    | 3733                                                                                                    | TRONCOZO NITILII                                                                                                    | MZ:92 C:849 B:SENTE INF                                                                                                    | BQRAS-P,VALELAS                                                                                                    | 676                                                                                                    |                                                                                                    |                                                                                                    | -                                                                                                    |
| 3 KIOS(                                                                                                    | COS 496                                                                                                    | 2753                                                                                                    | KOSOBUKI GUILLIRMO                                                                                                    | CHECEBUCO (DON ENRIC                                                                                                    | BQRAS-P,VALELAS                                                                                                    | 676                                                                                                    |                                                                                                    |                                                                                                    |                                                                                                    |
| 3 KIOS(                                                                                                    | COS 504                                                                                                    | 2772                                                                                                    | CUINCI IDITH ILIZIBITH                                                                                                    | EDISON 580                                                                                                    | BQRAS-P,VALELAS                                                                                                    | 676                                                                                                    |                                                                                                    |                                                                                                    |                                                                                                    |
| 3 KIOS                                                                                                    | COS 528                                                                                                    | 7223                                                                                                    | LOPIZ LIDII NOIMI                                                                                                    | B,300 VIV, C,16 MZ,27                                                                                                    | BQRAS-P,VALELAS                                                                                                    | 616                                                                                                    |                                                                                                    |                                                                                                    |                                                                                                    |
| 3 TRAD                                                                                                    | ICIONAL 529                                                                                                    | 7577                                                                                                    | MIYINS JORGI IDUIRDO                                                                                                    | B,SEN CEYET, MK, 13-M, 3                                                                                                    | BQRAS-P,VALELAS                                                                                                    | 616                                                                                                    |                                                                                                    |                                                                                                    |                                                                                                    |
|                                                                                                    |                                                                                                    |                                                                                                    |                                                                                                    |                                                                                                    |                                                                                                    |                                                                                                    |                                                                                                    |                                                                                                    |                                                                                                    |
|                                                                                                    | 31         REFF           31         REFF           2         TRAL           2         TRAL           2         TRAL           2         TRAL           2         MAYY           2         TRAL           2         TRAL           2         TRAL           2         TRAL           2         MAYY           2         MAYY           3         TRAL           3         KIOS           3         KIOS           3         KIOS           3         TRAL           3         KIOS           3         TRAL           3         TRAL | 31         REFRIG         220           31         REFRIG         241           2         TRADICIONAL         323           2         TRADICIONAL         323           2         TRADICIONAL         343           2         MAYORISTA         341           2         MAYORISTA         343           2         TRADICIONAL         376           2         REFRIG         380           2         REFRIG         306           2         MAYORISTA         347           3         TRADICIONAL         376           3         TRADICIONAL         426           3         KIOSCOS         456           3         KIOSCOS         504           3         KIOSCOS         504           3         TRADICIONAL         529           3         TRADICIONAL         528           3         TRADICIONAL         529                                                                                                    | 31         REFRIG         200         225           31         REFRIG         241         7372           2         TRADICIONAL         323         2372           2         TRADICIONAL         323         2372           2         TRADICIONAL         323         2372           2         TRADICIONAL         340         2037           2         MAYORISTA         341         7722           2         MAYORISTA         343         7227           2         TRADICIONAL         376         7222           2         REFRIG         300         5572           2         MAYORISTA         396         7222           2         MAYORISTA         396         7222           3         TRADICIONAL         396         7223           3         TRADICIONAL         426         20327           3         KIOSCOS         446         3733           3         KIOSCOS         496         2753           3         KIOSCOS         504         2723           3         TRADICIONAL         529         7577 | 31         REFRIG         220         225         ROMIRO SITURNINO Y R           31         REFRIG         241         7372         VILLIRROIL NITULI           2         TRADICIONAL         323         2372         BIRRIINTOS WILTIR DIRI           2         TRADICIONAL         340         2037         DOCTUR RIUL JOSI           2         TRADICIONAL         340         2037         DOCTUR RIUL JOSI           2         MAYORISTA         341         7722         TOMAS ORIN           2         MAYORISTA         343         7222         CHIN CHU MOTO           2         TRADICIONAL         376         7222         OLMOS RIMON ISIDRO           2         REFRIG         306         5572         ELENA NITO           2         MAYORISTA         397         7223         PIRIZ DUILIO VIRI           2         MAYORISTA         396         7222         MIDINI ZUNILO BITRIZ           2         MAYORISTA         397         7223         PIRIZ DUILIO VIRI           3         TRADICIONAL         426         20337         MIZINI DUVIRI           3         KIOSCOS         496         2733         LENA NITU           3         KIOSCOS | 31         REFRIG         220         225         ROMIRO SITURNINO Y RI JUEN D.PERDN 300           31         REFRIG         241         7372         VILLIRROIL NITUI         JUEN D.PERDN 300           2         TRADICIONAL         323         2372         BIRRINTOS WILTIR DIRI EV. MERCON 1498           2         TRADICIONAL         340         2037         DOCTIUR RIUL JOSI         GERERD VERELE 1882           2         MAYORISTA         341         7722         TOMAS ORIN         DELENDE VERELE 1882           2         MAYORISTA         341         7722         TOMAS ORIN         DELENDE 1527           2         MAYORISTA         343         7227         CHIN CHU MOTO         ELENDE 155           2         TRADICIONAL         376         7222         CHIN STIMON ISIDRO         EVMEC LEEN 1527           2         MAYORISTA         396         5722         ELENA NITO         SOPLAMOCO 254           2         MAYORISTA         397         2223         PIRIZ DUILIO INTIRIZ         FOLEVER PRYGEREY 67           3         TRADICIONAL         426         20327         MIZINISTOR JOSI         JULIO E KOCE 2193           3         KIOSCOS         456         7733         TECININ MICLO DILLINI MICL         < | 31         REFRIG         220         225         ROMING STURNING Y R JUEN D. PERON 300         RESASTENCE           31         BEFRIG         241         772         VILIAROIL MITLI         JUEN D. JUSTO 243         RESASTENCE           2         TRADICIONAL         323         2372         BIRRINTOS WILTIR DIRI EV, MERCONI 149         RESASTENCE           2         TRADICIONAL         340         2037         DOCTIUR RIUL JOSI         GERERDO VERELE 1892         RESASTENCE           2         MAYORISTA         341         7722         CHIN CHU MOTO         ELROBO 155         RESASTENCE           2         MAYORISTA         343         7222         CHIN CHU MOTO         ELROBO 155         RESASTENCE           2         MAYORISTA         343         7222         CHIN CHU MOTO         ELROBO 155         RESASTENCE           2         MAYORISTA         360         5572         ELENA NITO         SOPLAMOCO 35         RESASTENCE           2         MAYORISTA         396         5572         ELENA NITO         SOPLAMOCO 35         RESASTENCE           2         MAYORISTA         397         2223         PIRIZ DUILO JUIRI         ECHEVERRIGEEY 87         RESASTENCE           3         TRADICIONAL         426 </td <td>31         REFRIG         220         225         ROMIRO SITURINIO Y R JUEN D_FEGN 300         RESASTENCE         611           31         REFRIG         241         7372         YULIRROIL.NITULI         JUEN D_FEGN 300         RESASTENCE         611           2         TRADICIONAL         323         2372         BIRRINTOS WILTIR DIRI EV, MERCONI 1498         RESASTENCE         610           2         TRADICIONAL         340         2377         DOCTUR RIUL JOSI         GERERO VERLEI 1982         RESASTENCE         670           2         MAYORISTA         341         7222         TOMAS ORIN         DELA TUENTE 4572         RESASTENCE         670           2         MAYORISTA         343         7227         CHIN CHU MOTO         ELPOBD 155         RESASTENCE         670           2         MAYORISTA         343         7222         OLMOS RIMON ISIDRO         EV.MEC LEEN 1527         RESASTENCE         670           2         REFRIG         380         572         ELENA NITO         SOPLAMOCD 35         RESASTENCE         665           2         MAYORISTA         396         7222         MIDINI ZUNILDI BITRIZ         ETCHEVERPRYGER PRAS-PYALELAS         610           3         TRADICIONAL         426</td> <td>31         REFNIG         220         225         ROMINO STUDRINO Y R JUEN D/ PERON 300         RESASTENCE         611           31         REFNIG         221         Y72         YULIRROIL NTI'LI         JUEN D/ PERON 300         RESASTENCE         611           2         TRADICIONAL         323         2372         BIRRIINTO'S WILTIR DIRI         JUEN D/ SASTENCE         610           2         TRADICIONAL         340         237         D'OCTIUR RIUL JOSI         GERERDO VERTELE 1882         RESASTENCE         670           2         MAYORISTA         341         722         TOMAS ORIN         D'OLTUR RIUL TOSI         REFASTENCE         670           2         MAYORISTA         343         7227         CHIN CHU MOTO         ELROBO 155         RESASTENCE         670           2         MAYORISTA         343         7222         OLMOS RIMON ISIOR         EV/MEC LEEN 1527         RESASTENCE         670           2         REFRIG         360         5572         ELENN NITO         SOPLAMOCO 35         RESASTENCE         610           2         MAYORISTA         396         7222         MIDINI ZUNILDI BITITIZ         ETCHEVERRYGEREY 87         RESASTENCE         610           3         TRADICIONAL         <td< td=""><td>31         REFNIG         220         225         ROMIRO STUBNINO Y R JUEN D FERON 300         RESASTENCE         611         1           31         REFNIG         241         772         YULIROLI, MILITI         JUEN D, JUSTO 243         RESASTENCE         611         15           2         TRADICIONAL         323         2372         BIRRIINTOS WILTIR DIR         VL MERCUNITIA         RESASTENCE         610         10           2         TRADICIONAL         340         237         DOCTIUR RIUL JOSI         GERERDO VERLE ISQ. RESASTENCE         670         10           2         MAYORISTA         341         722         OMAS ORIN         DELA PUENTE 4572         RESASTENCE         670         10           2         MAYORISTA         343         7227         OLINOS BIINO ISIDRO         EV.MEC LEEN 1527         RESASTENCE         670         10           2         TRADICIONAL         376         7222         OLINOS BIINO ISIDRO         EV.MEC LEEN 1527         RESASTENCE         670         10           2         REFRIG         300         5572         ELENA NITO         SOPLANCO 35         RESASTENCE         610         10           3         MAYORISTA         396         7222         MILINILUINILD IBI</td></td<></td> | 31         REFRIG         220         225         ROMIRO SITURINIO Y R JUEN D_FEGN 300         RESASTENCE         611           31         REFRIG         241         7372         YULIRROIL.NITULI         JUEN D_FEGN 300         RESASTENCE         611           2         TRADICIONAL         323         2372         BIRRINTOS WILTIR DIRI EV, MERCONI 1498         RESASTENCE         610           2         TRADICIONAL         340         2377         DOCTUR RIUL JOSI         GERERO VERLEI 1982         RESASTENCE         670           2         MAYORISTA         341         7222         TOMAS ORIN         DELA TUENTE 4572         RESASTENCE         670           2         MAYORISTA         343         7227         CHIN CHU MOTO         ELPOBD 155         RESASTENCE         670           2         MAYORISTA         343         7222         OLMOS RIMON ISIDRO         EV.MEC LEEN 1527         RESASTENCE         670           2         REFRIG         380         572         ELENA NITO         SOPLAMOCD 35         RESASTENCE         665           2         MAYORISTA         396         7222         MIDINI ZUNILDI BITRIZ         ETCHEVERPRYGER PRAS-PYALELAS         610           3         TRADICIONAL         426 | 31         REFNIG         220         225         ROMINO STUDRINO Y R JUEN D/ PERON 300         RESASTENCE         611           31         REFNIG         221         Y72         YULIRROIL NTI'LI         JUEN D/ PERON 300         RESASTENCE         611           2         TRADICIONAL         323         2372         BIRRIINTO'S WILTIR DIRI         JUEN D/ SASTENCE         610           2         TRADICIONAL         340         237         D'OCTIUR RIUL JOSI         GERERDO VERTELE 1882         RESASTENCE         670           2         MAYORISTA         341         722         TOMAS ORIN         D'OLTUR RIUL TOSI         REFASTENCE         670           2         MAYORISTA         343         7227         CHIN CHU MOTO         ELROBO 155         RESASTENCE         670           2         MAYORISTA         343         7222         OLMOS RIMON ISIOR         EV/MEC LEEN 1527         RESASTENCE         670           2         REFRIG         360         5572         ELENN NITO         SOPLAMOCO 35         RESASTENCE         610           2         MAYORISTA         396         7222         MIDINI ZUNILDI BITITIZ         ETCHEVERRYGEREY 87         RESASTENCE         610           3         TRADICIONAL <td< td=""><td>31         REFNIG         220         225         ROMIRO STUBNINO Y R JUEN D FERON 300         RESASTENCE         611         1           31         REFNIG         241         772         YULIROLI, MILITI         JUEN D, JUSTO 243         RESASTENCE         611         15           2         TRADICIONAL         323         2372         BIRRIINTOS WILTIR DIR         VL MERCUNITIA         RESASTENCE         610         10           2         TRADICIONAL         340         237         DOCTIUR RIUL JOSI         GERERDO VERLE ISQ. RESASTENCE         670         10           2         MAYORISTA         341         722         OMAS ORIN         DELA PUENTE 4572         RESASTENCE         670         10           2         MAYORISTA         343         7227         OLINOS BIINO ISIDRO         EV.MEC LEEN 1527         RESASTENCE         670         10           2         TRADICIONAL         376         7222         OLINOS BIINO ISIDRO         EV.MEC LEEN 1527         RESASTENCE         670         10           2         REFRIG         300         5572         ELENA NITO         SOPLANCO 35         RESASTENCE         610         10           3         MAYORISTA         396         7222         MILINILUINILD IBI</td></td<> | 31         REFNIG         220         225         ROMIRO STUBNINO Y R JUEN D FERON 300         RESASTENCE         611         1           31         REFNIG         241         772         YULIROLI, MILITI         JUEN D, JUSTO 243         RESASTENCE         611         15           2         TRADICIONAL         323         2372         BIRRIINTOS WILTIR DIR         VL MERCUNITIA         RESASTENCE         610         10           2         TRADICIONAL         340         237         DOCTIUR RIUL JOSI         GERERDO VERLE ISQ. RESASTENCE         670         10           2         MAYORISTA         341         722         OMAS ORIN         DELA PUENTE 4572         RESASTENCE         670         10           2         MAYORISTA         343         7227         OLINOS BIINO ISIDRO         EV.MEC LEEN 1527         RESASTENCE         670         10           2         TRADICIONAL         376         7222         OLINOS BIINO ISIDRO         EV.MEC LEEN 1527         RESASTENCE         670         10           2         REFRIG         300         5572         ELENA NITO         SOPLANCO 35         RESASTENCE         610         10           3         MAYORISTA         396         7222         MILINILUINILD IBI |

| 4          | QUILMES                               |                                                            |                                          |
|------------|---------------------------------------|------------------------------------------------------------|------------------------------------------|
| IS         | × Ocultar / Mo                        | ostrar                                                     | - 🛛                                      |
| ADA<br>)10 | ♥ Supervisor<br>♥ Vendedor<br>♥ Canal | <ul> <li>Número</li> <li>Cuenta</li> <li>Nombre</li> </ul> | I▼ Domicilio<br>I▼ Localidad<br>I▼ IRuta |

Para ocultar columnas simplemente tilde la que se desea ocultar, caso contrario deseleccioné de la misma para volver a visualizar.

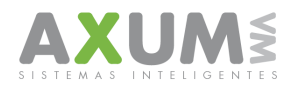

### 3\_ Filtros de Datos

Es otro método de selección de datos de acuerdo a los diferentes criterios para establecer y mostrar la información solicitada.

Hay una amplia gama de posibilidades para la obtención de la información, partiendo de 6 campos iniciales. De esta manera es posible combinar y armar filtros, que sean básicos o personalizados.

| × CENS  | ODEPTC Ver. 9.07 -            |             | 70       |                            |                               |                         |                      |            |         |                                   |                   |               |
|---------|-------------------------------|-------------|----------|----------------------------|-------------------------------|-------------------------|----------------------|------------|---------|-----------------------------------|-------------------|---------------|
| Archivo | Datos Herramientas Sistem     | 5           |          |                            |                               |                         |                      |            |         |                                   |                   |               |
| Datas I | Ocultar / Mostrar             |             |          |                            |                               |                         |                      |            |         |                                   |                   |               |
| Datos   | Eltrar                        | 1           |          |                            |                               |                         |                      |            |         |                                   |                   |               |
|         | Exporter filtro actual (Excel | nnas        | TOTAL    | PDV'S                      |                               |                         |                      |            |         |                                   |                   |               |
| Lan     | Ordenar                       |             |          |                            |                               |                         |                      |            |         |                                   |                   |               |
|         |                               |             |          |                            |                               |                         |                      |            |         |                                   |                   |               |
|         | Clientes Duplicados           |             |          |                            |                               |                         |                      |            |         |                                   |                   |               |
| 0       | Asignar Supervisores          | C Núm. C    | ) Cuenta | <ul> <li>Nombre</li> </ul> | C Dom. C Loc.                 | 🔿 Ruta 🛛 🕥 Ninguno      |                      |            |         |                                   |                   |               |
|         | Cargar Precios al Trade       |             |          | 1                          | 1                             |                         |                      |            |         | 1 · · · · · · · · · · · · · · · · |                   | 1             |
| SUF     | Handlern Frankrik             | LDEVENTAS   | NRO      | CUENTA                     | NOMBRE                        | DOMICILIO               | LOCALIDAD            | RUTA       | PRESION | SEVEN_UP_LIMA_LIM                 | BALTICA_BLANCA_10 |               |
| 101     | verificar Errores             |             | 20       | 5520                       | RICKY MARTIN                  | SEDIU VUELTA 4556       | RESASTENCE           | 611        |         | 9                                 |                   | 120           |
| 101     | 5                             | 45          | 23       | 3070                       | GABI                          | JULIU E, HUCE 840       | RESASTENCE           | 611        |         | 9,25                              |                   | 10            |
| 101     | 5                             | 45          | 26       | 1122                       | IFUFU                         | EV, 25 DE MEYU 1890     | BURAS-P,VALELAS      | b11        |         | 3                                 | <u>/</u>          | 16            |
| 101     | 5                             | 95<br>AC    | 28       | 7237                       |                               | JULIU E, HUCE 850       | BURAS-P,VALELAS      | 671        | _       | 3                                 |                   | 17            |
| 101     | 5                             | 43<br>AC    | 30       | 7027                       |                               | EVELVEER 2510           | BURAS-P,VALELAS      | 671        | -       | 3                                 |                   | 12            |
| 101     | 19                            | 43<br>AC    | 06       | 2722                       | AUDILES FILU                  | ELMUSQUITU 2402         | DECASTENCE           | 660        |         | 3                                 |                   | 10            |
| 101     | 13                            | 40<br>AC    | 61       | 2002                       | ESTERAN OUTO                  | MENUAUER 1400           | DEGAGTENCE           | 000        |         | 3                                 |                   | 17            |
| 101     | 19                            | 40<br>AC    | 62       | 7227                       | COTEBAN QUITU                 |                         | DODAC DVALELAC       | 000        |         | 9                                 |                   | $\frac{1}{7}$ |
| 101     | 19                            | 40<br>AC    | 72       | 7770                       |                               | CELTE 1147              | DUNAS-F,VALELAS      | 661        |         | 0                                 |                   | $\frac{1}{7}$ |
| 101     | 10                            | 40          | 73       | 7722                       |                               | SELIE 1147              | DUNAS-F,VALELAS      | 001        |         | 3                                 |                   | 17            |
| 101     | 10                            | 40          | 70       | F227                       | DIZZEDIA USA DA DARA          | CALARDE EOR             | DUNAS-F,VALELAS      | 001        |         | 3                                 |                   | +-            |
| 101     | 10                            | 45<br>AC    | 01       | 7077                       |                               |                         | DUNAS-F,VALELAS      | 666        |         | a                                 |                   | 7             |
| 101     | 10                            | 40<br>AC    | 01       | 222                        | CANTIAGO DE                   | LA HOLITIA 33           | DEGAGTENCE           | 000        |         | 0                                 |                   | 7             |
| 101     | 10                            | 40<br>AC    | 02       | 2077                       |                               | LINETIS 300             | DEGAGTENCE           | 000        |         | 0                                 |                   | 7             |
| 101     | 19                            | 45          | 84       | 2077                       | DOBNILL LINTONIO (2)          | 150/IV M7 79.PC 3       | RESASTENCE           | 666        |         | 9                                 |                   | 7             |
| 101     | 19                            | 45<br>65    | 86       | 3072                       | LESBLANA                      | EV EVELUS 843           | BESASTENCE           | 666<br>666 |         | 45                                |                   | 17            |
| 101     | 19                            | 45          | 90       | 7270                       | LUO WILYING                   | EV MECTEEN Y EV MEL     | BESASTENCE           | 666        |         | 9                                 |                   | 7             |
| 101     | 22                            | BEFBIG      | 102      | 2727                       | ZOILAZOBDA                    | ALÓSGBITO 90            | BESASTENCE           | 614        |         | ľ                                 |                   | <del>۲′</del> |
| 101     | 22                            | BEFBIG      | 171      | 7202                       | MOHINDO IL UINDBO EIBL        | EVIES HEBES 323         | BESASTENCE           | 614        |         |                                   |                   | 15            |
| 101     | 22                            | REFRIG      | 188      | 5270                       | TESACA TUMOCO                 | CARILINA 620            | RESASTENCE           | 614        |         |                                   |                   | 115           |
| 101     | 31                            | REFRIG      | 220      | 225                        | ROMIRO SITURNINO Y R          | JUEN D, PERON 300       | RESASTENCE           | 611        |         |                                   |                   | 18            |
| 101     | 31                            | REFRIG      | 241      | 7372                       | VILLIBROIL NITILII            | JUEN B, JUSTO 243       | RESASTENCE           | 611        |         | 15                                |                   | 20            |
| 102     | 2                             | TRADICIONAL | 323      | 2372                       | <b>BIRRIINTOS WILTIR DIRI</b> | EV, MERCONI 1498        | RESASTENCE           | 610        |         | 10                                | · · · · · ·       | 7.            |
| 102     | 2                             | TRADICIONAL | 340      | 2037                       | DOCTIUR RIUL JOSI             | GERERDO VERELE 1892     | RESASTENCE           | 670        |         | 10                                |                   | 7.            |
| 102     | 2                             | MAYORISTA   | 341      | 7722                       | TOMAS ORIN                    | DELA FUENTE 4572        | RESASTENCE           | 670        |         | 10                                |                   | 7.            |
| 102     | 2                             | MAYORISTA   | 343      | 7227                       | СНІМ СНИ МОТО                 | ELROBO 155              | RESASTENCE           | 670        |         | 10                                |                   | 7.            |
| 102     | 2                             | TRADICIONAL | 376      | 7222                       | OLMOS RIMON ISIDRO            | EV,MEC LEEN 1527        | RESASTENCE           | 670        |         | 10                                |                   |               |
| 102     | 2                             | REFRIG      | 380      | 5572                       | ELENA NITO                    | SOPLAMOCO 35            | RESASTENCE           | 665        |         |                                   |                   |               |
| 102     | 2                             | MAYORISTA   | 396      | 7222                       | MIDINI ZUNILDI BITRIZ         | ETCHEVERRYGEREY 87      | RESASTENCE           | 610        |         | 10                                |                   | 7.            |
| 102     | 2                             | MAYORISTA   | 397      | 2223                       | PIRIZ DUILIO JIVIIR           | PJE, ECHEVERRIGEREY     | BQRAS-P,VALELAS      | 610        |         | 10                                |                   | 7.            |
| 102     | 3                             | TRADICIONAL | 426      | 20327                      | MIZI NISTOR JOSI              | JULIO E ROCE 2199       | BQRAS-P,VALELAS      | 616        |         |                                   |                   | 7.            |
| 102     | 3                             | KIOSCOS     | 451      | 7273                       | LIZCINO MIRCILO ORLINI        | PCIE, UNIDES MZ,24 PC   | LA VERDE-FONTANA-MAI | 616        |         |                                   |                   | 8             |
| 102     | 3                             | KIOSCOS     | 486      | 3733                       | TRONCOZO NITILII              | MZ:92 C:849 B:SENTE INF | BQRAS-P,VALELAS      | 676        |         |                                   |                   | 7.1           |
| 102     | 3                             | KIOSCOS     | 496      | 2753                       | KOSOBUKI GUILLIRMO            | CHECEBUCO -DON ENRIC    | BQRAS-P,VALELAS      | 676        |         |                                   |                   | 8             |
| 102     | 3                             | KIOSCOS     | 504      | 2772                       | CUINCI IDITH ILIZIBITH        | EDISON 580              | BQRAS-P,VALELAS      | 676        |         |                                   |                   | 8             |
| 102     | 3                             | KIOSCOS     | 528      | 7223                       | LOPIZ LIDII NOIMI             | B,300 VIV, C,16 MZ,27   | BQRAS-P,VALELAS      | 616        |         |                                   |                   | 7.            |
| 102     | 3                             | TRADICIONAL | 529      | 7577                       | MIMINS JOBGI IDUIBDO          | B SEN CEYET -MK 13-M 3  | BOBAS-P VALELAS      | 616        |         |                                   |                   | 17!           |

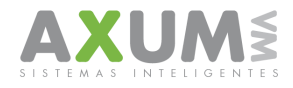

Los filtros datos, dependen de seleccionar el campo, la condición y dato, los mismos hacer a que se seleccionen las condiciones del filtro.

| /o Datos H      | lerramientas : | õistema Salir   |       |        |          |                       |                         |                  |      |                                |        |                   |                   |                 |
|-----------------|----------------|-----------------|-------|--------|----------|-----------------------|-------------------------|------------------|------|--------------------------------|--------|-------------------|-------------------|-----------------|
| Tablero 0       | Gráficos       |                 |       |        |          |                       |                         |                  |      |                                |        |                   |                   |                 |
| ant. de registr | ros: 112       | Columnas        | 1 101 | FAL PD | V'S      |                       |                         |                  |      |                                |        |                   |                   |                 |
| Sup. (          | ⊙ Vend. ⊂      | Canal 🔿 Núm.    | C Cue | enta   | O Nomb   | re C Dom. C Loc.      | C Ruta 💿 Ninguno        | 5                |      |                                |        |                   |                   |                 |
| JPERVISOI       | R VENDED       | DR CANALDEVENTA | AS NR | 0 Cl   | JENTA    | NOMBRE                | DOMICILIO               | LOCALIDAD        | RUTA | PRESION                        |        | SEVEN_UP_LIMA_LIM | BALTICA_BLANCA_10 | ) BI            |
| 1               | 19             | AS              | 56    | 27     | 22       | AQUILES PICO          | ELMOSQUITO 2402         | BQRAS-P,VALELAS  | 660  |                                |        | 9                 |                   | 7.1             |
| 1               | 19             | AS              | 61    | 23     | 52       | SUSANA A, DICCION     | MERCADER 1450           | RESASTENCE       | 660  |                                |        | 9                 |                   | 7.1             |
| 1               | 19             | AS              | 62    | 72     | 27       | ESTEBAN QUITO         | LA PLAZA 1310           | RESASTENCE       | 660  |                                |        | 9                 |                   | 17.             |
| 1               | 19             | AS              | 69    | 72     | 21       | I SUSANA HUHIA        | TLA HUERTA 680          | BURAS-P,VALELAS  | 661  | I                              |        | 3                 |                   | 14              |
| -               | 19             | A5              |       | × Filt | rar Dat  | os                    |                         |                  |      |                                | >      | 3                 |                   | 10              |
| 1               | 19             | A5              | 7     |        |          |                       |                         |                  |      |                                | _      |                   |                   | +C              |
| 1               | 19             | A3<br>A9        | - 10  | > 0    | Share    | Seleccione el campo   | Condición               | Dato             |      | Mas condiciones                | 2      |                   |                   | +7.             |
|                 | 19             | M0<br>A0        | 0     | _      |          |                       |                         |                  |      |                                | _      |                   |                   | +               |
| 1               | 19             | 45              | 8     | M      | Г        | 1                     | <u> </u>                | <b>•</b>         |      | Prioridad usand                | o "Y") |                   |                   | 7               |
| 1               | 19             | 45              | 8     |        |          |                       |                         |                  |      |                                |        |                   |                   | +7              |
| 1               | 19             | 45              | 8     | 12     |          |                       | •                       | -                |      | <ul> <li>Mostrar to</li> </ul> | do     |                   |                   | 71              |
|                 | 19             | AS              | 9     | 1.     |          | ,                     |                         |                  |      | C / Motiv                      | sc     |                   |                   | 7:              |
| 1               | 22             | REFRIG          | 1     |        |          |                       |                         |                  |      | de No Ce                       | nso    |                   |                   | +÷ć             |
| 1               | 22             | REFRIG          | 1     |        | Г        |                       | -                       | -                |      | 🗾 🔿 Con Dato                   | s      |                   |                   | 15              |
| 1               | 22             | REFRIG          | 1     |        |          |                       |                         |                  |      |                                |        |                   |                   | 15              |
| וו              | 31             | REFRIG          | 2     |        |          |                       |                         |                  |      | C Sin Date:                    |        |                   |                   | 18              |
| 01              | 31             | REFRIG          | 2     |        |          | 1                     | <b>_</b>                | <u> </u>         |      |                                |        |                   |                   | 20              |
| )2              | 2              | TRADICIONAL     | 3.    |        |          |                       |                         |                  |      |                                |        |                   |                   | 77              |
| 02              | 2              | TRADICIONAL     | 3.    | _      | _        |                       |                         |                  |      | - Mostrai                      |        |                   |                   | 77              |
| )2              | 2              | MAYORISTA       | 3.    |        |          | 1                     |                         | I                |      | Mosta                          |        |                   |                   | 77              |
| 32              | 2              | MAYORISTA       | 3     |        |          |                       |                         |                  |      |                                |        |                   |                   | 7.1             |
| )2              | 2              | TRADICIONAL     | 3     |        |          |                       | •                       | •                |      | + ABC (Excel) Excel            |        |                   |                   |                 |
| )2              | 2              | REFRIG          | 3     | 1.5    |          | ,                     | ,                       |                  |      |                                |        |                   |                   |                 |
| 02              | 2              | MAYORISTA       | 3     |        |          |                       |                         |                  |      |                                |        |                   |                   | 7.              |
| 02              | 2              | MAYORISTA       | 3     |        |          |                       |                         |                  |      |                                |        |                   |                   | 17/             |
| J2              | 3              | TRADICIONAL     | 4.    |        |          |                       |                         |                  |      |                                |        |                   |                   | 171             |
| 12              | 3              | KIOSCOS         | 4     |        |          |                       |                         |                  |      |                                |        |                   |                   | 18              |
| J2              | 3              | KIOSCOS         | 480   | 37     | 33       | THONCOZO NITICI       | MZ.32 C.043 B.3ENTE IN  | DODAST, VALELAS  | 070  |                                |        | -                 |                   | 17!             |
| J2              | 3              | KIOSCOS         | 496   | 27     | 53       | KUSOBUKI GUILLIRMO    | UNECEBUCO -DON ENRI     | UBUHAS-P,VALELAS | 676  |                                |        |                   |                   | 18              |
| 2               | 3              | KIUSCUS         | 504   | 27     | 12       | LODIZ UDI NOW         | EDISUN 580              | BURAS-P,VALELAS  | 676  |                                |        |                   |                   | 8               |
| 2               | 3              | TRADICIONAL     | 528   | 72     | 23       | LUPIZ LIUII NUIMI     | D CEN CEVET MK 12 M     | DURAS-P,VALELAS  | 616  |                                |        |                   |                   | 14              |
| 2               | 3              | KIDECOE         | 529   | 75     | 77       | MITINS JURGHUUIRDU    | 100/07 M7/EC PC 22      | DODAS DVALELAS   | 616  |                                |        |                   |                   | 14              |
| 2               | 3              | TRADICIONA      | 533   | 12     | 61<br>EE | IDEINEU RUSI          | DIE EDENKLIN 2605       | DUDAS-F,VALELAS  | 616  |                                | -      | 0.5               |                   | $\frac{1}{2}$   |
| 12              | 4              | TRADICIONAL     | 080   | 20     | 33<br>72 | PINITTI PICIPDO DAVID | P DOLES LINID DOM MARK  | DUNAS-F,VALELAS  | 607  |                                | -      | 9.75              |                   | $\frac{1}{7}$   |
| 12              | 4              | TRADICIONAL     | 594   | 52     | 72<br>57 |                       | POMEN 270               | DUNAS-F,VALELAS  | 607  |                                | -      | 0,70<br>10        |                   | $\frac{10}{70}$ |
| J2<br>12        | 4              | TBADICIONAL     | 614   | 22     | 27       | SUBD JULI BILKYS      | B MULEBG HE 02 522-PC   | BORAS-F, VALELAS | 607  |                                | -      | 95                |                   |                 |
| 14              | 14             | LUNADICIONAL    | 1014  | 44     | 41       | LOON O SOCIE DIEVES   | 10,m00,cm0,0F,02 032-F0 | J DQUADA VALEDAS | 1007 | I                              |        | 0,0               |                   | 10              |

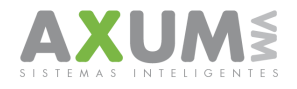

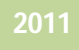

### a. Condiciones del filtro

### 1

| Seleccione el campo |   |
|---------------------|---|
| l                   | - |
| SUPERVISOR          | ~ |
| VENDEDOR            |   |
| CANALDEVENTAS       |   |
| NRO                 |   |
| CUENTA              |   |
| NOMBRE              |   |
| DOMICILIO           | _ |
| LOCALIDAD           | × |
|                     |   |

El campo es la columna en la que se va a elegir un dato de la misma para mostrar las condiciones del siguiente cuadro.

### 2

| Condición     |   |
|---------------|---|
|               | - |
|               | ~ |
| EMPIEZA CON   |   |
| IGUAL A       |   |
| NO IGUAL A    | = |
| DATOS VACIOS  |   |
| ENTRE         | _ |
| NO ESTA ENTRE | _ |
| MAYOR QUE     | * |

La condición determina, entre que variables se eligen para mostrar o no mostrar.

Ej: Para que el filtro muestre solamente un vendedor se debe seleccionar, en "seleccione el campo" (cuadro 1) "vendedor", en la condición se puede poner "igual a" y en dato colocar el numero de vendedor, y presionar "mostrar".

#### 3

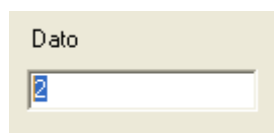

En el dato se hace referencia al contenido o parte del contenido que se toma del campo seleccionado en el cuadro 1.

#### 4

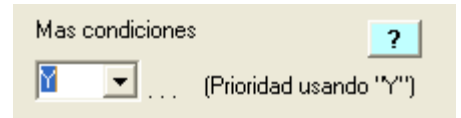

En caso de combinar más filtros o refinarlos se pueden continuar seleccionando campos y condiciones a filtrar.

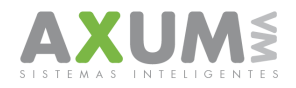

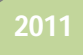

Al aplicarse un filtro se puede exportar a una planilla de Excel, desde el mismo gestor de filtros.

| SUPERVISOR         VENDEDOR         CANALDEVENTAS         NRO         CLENTA         NOMBRE         DOMICILIO         LOCALDAD         RUTA         PRESION           101         5         AS         20         5520         RICKY MARTIN         SEDIO VUELTA 4556         FG1         Image: Constraint of the constraint of the constra                                                                                                    |     |         |          |                          |                                       | no       | C Ruta C Ning | C Dom. C Loc.       | Nombre  | nta C                   | al O Núm. O Cue | C Vend. C Can |
|----------------------------------------------------------------------------------------------------|-----|---------|----------|--------------------------|---------------------------------------|----------|---------------|---------------------|---------|-------------------------|-----------------|---------------|
| J       J       A3       Z0       GO2       Inck FMAILING       SEUDU VOLITA 4800       Inck FMAILING       SEUDU VOLITA 4800       Inck FMAIL       D1         J1       5       A5       Z2       3070       GABL       JULUE E, ROCE 800       BCRASP-MALELAS       611         J1       5       A5       Z2       7722       FOFO       EV. 25 DE MEYO 1890       BQRASP-MALELAS       671         J1       19       A5       Z2       727       MILKI       JULUE E, ROCE 860       BQRASP-MALELAS       671          J1       19       A5       Seleccione el campo       Condición       Dato       Mas condiciones       ?                                                                                                    | SEV | PRESION |          | LOCALIDAD RU             | DOMICILIO                             | NOMBRE   | CUENTA        | NRO                 | NTAS    | LDEVE                   | EDOR CAN/       | ISOR VENE     |
| S     S     AS     SS     7722     FOPO     EV.28 DE MEVO 1890     BURAS-PVALELAS     F11       11     5     AS     28     722     FOPO     EV.28 DE MEVO 1890     BURAS-PVALELAS     F71       11     5     AS     28     7237     MILKI     JULIO E, ROCE 860     BURAS-PVALELAS     F71       11     19     AS     AS     V     Filtrar Datos     V     Image: Condición     Dato     Mas condiciones     2       11     19     AS     30     Share     Seleccione el campo     Condición     Dato     Mas condiciones     2       11     19     AS     10     V     V     V     V     V     V       11     19     AS     V     Superior Superior                                                                                                    | 925 |         | 1        | RESASTENCE 611           | JULIO E BOCE 840                      | GABI     | 3070          | 20                  |         |                         | AS              | 5             |
| 1     6     AS     28     2237     MILKI     JULIO E, ROCE 850     BORAS P/VALELAS     671       1     19     AS     ** Filtrar Datos     Image: Constraint of the constraint of the constrai                                                                                                    | 9   |         | 1        | BOBAS-P.VALELAS 611      | EV. 25 DE MEYO 1890                   | FOFO     | 7722          | 26                  |         |                         | AS              | 5             |
| 5       AS       Image: Filtrar Dates       Image: Constraint of the second of the second of the s                        | 9   |         | 1        | BQRAS-P,VALELAS 671      | JULIO E, ROCE 850                     | MILIKI   | 7237          | 28                  |         |                         | AS              | 5             |
| 19       AS       Infinit bito       Image: second constraints of the second constraints of the second consecond con                        | 9   |         |          |                          |                                       |          |               | los                 | rar Dat | AX File                 | AS              | 5             |
| 19       AS       >0       Share       Seleccione el campo       Condición       Dato       Mas condiciones       7       Image: Condicione el campo       Image: Condición el campo       Image: Condición el campo       Image:                                                                                                    | 9   |         | )        | <u>)</u>                 |                                       |          |               | 105                 | Tal Dat |                         | AS              | 19            |
| 19       AS       Image: state of the state of the state of                | 9   |         | 0        | ines 🧧                   | Mas condicio                          | Dato     | Condición     | Seleccione el campo | Share   | > 0                     | AS              | 19            |
| 19     AS     Image: Constraint of the constraint of the constrated of the constraint of the constraint of the constraint | - 9 |         |          |                          |                                       |          | l lieuu i     |                     |         |                         | A5              | 19            |
| 19       AS         19       AS         12       REFF         22       REFF         22       REFF         31       REFF                                                                                                    | 9   |         |          | (Prioridad usando ''Y'') |                                       |          |               | SUPERVISOR          |         |                         | AS              | 19            |
| 19       AS       F       Image: Constraint of the constraint of the constraint                         | 9   |         |          |                          |                                       |          |               |                     |         |                         | AS              | 19            |
| 19     AS       19     AS       19     AS       19     AS       19     AS       19     AS       19     AS       19     AS       19     AS       19     AS       22     REFF       22     REFF       31     REFF                                                                                                    |     |         |          | C Mostrar todo           | · · · · · · · · · · · · · · · · · · · | <b>•</b> | <b>•</b>      |                     |         | <u>v</u>                | AS              | 19            |
| 19     AS     Image: Constraint of the constraint of the constraint | 9   |         | 6        | C / Motivos              |                                       |          |               |                     |         |                         | AS              | 19            |
| 19     AS       19     AS       19     AS       19     AS       19     AS       19     AS       19     AS       22     REFF       22     REFF       31     REFF                                                                                                    | 9   |         | <u> </u> |                          |                                       |          |               |                     | _       | _                       | AS              | 19            |
| 19     A5       19     A5       19     A5       22     REFR       22     REFR       31     REFR                                                                                                    | 9   |         |          | C Con Datos              |                                       | <u> </u> |               | J                   |         |                         | AS              | 19            |
| 19     AS     F     I     I     I       22     REFF     F     I     I     I       22     REFF     F     I     I     I       31     REFF     I     I     I                                                                                                    | 9   |         |          | 🔿 Sin Datos 💡            |                                       |          |               |                     |         |                         | A5<br>A5        | 19            |
| 22     REFF       22     REFF       22     REFF       31     REFF                                                                                                    |     |         |          |                          | ▼                                     | <b>•</b> | <b>•</b>      |                     | Г       |                         | AS              | 19            |
| 22     REFF       22     REFF       31     REFF                                                                                                    |     |         |          |                          |                                       |          |               |                     |         |                         | REFF            | 22            |
|                                                                                                    |     |         | 1        | Mostrar                  |                                       |          |               |                     | _       | _                       | REFF            | 22            |
| 31 BEFR                                                                                                    |     |         | 1        | ··                       |                                       |          |               | 1                   |         |                         | REFF            | 22            |
|                                                                                                    |     |         |          |                          |                                       |          |               |                     |         |                         | REFF            | 31            |
| 31   REFF                                                                                                    | 15  |         |          | xcel) Excel              | + ABC (E)                             | <b>•</b> | <b>•</b>      |                     |         | $\overline{\mathbb{V}}$ | REFF            | 31            |
| Se encontraron 23 registros.                                                                                                    |     |         |          |                          |                                       |          | 23 registros. | Se encontraron      |         |                         |                 |               |

#### b. Otros filtros:

- Mostrar todo: Muestra la totalidad del censo realizado.
- C/Motivos de No Censo: Sólo se verán los clientes en los cuales se le cargaron algún "motivo de no censo".
- Con Datos: Muestra únicamente todos los clientes que tengan si o si alguna información.
- Sin Datos: Muestra únicamente todos los clientes que no posean información.

Para salir del proceso, en el gestor de filtros se deberá seleccionar mostrar todo y hacer clic en "Mostrar"

**Nota:** El filtro +ABC funciona solamente en Censos de Cervezas y otros en los que se completen volumen, precio al PDV y Precio al Consumidor.

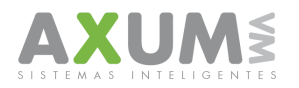

# 4\_ Exportación de datos a Planilla Excel

Una vez aplicado un filtro, se pueden conservar esos datos a través de la exportación de la información a Excel. (Se debe tener el paquete office en la PC)

- 1. En caso de que se exporte un filtro, se accede desde el menú: "Datos" Exportar a Excel.
- 2. En caso de exportar todos los clientes, se accede desde el menú: "Archivo" Exportar todo a Excel.

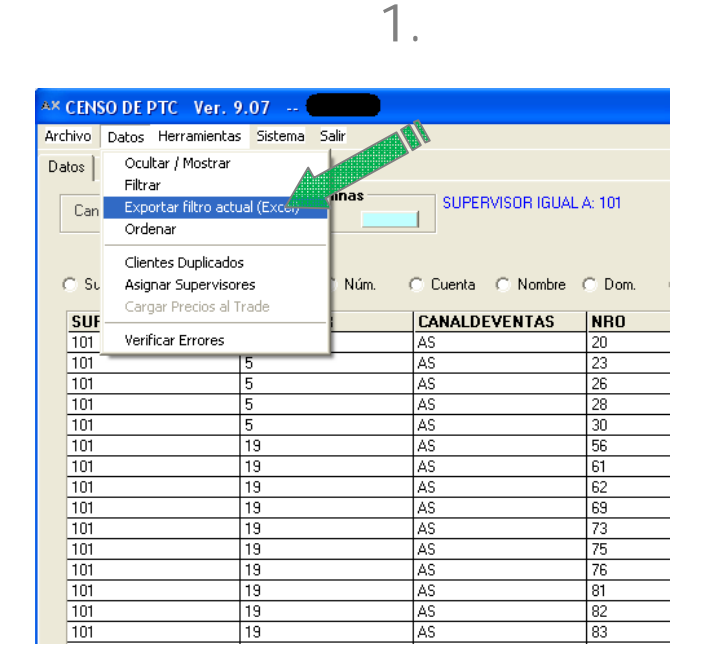

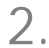

| AX CENSO DE PTC Ver. 9                                               | 9.07            |                     |                 |
|----------------------------------------------------------------------|-----------------|---------------------|-----------------|
| Archivo Datos Herramientas                                           | s Sistema Salir |                     |                 |
| Bajar Respuestas de la Web                                           |                 |                     |                 |
| Exportar Todo a Excel<br>Importar Todo desde Excel<br>Unificar Bases |                 |                     | A: 101          |
| C Sup. C Vend. (                                                     | CCanal CNúm. (  | C Cuenta C Nombre ( | C Dom. C Loc. ( |
| SUPERVISOR                                                           | VENDEDOR        | CANALDEVENTAS       | NRO             |
| 101                                                                  | 5               | AS                  | 20              |
| 101                                                                  | 5               | AS                  | 23              |
| 101                                                                  | 5               | AS                  | 26              |
| 101                                                                  | 5               | AS                  | 28              |
| 101                                                                  | 5               | AS                  | 30              |
| 101                                                                  | 19              | AS                  | 56              |
| 101                                                                  | 19              | AS                  | 61              |
| 101                                                                  | 19              | AS                  | 62              |
| 101                                                                  | 19              | AS                  | 69              |
| 101                                                                  | 19              | AS                  | 73              |
| 101                                                                  | 19              | AS                  | 75              |
| 101                                                                  | 19              | AS                  | 76              |
| 101                                                                  | 19              | AS                  | 81              |
| 101                                                                  | 19              | AS                  | 82              |
| 101                                                                  | 19              | AS                  | 83              |

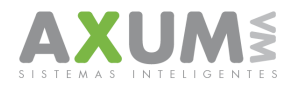

#### Instructivo - Censos PTC - Ver. 2

Hacer clic en 'Si' para exportar en este caso el filtro actual a una planilla nueva de Excel.

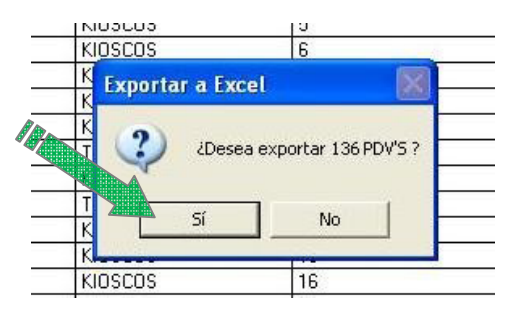

Luego de procesar los datos para exportarlos aparecerá el siguiente mensaje que es el nombre y la ubicación del archivo.

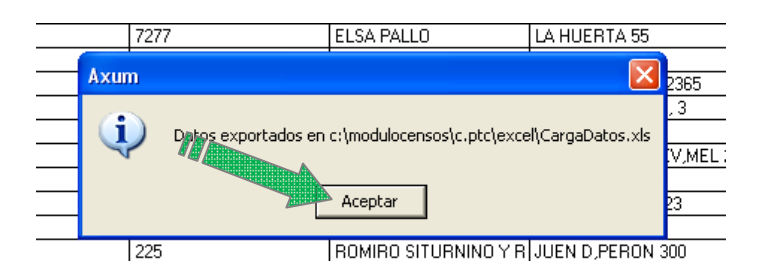

Al aceptar se abrirá automático el Excel.

| 9    |            | (* - 🖨 🔳                       | <del>,</del>      |               | Carg                                       | aDatos.xls - Microsoft Excel                                                                                                    |                                                                                  | - = ×                                                |
|------|------------|--------------------------------|-------------------|---------------|--------------------------------------------|----------------------------------------------------------------------------------------------------|----------------------------------------------------------------------------------|------------------------------------------------------|
| _    | Inicio     | Insertar                       | Diseño de página  | Fórm          | ulas D                                     | atos Revisar Vista                                                                                                    |                                                                                  | 🕜 – 🗖 🗙                                              |
| Pe   | egar 💰 🕅   | ibri •<br>K <u>S</u> •<br>Fuen |                   | E E<br>Alinea | <mark>≡</mark> ∎<br>∎ ⊡ •<br>⊗∕••<br>ación | General     Image: Second conditional       S     % 000       Image: Second conditional     Image: Second conditional       Image: Second conditional     Image: Second conditional       Image: Second conditity     Image: S | al ×<br>abla ×<br>Biminar ×<br>Eliminar ×<br>Celdas<br>Σ × A<br>Ω × Or<br>Q × yf | denar Buscary<br>iltrar * seleccionar *<br>Modificar |
|      | H28        | • (*                           | $f_{\infty}$      |               |                                            |                                                                                                    |                                                                                  | 2                                                    |
|      | А          | В                              | С                 | D             | E                                          | F                                                                                                    | G                                                                                | н                                                    |
| 1    | SUPERVISOR | IGUAL A: 10                    | 1                 |               |                                            |                                                                                                    |                                                                                  |                                                      |
| 2    |            |                                |                   |               |                                            |                                                                                                    |                                                                                  |                                                      |
| 3    | SUPERVISOR | VENDEDOR                       | CANALDEVENTAS     | NRO           | CUENTA                                     | NOMBRE                                                                                                    | DOMICILIO                                                                        | LOCALIDAD                                            |
| 4    | 101        | 5                              | AS                | 20            | 5520                                       | RICKY MARTIN                                                                                                    | SEDIO VUELTA 4556                                                                | RESASTENCE                                           |
| 5    | 101        | 5                              | AS                | 23            | 3070                                       | GABI                                                                                                    | JULIO E, ROCE 840                                                                | RESASTENCE                                           |
| 6    | 101        | 5                              | AS                | 26            | 7722                                       | FOFO                                                                                                    | EV, 25 DE MEYO 1890                                                              | BQRAS-P,VALE                                         |
| 7    | 101        | 5                              | AS                | 28            | 7237                                       | MILIKI                                                                                                    | JULIO E, ROCE 850                                                                | BQRAS-P,VALE                                         |
| 8    | 101        | 5                              | AS                | 30            | /02/                                       |                                                                                                    | EVELVEER 2510                                                                    | BQRAS-P,VALE                                         |
| 9    | 101        | 19                             | AS                | 56            | 2/22                                       |                                                                                                    | ELMOSQUITO 2402                                                                  | BQRAS-P,VALE                                         |
| 10   | 101        | 19                             | AS                | 61            | 2352                                       |                                                                                                    | MERCADER 1450                                                                    | RESASTENCE                                           |
| 11   | 101        | 19                             | AS                | 60            | 7227                                       | SUSANA HORIA                                                                                                    |                                                                                  | RESASTEINCE                                          |
| 12   | 101        | 19                             | A5<br>A5          | 72            | 7227                                       |                                                                                                    | SELTE 1147                                                                       | BORAS-P,VAL                                          |
| 14   | 101        | 19                             | AS                | 75            | 7722                                       |                                                                                                    | SGO DELESTERO 1464                                                               | BORAS-P VAL                                          |
| 15   | 101        | 19                             | AS                | 76            | 5327                                       | PIZZERIA Hijos De Paco                                                                                                    | CALABRE 500                                                                      | BORAS-P.VALE                                         |
| 16   | 101        | 19                             | AS                | 81            | 7277                                       | ELSA PALLO                                                                                                    | LA HUERTA 55                                                                     | RESASTENCE                                           |
| 17   | 101        | 19                             | AS                | 82            | 222                                        | SANTIAGO DE                                                                                                    | LINIERS 360                                                                      | RESASTENCE                                           |
| 18   | 101        | 19                             | AS                | 83            | 2077                                       | ROIDINIIL                                                                                                    | LOS HECHEROS 2365                                                                | RESASTENCE                                           |
| 19   | 101        | 19                             | AS                | 84            | 2072                                       | DORNILL I INTONIO (2)                                                                                                    | 150VIV,-MZ,79-PC, 3                                                              | RESASTENCE                                           |
| 14 4 | Hoia4      | Hoja1 / H                      | Hoja2 🖌 Hoja3 🏑 🐮 |               |                                            |                                                                                                    |                                                                                  |                                                      |
| List | 0          |                                |                   | _             |                                            |                                                                                                    | <b>III</b> I 100% (=)                                                            | - U                                                  |

De esta manera se podrá tener la posibilidad de poder imprimir, modificar formatos, colorear, e insertar imágenes, etc.

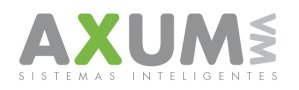

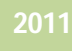

### 5\_ Importar desde Excel

Los datos pueden trabajarse en una planilla de Excel y luego devolver la información a la plataforma.

En este caso se accede por menú: "Archivo" - Importar todo desde Excel.

| AX  | CENSO DE PTC Ver. 9        | 0.07 AXUM       |                   |
|-----|----------------------------|-----------------|-------------------|
| Arc | hivo Datos Herramientas    | s Sistema Salir |                   |
| 1   | 3ajar Respuestas de la Web |                 |                   |
| i   | Exportar Todo a Excel      | -> Columnas     | TOTAL PDV'S       |
| 1   | importar Todo desde Excel  | < 📃 🔜           |                   |
| 1   | Jnificar Bases             |                 |                   |
|     | C Sup. C Vend.             | C Canal C Núm.  | C Cuenta C Nombre |
|     | SUPERVISOR                 | VENDEDOR        | CANALDEVENTAS     |
|     | 101                        | 5               | AS                |
|     | 101                        | 5               | AS                |
|     | 101                        | 5               | AS                |
|     | 101                        | 5               | AS                |
|     | 101                        | 5               | AS                |
|     | 101                        | 19              | AS                |
|     | 101                        | 19              | AS                |
|     | 101                        | 19              | AS                |
|     | 101                        | 19              | AS                |
|     | 101                        | 19              | AS                |

Algo muy importante a tener en cuenta, el programa ordena y posiciona las respuestas según los campos en que se ubican, en el caso de los archivos Excel al momento de la importación tomara y comparará los encabezados del Excel con los campos o columnas que están en la plataforma, si

El archivo Excel en que se trabaje debe ser el mismo que se exporto desde la plataforma, en este caso la ubicación donde la plataforma guarda el archivo es: C:\ModuloCensos\C.PTC\Excel\CargaDatos.xls

| C Cuenta  | O Nombre      | 0      | Dom. O     | Loc.     | ⊖ Ruta          | Ninguno                 |          |             |          |             |           |
|-----------|---------------|--------|------------|----------|-----------------|-------------------------|----------|-------------|----------|-------------|-----------|
| CANALDE   | Selecciona    |        | biyo Evool | l nara i |                 |                         |          |             |          |             |           |
| AS        | Selecciona    | ir are | CHIVO EXCE | i para o | cargar          |                         |          |             |          | <b>[</b>    | 4556      |
| AS        | Puson         |        |            |          |                 |                         | -        |             |          |             | 340       |
| AS        | Dusca         | i en.  |            |          |                 |                         | <u> </u> |             |          |             | 1890      |
| AS        |               |        | CargaDal   | os.xls   |                 |                         |          |             |          |             | 350       |
| AS        |               |        |            |          |                 |                         |          |             |          |             |           |
| AS        | Documento     | ns     |            |          |                 |                         |          |             |          |             | 402       |
| AS        | recientes     |        |            |          |                 |                         |          |             |          |             | 0         |
| AS        |               |        |            |          |                 |                         |          |             |          |             |           |
| AS        |               |        |            |          |                 |                         |          |             |          |             |           |
| AS        | Escritorio    |        |            |          |                 |                         |          |             |          |             |           |
| AS        |               |        |            |          |                 |                         |          |             |          |             | R0 1464   |
| AS        |               |        |            |          |                 |                         |          |             |          |             |           |
| AS        |               |        |            |          |                 |                         |          |             |          |             |           |
| AS        | Mis documer   | ntos   |            |          |                 |                         |          |             |          |             |           |
| AS        | inis documen  | 100    |            |          |                 |                         |          |             |          |             | \$ 2365   |
| AS        | -             |        |            |          |                 |                         |          |             |          |             | C, 3      |
| AS        |               |        |            |          |                 |                         |          |             |          |             |           |
| AS        | MiPC          |        |            |          |                 |                         |          |             |          |             | EV,MEL    |
| REFRIG    |               |        |            |          |                 |                         |          |             |          |             |           |
| REFRIG    |               |        |            |          | <u></u>         |                         |          |             | -        | é huis      | 323       |
| REFRIG    |               |        | Nombre:    | Larga    | Jatos, xis      |                         |          |             | <u> </u> | Appli       |           |
| REFRIG    | Mis sitios de | red    | Tipo:      |          |                 |                         |          |             | -        | Cancelar    | 300       |
| REFRIG    | 1110 01100 00 | .00    |            |          |                 |                         |          |             | _        |             | 243       |
| TRADICIO  |               |        |            | I Abr    | ir como archivi | o de <u>s</u> olo lectu | ra       |             |          |             | 498       |
| TRADICIO  |               |        |            |          |                 |                         |          |             |          |             | ZELE 1892 |
| MAYORIST  | A             | 341    |            |          | 7722            |                         | TOM/     | AS ORIN     |          | DELA FUENT  | E 4572    |
| MAYORIST  | A             | 343    |            |          | 7227            |                         | CHIN     | СНИ МОТО    |          | ELROBO 155  |           |
| TRADICION | JΔI           | 376    |            |          | 17222           |                         | ТОГМС    | IS RIMON IS | NRO      | IEV MECTEEN | J 1527    |

estos no coinciden la plataforma no reconocerá la planilla compatible con sus datos, por lo tanto no realizara la importación.

En resumen, no se deben alterar las columnas y/o el orden de las mismas, los encabezados y/o su contenido, tampoco eliminar y agregar columnas.

|    |              | -                            | •                         | 5               | 0 0       |                     |                    |                | Enca          | bezados     | s: )       |          |                 |              |                       |                |
|----|--------------|------------------------------|---------------------------|-----------------|-----------|---------------------|--------------------|----------------|---------------|-------------|------------|----------|-----------------|--------------|-----------------------|----------------|
| 6  |              | (* - 🎒 🔳 [                   | -                         |                 |           |                     |                    | CargaDatos.xls | No s          | e deben     | 1          |          |                 |              |                       |                |
|    | Inicio       | Insertar I<br>r<br>r<br>Cali | Diseño de página Fórm     | A Datos         | Revisar   | Vista<br>Ajustar te | xto                | General        | mod           | lificar.    |            |          | Eliminar Format | Σ Autosu     |                       | A              |
|    | Portapapeles | r formato<br>s G             | Fuente                    |                 | Alineaci  | án combinai         | ry centrar +<br>जि | Número         | 5             | Listing     |            | *        | Celdas          | o            | y filtrai<br>Modifica | seleccionar *  |
|    | A1           | <del>-</del> (0              | f <sub>≠</sub> SUPERVISOR | IGUAL A: 101    | ц         |                     |                    | K              |               | M           | N          | 0        | D               | 0            | P                     | T S            |
| 1  | SUPERVISOF   | R IGUAL A: 101               |                           |                 |           |                     |                    | ļ              | $\mathcal{V}$ |             |            |          |                 |              |                       |                |
| 3  | SUPERVISVE   | ENDECANALDI                  | NRO CUENTA NOMBRE         | DOMICILIO       | LOCALIDAD | RUTA F              | RESION             | SEVEN UP LI    | BALTICA BL    | BRAHMA_BIIM | PERIAL BOT | RAS_CMCP | ALERMO E PEF    | SI_COLA PEPS | COLA QL               | ILMES_BIQUILMI |
| 4  | 101          | 5 AS                         | 20 5520 RICKY MA          | RT SEDIO VUELT  | RESASTENC | E 611               |                    | 9              |               | 7,25        |            | 8,9      | 6,75            | 5,5          | 9,5                   | 7,25           |
| 5  | 101          | 5 AS                         | 23 3070 GABI              | JULIO E, ROC    | RESASTENC | E 611               |                    | 9,25           |               | 7,25        |            | 8,9      | 6               | 7,9          | 9,5                   | 7,25           |
| 6  | 101          | 5 AS                         | 26 7722 FOFO              | EV, 25 DE ME    | BQRAS-P,V | A 611               |                    | 9              | 7             | 7,25        |            | 8,9      | 6               | 8,5          | 9                     | 7,25           |
| 7  | 101          | 5 AS                         | 28 7237 MILIKI            | JULIO E, ROC    | BQRAS-P,V | A 671               |                    | 9              |               | 7,25        |            | 8,9      | 6,4             | 8,5          | 9                     | 7,25           |
| 8  | 101          | 5 AS                         | 30 7027 IRCI MIRC         | IDI EVELVEER 25 | BQRAS-P,V | A 671               |                    | 9              |               | 7,25        |            | 8,9      | 6,1             | 7,5          | 95                    | 7,25           |
| 9  | 101          | 19 AS                        | 56 2722 AQUILES           | PIC ELMOSQUIT   | BQRAS-P,V | A 660               |                    | 9              |               | 7,25        | 8          | 8,9      | 6,25            | 8,5          | 9                     | 7,25           |
| 10 | 101          | 19 AS                        | 61 2352 SUSANA            | A, E MERCADER 1 | RESASTENC | E 660               |                    | 9              |               | 7,25        | 8          | 8,9      | 6,25            | 8,5          | 9                     | 7,25           |
| _  |              |                              |                           |                 |           |                     |                    |                |               |             |            |          |                 |              |                       |                |

\_AXUM VM – Sistemas inteligentes. Tel. (011) 4635 6056 / 3337 – info@axum.com.ar

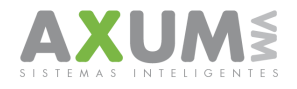

# 6\_ Ordenamiento de datos

| AX CENSO   | DE PTC Ver. 9.07               |                     |                 |                   |                          |
|------------|--------------------------------|---------------------|-----------------|-------------------|--------------------------|
| Archivo Da | tos Herramientas Sistema S     | alir                |                 |                   |                          |
| Datos      | Ocultar / Mostrar              |                     |                 |                   |                          |
| ······     | Filtrar                        | b -                 |                 |                   |                          |
| Can        | Exportar filtro actual (Excel) | TOTAL PDV'S         |                 |                   |                          |
|            | Ordenar /                      |                     |                 |                   |                          |
| _          | Clientes Duplicades            | 1                   |                 |                   |                          |
| <u> </u>   | Arien en Conservationer        |                     |                 |                   |                          |
| 0.50       | Asignar Supervisores           | Num. O Cuenta O Nor | nore () Dom. () | Loc. O Huta O Nin | guno                     |
| SUF        | Cargar Precios al Trade        | CANALDEVENTA        |                 | CUENTA            | NOMBRE                   |
| 101        | Verificar Errores              | AS                  | 20              | 5520              | RICKY MARTIN             |
| 101        | 5                              | AS                  | 23              | 3070              | GABI                     |
| 101        | 5                              | AS                  | 26              | 7722              | FOFO                     |
| 101        | 5                              | AS                  | 28              | 7237              | MILIKI                   |
| 101        | 5                              | AS                  | 30              | 7027              | IRCI MIRCIDIS            |
| 101        | 19                             | AS                  | 56              | 2722              | AQUILES PICO             |
| 101        | 19                             | AS                  | 61              | 2352              | SUSANA A, DICCION        |
| 101        | 19                             | AS                  | 62              | 7227              | ESTEBAN QUITO            |
| 101        | 19                             | AS                  | 69              | 7227              | SUSANA HORIA             |
| 101        | 19                             | AS                  | 73              | 7770              | IMIDO OSVILDO            |
| 101        | 19                             | AS                  | 75              | 7722              | GUTIIRRIZ MIRIIL ILIJIND |
| 101        | 19                             | AS                  | 76              | 5327              | PIZZERIA Hijos De Paco   |
| 101        | 19                             | AS                  | 81              | 7277              | ELSA PALLO               |
| 101        | 19                             | AS                  | 82              | 222               | SANTIAGO DE              |
| 101        | 19                             | AS                  | 83              | 2077              | ROI DINIIL               |
| 101        | 19                             | AS                  | 84              | 2072              | DORNILL I INTONIO (2)    |
| 101        | 19                             | AS                  | 86              | 3022              | LESBI ANA                |

En este caso, se puede seleccionar un campo para ordenarlo en forma Ascendente o Descendente.

| 1527   | 2223                  | BLINQUI IMINUIL   | INRIQU    | H, IRIGOYEN  | 178                | RESASTENCE           |
|--------|-----------------------|-------------------|-----------|--------------|--------------------|----------------------|
| 1105   | 7253                  | BRIST VIVIINI RO  | XINI      | LOS HECHER   | ROS 2365           | RESASTENCE           |
| 730    | 2327                  | BUSTIMINTI JUIN   | I ILBIRTI | MZ:46 C:10 B | }:ESPE¾E           | RESASTENCE           |
| 343    | 7227                  | CHIN CHU MOTO     |           | ELROBO 155   | i                  | RESASTENCE           |
| 1302   | 3025                  | CHIVIZ MIRII NOF  | RMI DIL I | EV, MEC LEE  | N Y EV,MEL :       | RESASTENCE           |
| 684    | 7227                  | CI¥ITI CIRLOS INI | BIL       | MZ:22 PC:17  | <b>B:VELUSSI 1</b> | BQRAS-P,VALELAS      |
| 2083 🥿 | 2500                  | CIDDIDI CILLICTII | NO        | EV/CEDIN 15  | 0                  | RESASTENCE           |
| 1420 🗛 | Crdenar Columnas      |                   |           |              | 3TIN 984           | RESASTENCE           |
| 1671   | Seleccione el como el | A BAR             |           |              | ESCELEDE           | RESASTENCE           |
| 1638   | seleccione el campo   |                   | Asce      | ndente       | 11                 | RESASTENCE           |
| 2070   | NOMBRE                | <b>•</b>          | C Desc    | endente      | '41                | RESASTENCE           |
| 1456   | NOMBRE Z              | ~                 |           |              | TIN 601            | RESASTENCE           |
| 504    | DOMICILIO             | Z                 | ZIBITH    | EDISON 580   |                    | BQRAS-P,VALELAS      |
| 1009   | LUCALIDAD<br>RIITA    |                   | JIL       | MZ:68 PC:4 E | 3:120 VIV,C,G      | LA VERDE-FONTANA-MAI |
| 340    | PRESION               |                   | OSI       | GERERDO V    | ERELE 1892         | RESASTENCE           |
| 1397   | POTENCIAL             | N                 | IIRDO G   | JUEN D, PEF  | RON 315            | RESASTENCE           |
| 84     | FOTAL_CMQ             |                   | NO (2)    | 150VIV,-MZ,7 | 79-PC, 3           | RESASTENCE           |
| 380 L  | TUTAL_CUMPETENCIA     |                   |           | SOPLAMOCO    | ) 35               | RESASTENCE           |
| 81     | 7277                  | ELSA PALLO        |           | LA HUERTA    | 55                 | RESASTENCE           |
| 62     | 7227                  | ESTEBAN QUITO     |           | LA PLAZA 13  | 10                 | RESASTENCE           |
| 2072   | 7707                  | FILCON MONICI     |           | SEBIN 781    |                    | RESASTENCE           |
| 724    | 2375                  | FIRNINDIZ HUGO    | ILBIRTI   | GUEYCURU     | 1075               | RESASTENCE           |

Con solo seleccionar el campo la tabla se ordena.

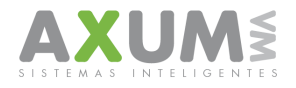

# 7\_ Verificación de existencia de PDV duplicado

| AX CEN  | SO DE PTC Ver. 9                | 0.07        |        |                   |            |
|---------|---------------------------------|-------------|--------|-------------------|------------|
| Archivo | Datos Herramientas              | : Sistema   | Salir  |                   |            |
| Datos   | Ocultar / Mostrar<br>Filtrar    |             |        |                   |            |
| Can     | Exportar filtro actu<br>Ordenar | Jal (Excel) |        | TOTAL PDV'S       |            |
| C Su    | Asignar Supervisor              | es          | ) Núm. | 🔿 Cuenta 🔿 Nombre | $^{\circ}$ |
| SUF     | Cargar Precios al T             | 'rade       |        | CANALDEVENTAS     | N          |
| 101     | Verificar Errores               |             |        | AS                | 20         |
| 101     |                                 | 5           | _      | AS                | 23         |
| 101     |                                 | 5           |        | AS                | 26         |
| 101     |                                 | 5           |        | AS                | 28         |
| 101     |                                 | 5           |        | AS                | 30         |
| 101     |                                 | 19          |        | AS                | 56         |
| 101     |                                 | 19          |        | AS                | 61         |
| 101     |                                 | 19          |        | AS                | 62         |
| 101     |                                 | 19          |        | AS                | 65         |
| 101     |                                 | 19          |        | AS                | 73         |

Al seleccionar desde el menú Clientes duplicados, muestra los códigos o Nº cuenta de clientes que se encuentran repetidos, en este caso se seleccionara el cliente duplicado encontrado

| CANALDEVENTAS | NRO                                                                                                    | CUENTA                              | NOMBRE                  | DOMICIL   |
|---------------|----------------------------------------------------------------------------------------------------|-------------------------------------|-------------------------|-----------|
| (IOSCOS       | 1049                                                                                                    | 2073                                | SIVORI INGILI           | EV, ELVER |
| lloscos       | 1500                                                                                                    | 2073                                | VILIZQUIZ ILIDI ZUNILDI | GEBERDI   |
|               | <ul> <li>× Eliminar Datos</li> <li>Seleccione el campo</li> <li>Cuenta</li> <li>Gólo palabra completa     <li>C Primera Aparición     <li>C Datos vacíos     </li> </li></li></ul> | Dato<br>2073<br>Eliminar Registro/s | Mostrar                 |           |
|               | 2073<br>2222<br>2223<br>2227<br>2327<br>2327<br>2732<br>2732                                                                                                    |                                     |                         |           |
| G             | luedan 16 PDV'S dup                                                                                                    | licados.                            |                         |           |

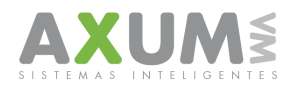

Donde este se identifica por medio del campo NRO y se escribe el número del campo para eliminar una vez seleccionado se aplicará "eliminar registro".

| CANALDEVENTAS | NRO                                                                                                    | CUENTA                             | NOMBRE                  | DOMICILIO    |
|---------------|----------------------------------------------------------------------------------------------------|------------------------------------|-------------------------|--------------|
| KIOSCOS       | 1049                                                                                                    | 2073                               | SIVORI INGILI           | EV, ELVEER : |
| KIOSCOS       | 1500                                                                                                    | 2073                               | VILIZQUIZ ILIDI ZUNILDI | GEBERDINI 5  |
|               | Eliminar Door<br>eleccione el campo<br>UENTA<br>Mostrar Todo *<br>UPERVISOR<br>ENDEDOR<br>ANALDEVENTAS<br>IONICLIO<br>UENTA<br>UMBRE<br>OMICLIO<br>227<br>227<br>237<br>375<br>722<br>227<br>227<br>227<br>227<br>227<br>227<br>227<br>227<br>2 | Deto<br>1500<br>Iiminar Registro/s | Mostrar                 |              |
|               |                                                                                                    |                                    |                         |              |

Clic en "si" y el registro quedará eliminado.

| CANALDEVENTAS                                                                                                    | NRO                                                                                                    | CUENTA                                | NOMBRE                   | DOMICILIO      |
|----------------------------------------------------------------------------------------------------|----------------------------------------------------------------------------------------------------|---------------------------------------|--------------------------|----------------|
| KIOSCOS                                                                                                    | 1500                                                                                                    | 2073                                  | VILIZQUIZ ILIDI ZUNILDI  | GEBERDINI 535  |
|                                                                                                    | <ul> <li>Eliminar Datos</li> <li>Seleccione el campo</li> <li>NRO</li> <li>Sólo palabra completa</li> <li>Primera Aparición</li> <li>Datos vacíos</li> </ul> | Dato<br>▼ 1500<br>Eliminar Registro/s | Mostrar                  |                |
| Fliminar ro                                                                                                    | 2073<br>2222                                                                                                    |                                       |                          |                |
| Estimate Participation Participation Partici | ta polytoper todo registro (                                                                                                    | que comience con: "2073" del          | campo CUENTA y "1500" de | l campo: "NRO" |
|                                                                                                    | 1221<br>7275<br>7277<br>7772<br>7772<br>7772                                                                                                    |                                       |                          |                |
| L L                                                                                                    | Juedan 16 PDV'S duplic                                                                                                    | ados.                                 |                          |                |

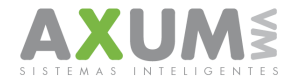

# 8\_ Asignación de supervisores. (Exclusivamente en caso necesario)

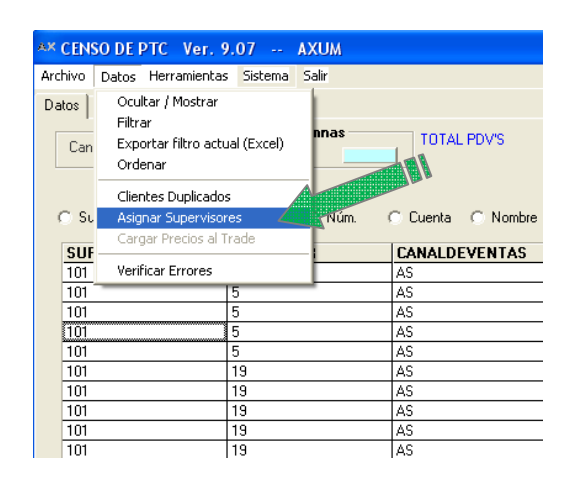

En este caso se seleccionará el Vendedor y se escribirá el supervisor, luego se presiona el botón "Actualizar"

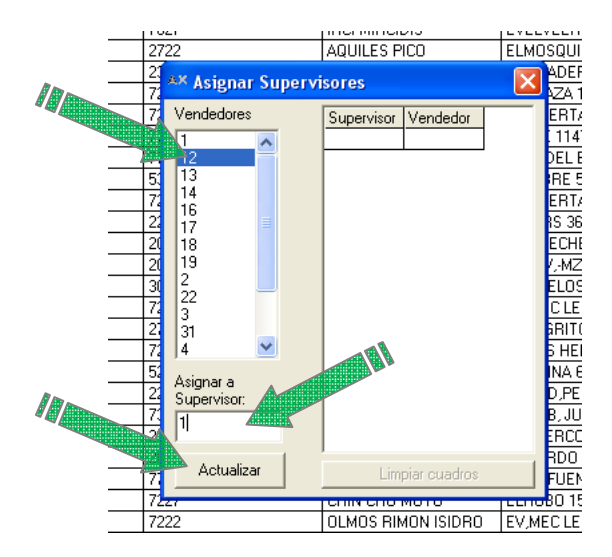

Una vez Actualizado, quedará el supervisor asignado. Para reasignar nuevamente a los supervisores otros vendedores, presionar el botón "limpiar cuadro"

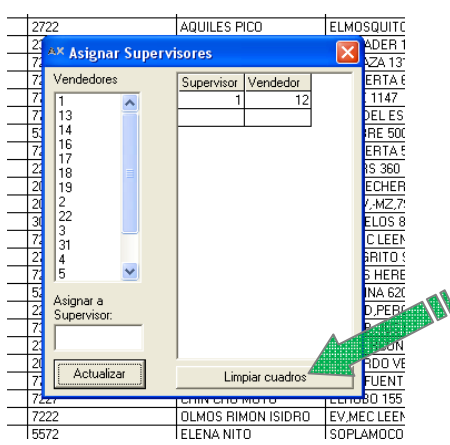

AXUM VM – Sistemas inteligentes. Tel. (011) 4635 6056 / 3337 – info@axum.com.ar

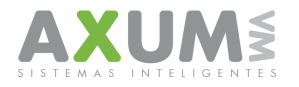

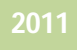

# 9\_ Verificación de Inconsistencias

La gran cantidad de información de la que es capaz de incorporar la plataforma hace que sea incomodo de controlar si los datos están cargados de forma correcta.

La plataforma permite identificar los errores e incompletos de una forma dinámica, fácil y sobre todo muy rápida.

| AX CENS   | ODEPTC Ver.                                                    | 9.07 AXU        | м           |                 |                                  |                     |
|-----------|----------------------------------------------------------------|-----------------|-------------|-----------------|----------------------------------|---------------------|
| Archivo   | Datos Herramienta                                              | s Sistema Salir |             |                 |                                  |                     |
| Datos Can | Ocultar / Mostrar<br>Filtrar<br>Exportar filtro act<br>Ordenar | ual (Excel)     | as          | TOTAL P         |                                  |                     |
| C Si      | Clientes Duplicado<br>Asignar Superviso<br>Carpar Precios al   | nres 1          | Núm. C      | Cuenta (        |                                  |                     |
| SUF       | - Cargar Process an                                            |                 | C.          | ANALDEV         | Se aplican rangos esi            | oecíficos de mínimo |
| 101       | Verificar Errores                                              |                 | AS          | 6               | v máximo segú                    | n lo cotidiano      |
| 101       |                                                                | 5               | AS          | <u>}</u>        | y maximo oogu                    |                     |
| 101       |                                                                | 5               | AS          | <u> </u>        |                                  |                     |
| 101       |                                                                | 5               | A           | <u>i</u>        |                                  |                     |
| 101       |                                                                | 5               | A           | <u>.</u>        |                                  |                     |
| 101       | AX                                                             | Dangos          | 1.81        |                 |                                  |                     |
| 101       |                                                                | nangos          |             | RANGO           |                                  | <u> </u>            |
| 101       |                                                                |                 |             | RANGOS          | S A CONTEMPLAR                   |                     |
| 101       |                                                                |                 |             |                 |                                  |                     |
| 101       | Volu                                                           | umen            | Precio al ( | Cons. ( x Unida | ad) 🛛 Precio al Trade ( x Bulto) | Heladeras           |
| 101       |                                                                |                 |             |                 |                                  |                     |
| 101       | [1                                                             | I 500           | 2           | 20              | 20 90                            | 0 10                |
| 101       | M                                                              | lin Máx         | Min         | Máx             | Min Máx                          | Min Máx             |
| 101       |                                                                | in a second     |             | 111211          |                                  | THE THEFT           |
| 101       |                                                                | Falta completar | dato.       |                 | Antiputer                        |                     |
| 101       |                                                                | Corregir dato.  |             |                 | ок 🚛                             | Volver              |
| 101       |                                                                |                 |             |                 |                                  |                     |

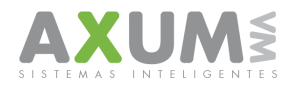

Las celdas que están pintadas en amarillo, son las que están fuera de rango. Las celdas que están en naranja son las que no tienen dato o se encuentran incompletas.

| Error ti                           | ínico da       | 2                 |       |               |                 |                    |       |               | $\left( \right)$ | Fi                 | Va     | lor  | mź  | is h     | aic  | <b>`</b> |     | )        |          |     |           |                  |
|------------------------------------|----------------|-------------------|-------|---------------|-----------------|--------------------|-------|---------------|------------------|--------------------|--------|------|-----|----------|------|----------|-----|----------|----------|-----|-----------|------------------|
|                                    |                | <del>.</del><br>" |       |               |                 |                    |       |               |                  | с <u>ј</u> .<br>ан | •u     |      | na  |          | /ajc | ,        |     |          |          |     | (         | Fi El cliente no |
| tipeo:                             | ar "9,5"       | le                |       |               |                 |                    |       |               |                  | qu                 | ee     | :110 | ing | 0.       |      |          |     |          |          |     |           | tiono datos      |
| AX CENSO DE PTC Ver faita la       | a coma         | a por             |       |               |                 |                    |       |               | $\langle$        | _                  |        |      |     | _        |      | _        | /   | )        |          |     |           |                  |
| In tan                             | to queo        | da en             | 1     |               |                 |                    |       |               |                  |                    |        |      |     |          |      |          |     |          |          |     |           | relevados y no   |
| "95".                              |                |                   | J     |               |                 |                    |       |               |                  |                    |        |      |     |          |      |          |     |          |          |     |           | especifica       |
| Datos Tablero Gráficos             |                | 7                 | /     |               |                 |                    |       |               |                  |                    |        |      |     |          |      |          |     |          |          |     |           | "Motivo de no    |
|                                    | Columnas       |                   |       | ιοται         | PD              | N'S                |       |               |                  |                    |        |      |     |          |      |          |     |          |          |     |           | censo".          |
| Cant. de registros: 110            |                | $\mathbf{i}$      | Ν.    |               |                 |                    |       |               |                  |                    |        |      |     |          |      |          |     |          |          |     | (         |                  |
| <u></u>                            |                |                   |       |               |                 |                    |       |               |                  |                    |        |      |     |          |      |          |     |          |          |     |           |                  |
|                                    |                | ```               |       | $\backslash$  |                 |                    |       |               |                  |                    |        |      |     |          |      |          |     |          |          |     |           |                  |
| C Sup. C Vend. C Canal             | 🔿 Núr          | n. 🤇              | 2     | ta.           | C               | Norr               | nbre  | C             | Dom.             |                    | 0      | Loc. |     | 0        | Ą    |          | •   | ) Ni     | ngun     | 0   |           |                  |
| CUIVELCA NELCUINCIDCI LO D         |                |                   |       | $\mathcal{A}$ |                 | oc o               |       | i loi         | ет               | ет                 | DI     | ш    | пт  | ec       |      |          | -0  | еп       | lici     | пт  |           |                  |
|                                    | 1 - 9          | DH DF<br>7.2      |       | <u> </u>      | <del>ال</del> ا | 559                | 5 7   | 2 7 2         | 11               | <b>3</b>           | 72     | 10   | 01  | 50<br>67 | 5    |          | Fu  | 9<br>Q   | 151      | 01  | MOLLAO_NO | -4 <i>P</i>      |
| 10 5 AS 23 30 GA JUI BE 61         | 1 9.2          | 7.2               |       | 8,9 6         | УĘ              | 7,9 9              | 5 7   | 2 7.2         | 11               | 8.9                | 6.9    | 10,  |     | 6.7      | 6    |          | 10  | 9.5      |          |     |           | 1 /              |
| 10'5 AS 26 77, FO EV BQ 61         | 1 9            | 7 7.2             |       | 8,9 6         | Ň               | 15 9               | 7     | 2 7.2         | 11               | 8.9                | 6.9    | 11   |     | 6.6      | 7    |          | 5   | 9.5      |          | 8   |           | 1                |
| 10 5 AS 28 72. MIL JUI BQ 67       | 7 9            | 7,2               | 2     | 8,9 6         | 5,4 8           | 3,3,9              | 7,    | 2 7,2         | 11,              | 9                  | 7,3    | 11,  |     | 7        | 6    | ١        | þ   | 9,5      |          | 8,3 |           |                  |
| 10 5 AS 30 70/ IRC EV BQ 67        | 7 9            | 7,2               | 2     | 8,9 6         | 5,1 7           | 7,5 <mark>9</mark> | 5 7,  | 2 7,2         | 11,              | 9,2                | 6,9    | 11   |     | 7        | 5,7  | Ι        | 5   | 9,5      |          | 8,9 |           |                  |
| 10 19 AS 56 27, AQ ELI BQ 66       | 6( 9           | 7,2               | 2 8   | 8,9 6         | 5,2 8           | 3,5 9              | 7,    | 2 7,2         | 11,              | 8,9                | 7      | 10,  | 8   | 6,2      | 6,2  | 3        | Z   | 9,7      | 5,5      | 9   |           |                  |
| 10 19 AS 61 23t SU ME RE 66        | 6( 9           | 7,2               | 2 8   | 8,9 6         | 5,2 8           | 3,5 9              | 7,    | 2 7,2         | 11,              | 8,9                | 7      | 10,  |     | 6,2      | 6,2  | 7        | Ē   | 9,5      | 5,9      | 9   |           |                  |
| 10 19 AS 62 722 ES LA RE 66        | 6( 9           | 7,2               | 28    | 8,9 5         | 5,7 8           | 3,5 9              | 7,    | 2 7,2         | 11,              | 8,9                | 7      | 10,  |     | 6,2      | 6    | 7,       | 1   | 9,5      | 5,5      |     | L/ /      |                  |
| 10" 19 AS 69 72; SU LA BQ 66       | 6 9            | 7,2               | 2 8   | 8,9 6         | 5,2 8           | 3,5 9              | 7,    | 2 7,2         | 11,              | 8,9                | 7      | 10,  |     | 6,5      | 6,2  | 7,2      |     | 9,7      | 5,9      | 9   | //_       |                  |
| 10' 19 AS 73 77, IMI SE BU 60      | 5 9            | 1,2               | 8     | 8,9 6         | 5,218           | 3,5 9              | 17,   | 2 7,2         | 11,              | 8,9                | 7,5    | 10,  | 0   | 6,5      | 6,2  | 7,2      |     | 9,7      | 6        | 9   | /         |                  |
|                                    | P   A          | 1,2               |       | 8,9 6         |                 | 3,5 9              | +     | 47,2          | <u>  11,</u>     | 8,9                | 6,9    | 10,  | 8   | 6,6      | 1    | -        | ł   | 9,5      | 1,2      | э   |           |                  |
| 10 19 AS 81 72 FULA BE 6           | SI 9           | 7.2               |       | 896           | 5 9             | 25 9               | +7    | 2 7 2         | 11               | 89                 | 73     | 10   |     | 65       | 65   | 75       | ł   | 97       | 6        | q   |           |                  |
| 10 19 AS 82 22 SA UN BE 66         | 56 9           | 72                | 7.9   | 8.8           | 1,0 0           | 359                | 7     | 1 7 1         | 11               | 8.8                | 7.9    | 11   |     | 0,0      | 0,0  | 1,5      | đ   | 9,7      | 5.9      | 87  |           |                  |
| 10 19 AS 83 20 R0 L0 RE 66         | 56 9           | 7.2               | 2     | 8,9           | 8               | 3,5 9              | 7     | 2 7.2         | 11               | 8,9                | 7,9    | 12   |     |          |      | 7,5      | ī   | 10.      | 6,5      | -,, |           |                  |
| 10 19 AS 84 20 DO 15 RE 66         | 66 9           | 7,2               |       | 8,9           | 8               | 3,5 9              | 7     | 2 7,2         | 11,              | 8,9                | 7,9    | 12   |     |          |      | 7,5      | 10  | 0,       | 6,5      |     |           |                  |
| 10 19 AS 86 30/ LE: EV RE 66       | 66 9,5         | 7,5               | 5 8,9 | 96            | 5,9 8           | 3,5 9,             | ,5 7, | 5 7,5         | 11,              | 9                  | 7,5    | 11   |     | 6,9      | 6,5  | 7,5      | 10  | 0,       | 6,9      | 9,5 |           |                  |
| 10 19 AS 90 72 LU EV RE 66         | 66 9           | 7,2               | 2 8   | 8,9 6         | 5,2 8           | 3,5 9              | 7,    | 2 7,2         | 11,              | 8,9                | 7      | 10,  |     | 6,2      | 6,2  | 7,2      | 9,7 | 7        | 6,5      | 9   |           |                  |
| 10 22 RE 10 27 ZO ALI RE 61        | 14             |                   |       |               | 1               | 15                 | 14    | 1 14          | 17               | 15                 | 15     | 17   |     |          |      |          |     |          |          |     |           |                  |
| 10° 22 RE 17° 720 MC EV RE 61      | 14             | 15                |       |               |                 |                    | 15    | 5 15          | 20               | 20                 | 15     |      |     |          |      |          |     | 4 L      |          | 20  |           |                  |
| 10" 22 RE 18( 52; TE CA RE 6       | 14             | 15                |       |               | 1               | 15                 | 15    | 5 15          | 20               | 20                 | 15     |      |     |          |      |          |     | 44       |          |     |           |                  |
| 10" 31   RE 22( 22! RO JUI RE 61   |                | 18                | 20    |               |                 |                    | 18    | 3 18          | 22               | 20                 | 18     | 22   | -   |          | 15   |          |     | Ш        | 18       |     |           |                  |
| 101 31 [RE] 241 73; VIL JUI RE] 61 | 1 15           | 20                | 22    | 22            |                 | 12 11              | 5 20  | ノ 20<br>フレフ ユ | 25               | 22                 | 20     | 25   | 22  |          | 15   |          |     | -        | 20       | 22  |           |                  |
|                                    | IU IU<br>70 10 | 7.0               |       |               | - 9             | 1                  | 1/,   |               | 14               | 10                 | 8      | 14   |     |          | 7    | 8        | 10  |          | ь        | E   |           |                  |
|                                    | 70 10          | 7,5               |       | $\vdash$      | -               |                    | 10    | 7.5           |                  |                    | 0<br>Q |      |     |          | 65   | 0        | 10, | 10       | <u> </u> | 5   |           |                  |
| 10: 2 MA 34' 72' CH EU BE 6        | 7( 10          | 7.5               |       |               | 9               | 3 9                | 5 7   | 5 7 5         | 12               | 95                 | 0      |      |     |          | 6.5  | 7        | 10  | 10       |          | 5   |           |                  |
| 10/2 TB 37/72/01 EV BE 6           | 7( 10          | 1.74              |       |               | 8               | 3.5 1              | 0 8   | 8             | 13               | 10                 | 85     | 13   |     |          | 7    | 8        | 11  | 11       | 1        |     |           |                  |
| 10/2 RE 38( 55; ELI SO RE 66       | BE 10          |                   | +     |               |                 |                    | Ť     | Ť             | 1.0              | 1.0                | -,5    |      |     |          | ·    | -        |     | <u> </u> | <u> </u> |     |           |                  |
| 10:12 MAL398 72: MILLET BELS1      | 11 10          | 7.5               | 1     |               | +               |                    | 7     | 5 7 5         |                  |                    | 8      | 12   |     |          | 6.5  | 7        | 11  | 11       |          | 4.5 |           |                  |

AXUM VM – Sistemas inteligentes. Tel. (011) 4635 6056 / 3337 – info@axum.com.ar

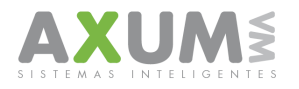

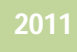

### 10\_ Edición de Celdas

Para ampliar y/o reducir columnas haga un clic sobre los botones que señalan la flecha coloreada. Luego se podrá editar una celda haciendo doble-clic o pulsando la tecla 'Enter' sobre la misma. Para poder grabar el cambio, simplemente haga foco en cualquier sitio de la grilla o pulse nuevamente 'Enter'.

**Importante**: Las celdas no guardaran ninguna modificación si las mismas NO se editaron en el estado color verde.

| АХ  | CEN  | ISO    | DE    | ртс    | : V   | er.   | 9.0 | 07    |     | AX  | JM  |    |     |    |       |      |      |       |      |      |     |        |
|-----|------|--------|-------|--------|-------|-------|-----|-------|-----|-----|-----|----|-----|----|-------|------|------|-------|------|------|-----|--------|
| Arc | hivo | Da     | atos  | He     | rram  | ienta | as  | Siste | ma  | Sal | ir  |    |     |    |       |      |      |       |      |      |     |        |
| Da  | atos | Tat    | olero | Gr     | áfico | os    |     |       |     |     |     |    |     |    |       |      |      |       |      |      |     |        |
|     | Car  | nt. di | e reg | istro: | s: 11 | 0     |     |       | Co  | lum | nas |    |     |    | готи  | AL P | DV'9 | ;     |      |      |     |        |
| 1   | o s  | up.    |       | 0 \    | /end  |       | 0   | Can   | al  | 0   | Nú  | m. | 0   | Cu | ienta | (    | D N  | ombre | O D  | om.  | 0   | ) Loc. |
|     | SU   | ٧E     | CA    | NF     | CU    | NC    | DC  | LO    | RL  | PR  | SE  | BA | BR  | IM | OT    | PA   | PE   | PEPSI | _COI | LA_2 | 250 | _PET   |
|     | 101  | 5      | AS    | 20     | 55%   | RIC   | SE  | RE    | 611 |     | 9   |    | 7,2 |    | 8,9   | 6,7  | 5,5  | 9,5   |      |      |     |        |
|     | 101  | 5      | AS    | 23     | 307   | GΑ    | Π   | RE    | 611 |     | 9,2 |    | 7,2 |    | 8,9   | 6    | 7,9  | 9,5   |      |      |     |        |
|     | 101  | 5      | AS    | 26     | 77,   | FO    | E٧  | BQ    | 611 |     | 9   | 7  | 7,2 |    | 8,9   | 6    | 8,5  | 9     |      |      |     |        |
|     | 101  | 5      | AS    | 28     | 72.   | ΜI    | JÜ  | BQ    | 671 |     | 9   |    | 7,2 |    | 8,9   | 6,4  | 8,5  | 9     |      |      |     |        |
|     | 101  | 5      | AS    | 30     | 70%   | IR(   | E٧  | BQ    | 671 |     | 9   |    | 7,2 |    | 8,9   | 6,1  | 7,5  | 9,5   |      |      |     |        |
|     | 101  | 19     | AS    | 56     | 277   | AQ    | ELI | BQ    | 66( |     | 9   |    | 7,2 | 8  | 8,9   | 6,2  | 8,5  | 9     |      |      |     |        |
|     | 101  | 19     | AS    | 61     | 23!   | SU    | ME  | RE    | 66( |     | 9   |    | 7,2 | 8  | 8,9   | 6,2  | 8,5  | 9     |      |      |     |        |
|     | 101  | 19     | AS    | 62     | 72,   | ES    | LA  | RE    | 66( |     | 9   |    | 7,2 | 8  | 8,9   | 5,7  | 8,5  | 9     |      |      |     |        |
|     | 101  | 19     | AS    | 69     | 72,   | SU    | LA  | BQ    | 661 |     | 9   |    | 7,2 | 8  | 8,9   | 6,2  | 8,5  | 9     |      |      |     |        |
|     | 101  | 19     | AS    | 73     | 77;   | IMI   | SE  | BQ    | 661 |     | 9   |    | 7,2 | 8  | 8,9   | 6,2  | 8,5  | 9     |      |      |     |        |
|     | 101  | 19     | AS    | 75     | 77%   | GU    | SG  | BQ    | 661 |     | 9   |    | 7,2 |    | 8,9   | 6    | 8,5  | 9     |      |      |     |        |
|     | 101  | 19     | AS    | 76     | 532   | PIZ   | CA  | BQ    |     |     |     |    |     |    |       |      |      |       |      |      |     |        |

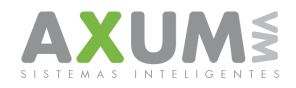

# 11\_ Agregar un PDV

En el caso de necesitar agregar algunos PDV puntuales de forma manual, se puede hacer directamente sobre la plataforma.

|                                               |              |                                   |             | -                                            |
|-----------------------------------------------|--------------|-----------------------------------|-------------|----------------------------------------------|
| AX CENSO DE F                                 | PTC Ver.9    | .07                               | AXUM        | 111                                          |
| Archivo Datos                                 | Herramientas | ; Sistema                         | Sa          |                                              |
| Datos Tablero                                 | Agregar Pl   | DV                                |             |                                              |
|                                               | Eliminar PD  | V                                 | nas         | TO:                                          |
| Cant. de regi                                 | Exportar a   | GVQ (.zip)                        |             |                                              |
|                                               |              |                                   | _           |                                              |
| C Sup                                         | C Vend       | C. Canal                          | C. Núm      | 0.04                                         |
| , Sup.                                        | vena.        | , Canar                           | ser niciti. | , cu                                         |
| SUPERVIS                                      | OR           | VENDED                            | OR          | CANAL                                        |
| 101                                           |              | -                                 |             | CARG                                         |
|                                               |              | 5                                 |             | AS                                           |
| 101                                           |              | 5                                 |             | AS                                           |
| 101                                           |              | 5<br>5<br>5                       |             | AS<br>AS<br>AS                               |
| 101<br>101<br>101                             |              | 5<br>5<br>5<br>5                  |             | AS<br>AS<br>AS<br>AS                         |
| 101<br>101<br>101<br>101                      |              | 5<br>5<br>5<br>5<br>5             |             | AS<br>AS<br>AS<br>AS<br>AS                   |
| 101<br>101<br>101<br>101<br>101<br>101        |              | 5<br>5<br>5<br>5<br>5<br>19       |             | AS<br>AS<br>AS<br>AS<br>AS<br>AS<br>AS       |
| 101<br>101<br>101<br>101<br>101<br>101<br>101 |              | 5<br>5<br>5<br>5<br>5<br>19<br>19 |             | AS<br>AS<br>AS<br>AS<br>AS<br>AS<br>AS<br>AS |

Importante: Para llenar columnas se deberá hacer en el modo de edición de la celda, asegurándose que la celda este de color verde al momento de ingresar el dato.

Al momento de agregar un PDV automáticamente se creará un nuevo registro, el mismo se logra identificar rápidamente por sus celdas en color gris y además porque el mismo se ubicará debajo de todos los demás clientes.

| * CENSO DE PTC Ver.                                                | 9.07 AXU                                                                                                    | mportante:                                                                                                    |                                                       |
|--------------------------------------------------------------------|----------------------------------------------------------------------------------------------------|----------------------------------------------------------------------------------------------------|-------------------------------------------------------|
| Archivo Datos Herramienta                                          | as Sistema Salir                                                                                                    | lenar datos                                                                                                    |                                                       |
| Datos Tablero Gráficos                                             | - Column                                                                                                    | cuando la                                                                                                    |                                                       |
| Cant. de registros: 111                                            | Coldina C                                                                                                    | elda esta en                                                                                                    |                                                       |
|                                                                    |                                                                                                    | verde.                                                                                                    |                                                       |
|                                                                    |                                                                                                    |                                                                                                    |                                                       |
| 🔿 Sup. 🔿 Vend.                                                     | C Canal C Ný                                                                                                    | C Cuenta C Nombre                                                                                                    | O Dom. O Loc. O                                       |
|                                                                    |                                                                                                    | I                                                                                                    | 1 1                                                   |
| SUPERVISOR                                                         | VENDEDUH/                                                                                                    | CANALDEVENTAS                                                                                                    | NRO                                                   |
| 103                                                                | 13                                                                                                    | KIOSCOS                                                                                                    | NRO<br>1468                                           |
| <b>SUPERVISOR</b><br>103<br>103                                    | 13<br>13                                                                                                    | KIOSCOS<br>TRADICIONAL                                                                                                    | NRO<br>1468<br>1501                                   |
| SUPERVISOR           103           103           103           103 | VENDEDUH           13           13           13                                                                               | CANALDEVENTAS<br>KIOSCOS<br>TRADICIONAL<br>TRADICIONAL                                                                       | NRO<br>1468<br>1501<br>1507                           |
| SUPERVISOR<br>103<br>103<br>103<br>103<br>103                      | VENDEDUR           13           13           13           13           13           13                                        | CANALDEVENTAS<br>KIOSCOS<br>TRADICIONAL<br>TRADICIONAL<br>KIOSCOS                                                            | NRO<br>1468<br>1501<br>1507<br>1527                   |
| SUPERVISOR<br>103<br>103<br>103<br>103<br>103<br>103               | VENDEDUR           13           13           13           13           13           13           13                           | CANALDEVENTAS<br>KIOSCOS<br>TRADICIONAL<br>TRADICIONAL<br>KIOSCOS<br>KIOSCOS                                                 | NRO 1468 1501 1507 1527 1588                          |
| SUPERVISOR<br>103<br>103<br>103<br>103<br>103<br>103<br>103<br>103 | VENDEDUH<br>13<br>13<br>13<br>13<br>13<br>13<br>14                                                                            | CANALDEVENTAS<br>KIOSCOS<br>TRADICIONAL<br>TRADICIONAL<br>KIOSCOS<br>KIOSCOS<br>KIOSCOS                                      | NRO 1468 1501 1507 1527 1588 1638                     |
| SUPERVISOR 103 103 103 103 103 103 103 103 103 103                 | VENDEDOR           13           13           13           13           13           14           14                           | CANALDEVENTAS<br>KIOSCOS<br>TRADICIONAL<br>TRADICIONAL<br>KIOSCOS<br>KIOSCOS<br>KIOSCOS<br>TRADICIONAL                       | NRO 1468 1501 1507 1527 1528 1638 1646                |
| SUPERVISOR 103 103 103 103 103 103 103 103 103 103                 | VENDEDOR           13           13           13           13           13           14           14           18              | CANALDEVENTAS<br>KIOSCOS<br>TRADICIONAL<br>TRADICIONAL<br>KIOSCOS<br>KIOSCOS<br>KIOSCOS<br>TRADICIONAL<br>KIOSCOS            | NRO 1468 1501 1507 1527 1528 1638 1646 2137           |
| SUPERVISOR 103 103 103 103 103 103 103 103 103 103                 | VENDEDUR           13           13           13           13           13           14           14           18           18 | CANALDEVENTAS<br>KIOSCOS<br>TRADICIONAL<br>TRADICIONAL<br>KIOSCOS<br>KIOSCOS<br>KIOSCOS<br>TRADICIONAL<br>KIOSCOS<br>KIOSCOS | NRO 1468 1501 1507 1527 1527 1588 1638 1646 2137 2141 |
| SUPERVISOR 103 103 103 103 103 103 103 103 103 103                 | VENDEDOR           13           13           13           13           14           14           18           18              | CANALDEVENTAS<br>KIOSCOS<br>TRADICIONAL<br>TRADICIONAL<br>KIOSCOS<br>KIOSCOS<br>TRADICIONAL<br>KIOSCOS<br>KIOSCOS<br>KIOSCOS | NRO 1468 1501 1507 1527 1527 1588 1638 1646 2137 2141 |

| AX CENSO DE PTC Ver.      | 9.07 AXUM       |                                                     |                 |
|---------------------------|-----------------|-----------------------------------------------------|-----------------|
| Archivo Datos Herramienta | s Sistema Salir |                                                     |                 |
| Datos Tablero Gráficos    |                 |                                                     |                 |
| Cant. de registros: 111   | Columnas        | TOTAL PDV'S                                         |                 |
| C Sup. C Vend.            | 🔿 Canal 🔿 Núm.  | C Cuenta C Nombre (                                 | C Dom. C Loc. ( |
| SUPERVISOR                | VENDEDOR        | CANALDEVENTAS                                       | NRO             |
| 103                       | 13              | KIOSCOS                                             | 1468            |
| 103                       | 13              | TRADICIONAL                                         | 1501            |
| 103                       | 13              | TRADICIONAL                                         | 1507            |
| 103                       | 13              | KIOSCOS                                             | 1527            |
| 103                       | 14              | KIOSCOS                                             | 1588            |
| 103                       | 18              | KIOSCOS                                             | 2141            |
| 1                         | 12              | <b>•</b>                                            |                 |
| <                         |                 |                                                     |                 |
|                           |                 | KIOSCOS<br>AS<br>TRADICIONAL<br>REFRIG<br>MAYORISTA | 18 March 19     |

En el caso de las celdas con lista, se debe seleccionar el ítem que ofrece a elegir la lista.

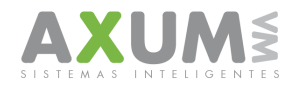

## 12\_ Eliminar un PDV

Para eliminar un PDV se accede desde el menú: "Herramientas" – Eliminar PDV

| AX CEN  | ISO DE P    | PTC Ver. 9   | .07        | AXUM   | -101 | /               |   |
|---------|-------------|--------------|------------|--------|------|-----------------|---|
| Archivo | Datos       | Herramientas | Sistema    | Salir  | V    |                 |   |
| Datos   | Tablero     | Agregar Pl   | v          |        |      |                 |   |
|         | ·           | Eliminar PC  | w <u> </u> | has —  |      |                 |   |
| Ca      | nt. de regi | Exportar a   | GVQ (.zip) |        |      | TUTAL PDVS      |   |
| C S     | iup. (      | Vend. (      | Canal      | C Núm. | 0    | Cuenta O Nombre | < |
| 103     | 3           | on           | 13         | 011    | KI   | OSCOS           |   |
| 103     | 3           |              | 13         |        | KI   | OSCOS           | 1 |
| 103     | 3           |              | 13         |        | TF   | RADICIONAL      |   |
| 103     | 3           |              | 13         |        | TF   | RADICIONAL      |   |
| 103     | 3           |              | 13         |        | KI   | OSCOS           |   |
| 103     | }           |              | 14         |        | KI   | OSCOS           |   |
| 103     | }           |              | 14         |        | KI   | OSCOS           |   |
| 103     | 3           |              | 14         |        | TF   | RADICIONAL      |   |
| 103     | 3           |              | 14         |        | TF   | RADICIONAL      |   |
| 103     | 3           |              | 14         |        | KI   | OSCOS           |   |
| 103     | 3           |              | 14         |        | KI   | OSCOS           |   |

 Una vez que se coloco el dato y se presiono el botón "mostrar" la plataforma hará un filtro dejando a simple vista solo el PDV a eliminar. Presionar "Eliminar Registros"

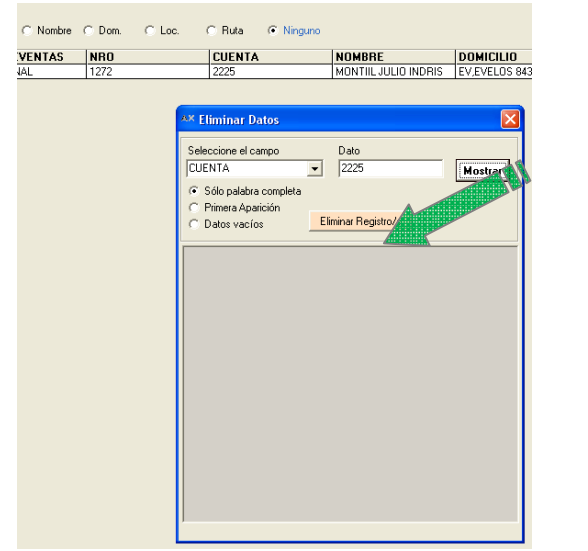

 Presionar "Si" para confirmar el proceso y de esta forma se eliminará el PDV.

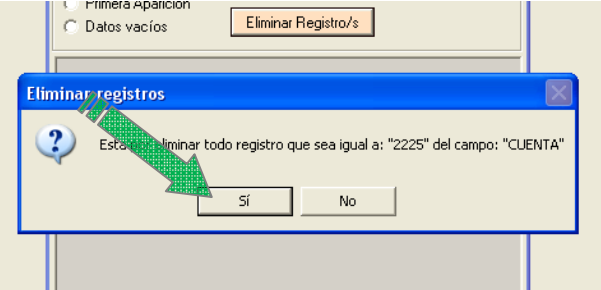

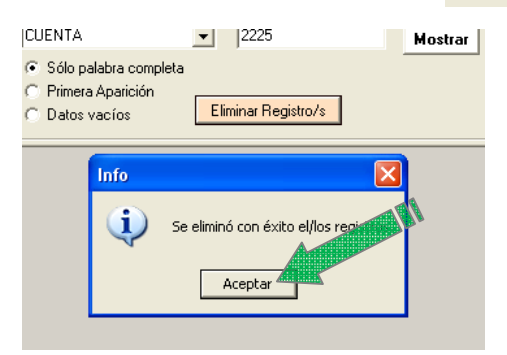

AXUM VM – Sistemas inteligentes. Tel. (011) 4635 6056 / 3337 – info@axum.com.ar

 Se debe seleccionar el campo "cuenta" que en este caso es el código de cliente y en dato se coloca el número de la cuenta o del código de cliente.

**AX** Eliminar Datos

| _          |               |             |                    |        |          |            |   | <u> </u> |     |
|------------|---------------|-------------|--------------------|--------|----------|------------|---|----------|-----|
| Se         | leccione el   | campo       |                    | Dat    | 0        |            |   |          |     |
| * N        | 1ostrar Too   | lo *        | -                  |        |          |            |   | Mostra   |     |
| ÍC4        | NALDEVE       | NTAS        |                    | 1      |          |            |   | Hostid   |     |
| ŇF         | 20            |             |                    |        |          |            |   |          |     |
|            |               |             |                    | min ar | Pogiatra | 10         |   |          |     |
|            | MICILIO       |             |                    | minai  | negisuu  | / 5        |   |          | ľ   |
| LO         | CALIDAD       |             |                    |        |          |            |   |          | -   |
| KU<br>  PE | JIA<br>RESION |             | ~                  |        |          |            |   |          |     |
|            | LOIDIN        |             |                    |        |          |            |   |          | E.  |
|            |               |             |                    |        |          |            |   |          | - F |
|            |               |             |                    |        |          |            |   |          |     |
|            |               |             |                    |        |          |            |   |          | i i |
|            |               |             |                    |        |          |            |   |          |     |
|            |               |             |                    |        |          |            |   |          | Į   |
|            |               |             |                    |        |          |            |   |          |     |
|            |               |             |                    |        |          |            |   |          |     |
|            |               |             |                    |        |          |            |   |          |     |
|            |               |             |                    |        |          |            |   |          | F   |
|            |               |             |                    |        |          |            |   |          |     |
|            |               |             |                    |        |          |            |   |          | 1   |
|            |               |             |                    |        |          |            |   |          | [   |
|            |               |             |                    |        |          |            |   |          |     |
|            |               |             |                    |        |          |            |   |          |     |
|            |               |             |                    |        |          |            |   |          |     |
|            |               |             |                    |        |          |            |   |          |     |
|            |               |             |                    |        |          |            |   |          |     |
|            |               | C Datos w   | -parición<br>acíos |        | Eliminar | Registro/s | 1 |          |     |
|            |               |             |                    |        |          |            |   |          |     |
|            |               |             |                    |        |          |            |   |          |     |
|            | Eli           | minar regis | tros               |        |          |            |   |          |     |
|            |               |             |                    |        |          |            |   |          |     |

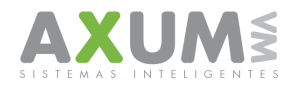

#### 13\_ **Unificar** bases

La plataforma censos nos permite unificar dos bases que usen la misma estructura de censos en el mismo recipiente, permitiendo de esta forma obtener toda la información en un sólo lugar.

Se accede desde el menú: Archivo – Unificar bases

| AX CENSO DE PTC Ver. 9                             | .07 AXUM                        |              |
|----------------------------------------------------|---------------------------------|--------------|
| Archivo Datos Herramientas                         | Sistema Salir                   |              |
| Bajar Respuestas de la Web                         |                                 |              |
| Exportar Todo a Excel<br>Importar Todo desde Excel | -> C <mark>olumnas</mark><br><- | TOTAL PDV'S  |
| Unificar Bases                                     |                                 |              |
| C Sup. C Vend. (                                   | Canal C Núm. (                  | Cuenta C Non |
| SUPERVISOR                                         | VENDEDOR                        | CANALDEVENTA |
| 101                                                | 5                               | AS           |
| 101                                                | 5                               | AS           |
| 101                                                | 5                               | AS           |
| 101                                                | 5                               | AS           |

2. Se debe tener en cuenta:

a- conque base se tiene cargada la información y cuál "a es la base agregar"

b-luego ya la en

plataforma, ingresar el nombre de la base actual ya cargada en el primer campo que la solicita.

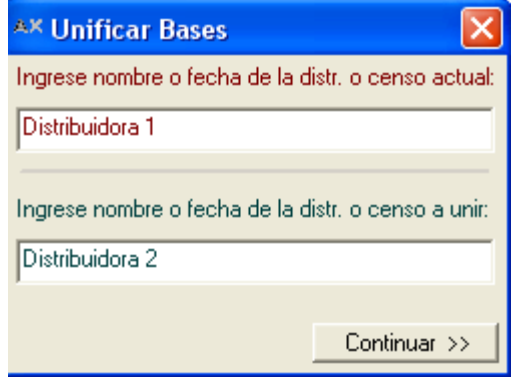

c-luego en el segundo campo a unir el nombre de la segunda base a unificar deberemos enta C Nombre C Dom. C Loc. C Ruta 👁 Ninguno

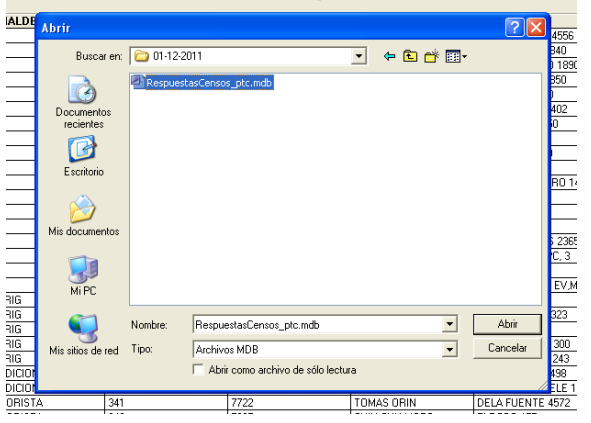

- contar cestasCensos\_PTC.mdb.
- 3. Se selecciona el archivo y la plataforma unificara las dos bases en un solo archivo interno

| 7277           | ELSA                 | PALLO                                                                                                    | LA HUERTA 55       |
|----------------|----------------------|----------------------------------------------------------------------------------------------------|--------------------|
| 222            | AXUM                 | Image: A start of the start of the start | NIERS 360          |
| Importando bas | e, aguarde por favor |                                                                                                    |                    |
|                | 80 %                 |                                                                                                    | ME                 |
| 2727           |                      |                                                                                                    | ÓSGRITO 90         |
| 1 7202         | Acept                | ar                                                                                                    | LES HERES 323      |
| I 5270         |                      |                                                                                                    | ARILINA 620        |
| 300            | Loomi                | оп сітні вмімілі 🗸 ві                                                                                                    | ILIEN D DEDONI 200 |

4. La plataforma diferenciara las sucursales en el campo NRO.

|                      | C Cuenta C Nomb          | re 🔿 Dom. 🔿 Loc. | C Ruta 💿 Ninguno |                        |             |
|----------------------|--------------------------|------------------|------------------|------------------------|-------------|
|                      | CANALDEVENTAS            | NDO              | CUENTA           | NOMBRE                 | DOMICILIC   |
|                      | TRADICIONAL              | Distribuidora 1  | 7522             | FRII ROSI              | LES PELME   |
|                      | REFRIG                   | Distribuidora 1  | 7725             | PYHS,R,L,              | EV,ELVEER   |
|                      | TRADICIONAL              | Distribuidora 1  | 2327             | GUTIIRRIZ GRICIILI     | EV,ELVEER   |
|                      | TRADICIONAL              | Distribuidora    | 772              | KIRLIN INTONIO         | EV,ELVEER   |
|                      | TRADICIONAL              | Distribui d 1    | 20077            | HORNIICIK JUIN INTONIC | J,D,PERON   |
| /                    |                          | dora 1           | 7275             | TOLIDO SIRGIO GUSTIVO  | SELTE 1147  |
| (                    | Los clientes quedan      | ribuidora 1      | 7227             | MIRTINIZ JOSI IMINUIL  | SGO, DEL E  |
| LOS CIIENTES QUE     | Los chernes queuari      | Distribuidora 2  | 30409            | PALMERAS S A           | CORRIENTE   |
|                      | identificados por la 🛛 🗸 | Distribuidora 2  | 31017            | BRUZZO MARTA           | AV CANALE   |
| identificados p      |                          | Distribuidora 2  | 30290            | ALEGRE DANIEL          | CHARCA 18   |
|                      | sucursal ingresada en el | Distribuidora 2  | 30309            | GIMENEZ GERARDO ABE    | BS, AS, 149 |
|                      | -                        |                  |                  |                        |             |
|                      | paso 2.                  |                  |                  |                        |             |
| l                    |                          |                  |                  |                        |             |
| <ul> <li></li> </ul> |                          |                  |                  |                        |             |

AXUM VM – Sistemas inteligentes. Tel. (011) 4635 6056 / 3337 – info@axum.com.ar

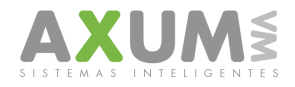

# 14\_ Cómo abrir nuevas respuestas

Para actualizar los datos con la información más reciente enviada por los censistas a la página se debe bajar las nuevas respuestas. Se accede por menú: Archivo – Bajar respuestas de la Web.

| ** CENSO DE PTC Ver. 9.07 100           |                           |                   |  |
|-----------------------------------------|---------------------------|-------------------|--|
| Archivo Datos Herramientas Sinter Salir |                           |                   |  |
| Bajar Respuestas de la We               |                           |                   |  |
| Exportar Todo a Excel                   | -> C <mark>olumnas</mark> | TOTAL PDV'S       |  |
| Importar Todo desde Excel <-            |                           |                   |  |
| Unificar Bases                          |                           |                   |  |
| C Sup. C Vend.                          | C Canal C Núm.            | C Cuenta C Nombre |  |
| SUPERVISOR                              | VENDEDOR                  | CANALDEVENTAS     |  |
| 103                                     | 18                        | TRADICIONAL       |  |
| 103                                     | 18                        | REFRIG            |  |
| 103                                     | 18                        | TRADICIONAL       |  |
| 103                                     | 18                        | TRADICIONAL       |  |

**Importante:** Cuando se bajen las nuevas respuestas todo lo que se tenga hasta el momento en la plataforma, será reemplazada por lo que se haya obtenido desde la página, es decir, todo cambio realizado antes de actualizar la información, será desechado.

Una vez aceptada la plataforma, se mostrarán los datos al instante, siempre una una vez realizada la descarga.

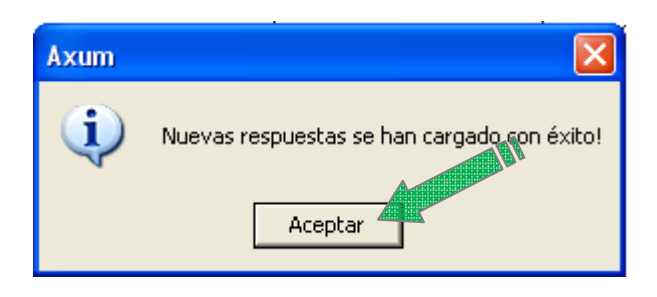

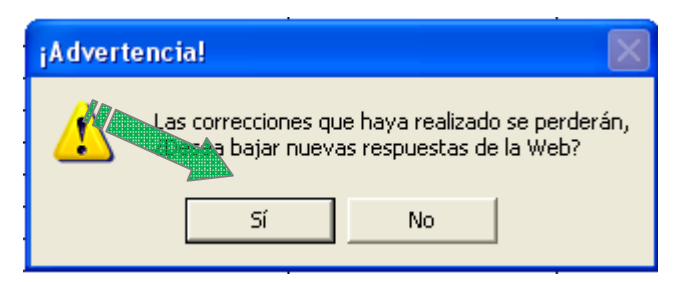

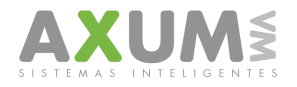

# C. Exportar archivo a GVQ.

Para enviar los datos a GVQ se debe exportar los datos, en un archivo txt comprimido en Zip.

En este caso, se accede desde el menú:" Herramientas" – Exportar a GVQ (Zip).

| ** CENSO DE PTC Ver. 9.07 CLARG |                           |            |        |          |       |
|---------------------------------|---------------------------|------------|--------|----------|-------|
| Archivo Datos                   | Herramientas              | Sistema    | Salir  |          |       |
| Datos Tablero                   | Agregar Pl<br>Eliminar PD | VC<br>VC   |        |          |       |
| Cant. de regi                   | Exportar a                | GVQ (.zip) |        | TOTAL F  | PDV'S |
|                                 |                           |            | _      |          |       |
| C Sup.                          | ○ Vend.                   | 🔘 Canal    | O Núm. | 🔿 Cuenta | 01    |
| SUPERVIS                        | OR                        | VENDED     | OR     | CANALDE  | ENT/  |
| 103                             |                           | 13         |        | KIOSCOS  |       |
| 103                             |                           | 13         |        | KIOSCOS  |       |

Al presionar generar, la plataforma procesara los datos en el archivo que se necesita para ser enviado.

| Generando archivo de importación, por favor aguarde | 76%    |
|-----------------------------------------------------|--------|
|                                                     |        |
|                                                     |        |
| Genera                                              | Volver |

Una vez exportado, quedaría listo para ser enviado en la ubicación que especifica el mensaje al final.

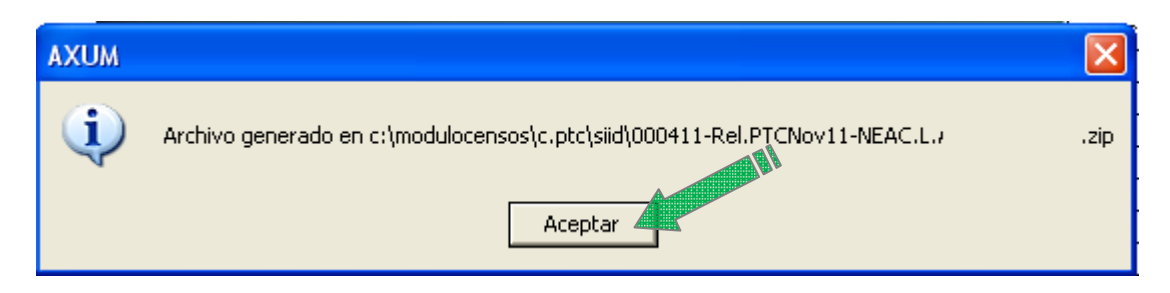

Luego de aceptar, la plataforma se cierra automáticamente.

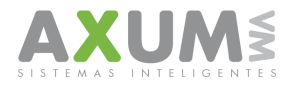

#### 2011

### D. Contactos

Para cualquier duda, consulta o inconveniente esta a su disposición el equipo de ayuda y soporte técnico de Axum, que lo atenderá de forma personalizada en el horario de lunes a viernes de 8:00 a 20:00 hs y los sábados de 8:00 a 16:00 hs., por MSN o telefónicamente.

Teléfonos: (011) 4635 6056 / 3337

#### Msn:

Mauricio@axum.com.ar

lgnacio@axum.com.ar

Nicolas@axum.com.ar

Leandro@axum.com.ar

#### Mails:

Info@axum.com.ar

Mauricio@axum.com.ar

lgnacio@axum.com.ar

Leandro@axum.com.ar

#### Usuario Skype:

axumvm